## Universal Gateway ProtoAir Instruction Manual

#### Contents

| 1. Introduction                              | 5  |
|----------------------------------------------|----|
| 2. Boiler Setup                              | 7  |
| 3. Wiring                                    | 9  |
| 4. Initial Connection to ProtoAir            | 21 |
| 5. Setup Web Server Security                 | 24 |
| 6. Setup ProtoAir                            | 28 |
| 7. Setup Energy Management<br>System Network | 34 |
| 8. Troubleshooting                           | 39 |
| 9. Additional Information                    | 44 |
| 10. ProtoAir Specifications                  | 49 |
| 11. Installation Details                     | 52 |
| 12. BACnet and Metasys N2<br>Points List     | 55 |
|                                              |    |

#### Appendix

A. Grid Field Server Manager Setup 79

#### Application

The Universal Gateway (ProtoAir) provides monitoring, remote setpoint, firing rate and burner on/off control to the Building Automation System/ Energy Management System/ Building Management System (EMS). The Universal Gateway ProtoAir is compatible with the following brands and models:

Burnham Commercial Models: Products using Sage Boiler Control (SBC<sup>™</sup>)

Bryan Boilers Models: BFIT, FreeFlex, boilers using following control components: RWF40, RWF55, RM7800, LMV36, LMV52, PD765, LMV2\_3, YB110

Thermal Solutions Models: APEX, AMP, Evolution, Arctic

U.S. Boiler Company Models: Alpine, ASPEN, ALTA, Citadel

Velocity Boiler Works Models: Phantom-X, Raptor, Phantom II, Phantom-XL

There are two Universal Gateway options:

**ProtoAir**: Provides BACnet MS/TP, BACnet/IP, N2, Modbus TCP communications.

**LonWorks ProtoNode**: Provides LonWorks communication, refer to "Universal Gateway LonWorks ProtoNode" Instruction Manual.

#### Intent

This document provides the necessary information to facilitate Gateway installation. This Instruction Manual includes practical, installation and setup detailed information. The intended users are contractors and factory support personnel.

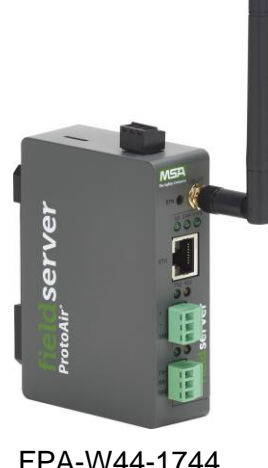

FPA-W44-1744 **ProtoAir** 

#### The following term is used throughout this manual to bring attention to special instructions:

**NOTICE:** Indicates special instructions on installation, operation, or service which are important but not related to personal injury hazards.

#### NOTICE:

If Building Automation System input fails, some models and controls will revert to local start command, setpoint, and firing rate. However, building may lose heat for models without this feature (Models with application "Thermal Solutions and Bryan Boiler Control System Components" in Table 1-1).

## **Table of Contents**

| 1          | Introduction                                                                                          | 5             |
|------------|----------------------------------------------------------------------------------------------------|---------------|
| 1.1        | ProtoAir Gateway                                                                                      | 5             |
| 1.2        | Universal Gateway Available Configurations                                                            | 6             |
| 2          | Doilon Sotun                                                                                          | 7             |
| 2<br>2 1   | Donier Seiup                                                                                          | 1             |
| 2.1        | Apex, Alpine, ASPEN, Phantom-A, Raptor Bollers with Panasonic Display                                 | ······ /<br>7 |
| 2.2        | Apex, Arctic, AMP, FreeFiex, BFIT, Cladel, Phantom-AL with Concert Display                            | ······ /<br>7 |
| 2.5        | EVS and EVCA Doners with ISDC of Durnham Commercial Models with SDC                                   | <i>ا</i> ۱    |
| 2.4        | $K W F 40$ , $L W V 52$ , $K W 7 800$ , $L W V 50$ , $F D 7 05$ , $K W F 55$ , $L W V 2_5 01 T B 110$ | 0             |
| 3          | Wiring                                                                                                | 9             |
| 3.1        | ProtoAir Power                                                                                        | 9             |
| 3.2        | ProtoAir Modbus to Boiler                                                                             | 9             |
| 3.3        | ProtoAir BACnet or Metasys N2                                                                         | 10            |
| 3.4        | Bias Resistors                                                                                        | 11            |
| 3.5        | Termination Resistor                                                                                  | 12            |
| 3.6        | Thermal Solutions Boiler Control (TSBC) and Sage Boiler Control (SBC)                                 | 13            |
| 3.7        | Apex, Alpine, ASPEN, Phantom-X or Raptor with Panasonic Display                                       | 15            |
| 3.8        | Apex & AMP/BFIT/Citadel/Phantom-XL 400-1000L with Concert Display                                     | 16            |
| 3.9        | Older Arctic or FreeFlex 1000 with Concert Display                                                    | 17            |
| 3.10       | ) Arctic, AMP, FreeFlex, BFIT & Citadel with Concert Display                                          | 18            |
| 3.11       | RWF40 or RWF55                                                                                        | 18            |
| 3.12       | 2 KM/800 Series                                                                                       | 19            |
| 3.13       | <sup>3</sup> ALTA, ALTAC, Phantom II, Phantom Combi II Control                                        | 20            |
| 4          | Initial Connection to ProtoAir                                                                        | 21            |
| 4.1        | Record Identification Data                                                                            | 21            |
| 4.2        | Connecting to the Gateway via Ethernet                                                                | 21            |
| 4.2        | 2.1 Changing the Subnet of the Connected PC                                                           | 21            |
| 4.2        | 2.2 Navigate to the Login Page                                                                        | 22            |
| 4.3        | Connecting to the Gateway via Wi-Fi Access Point                                                      | 22            |
| 4.3        | 3.1 Navigate to the Login Page                                                                        | 23            |
| 5          | Setun Web Server Security                                                                             | . 24          |
| 51         | Login to the FieldServer                                                                              | 24            |
| 5.2        | Select the Security Mode                                                                              |               |
| 5.3        | HTTPS with Own Trusted TLS Certificate                                                                | 27            |
| 5.4        | HTTPS with Default Untrusted Self-Signed TLS Certificate or HTTP with Built-in Payload Encryption     | 27            |
|            |                                                                                                    | ~~            |
| 6          | Setup ProtoAir                                                                                        | 28            |
| 6.1        | Navigate to the ProtoAir Web Configurator                                                             | 28            |
| 6.2        | Select Field Protocol and Set Configuration Parameters                                                | 29            |
| 0.3        | Configure Devices Connected to the Gateway                                                            | 30            |
| 0.3        | 5.1 Use Auto-Discovery Mode                                                                           | 30<br>21      |
| 0.5<br>6 / | 5.2 Setting Active Profiles                                                                           | 31<br>22      |
| 6.5        | Assign Specific BAC net Device Instances                                                              | 32<br>32      |
| 6.6        | How to Start the Installation Over: Clearing Profiles                                                 |               |
| 0.0        | now to start the instantion over. Clearing i romes.                                                   |               |
| 7          | Setup Energy Management System Network                                                                | 34            |
| 7.1        | Navigate to the Network Settings                                                                      | 34            |
| 7.2        | Change the ProtoAir IP Address                                                                        | 35            |
| 7.3        | Routing Settings                                                                                      | 35            |
| 7.4        | Ethernet 1                                                                                            | 35            |
| 7.5        | Wi-Fi Client Settings                                                                                 | 36            |
| 7.6        | Wi-Fi Access Point Settings                                                                           | 37            |
| 8          | Troubleshooting                                                                                       |               |
| 8.1        | Lost or Incorrect IP Address                                                                          |               |
|            |                                                                                                    |               |

| 8.2<br>8.3<br>8.4<br>8.5<br>8.6<br>8.7<br>8.8 | Viewing Diagnostic Information<br>Checking Wiring and Settings<br>LED Functions<br>Taking a FieldServer Diagnostic Capture<br>Wi-Fi Signal Strength<br>Factory Reset Instructions<br>Internet Browser Software Support | 40<br>40<br>41<br>41<br>43<br>43<br>43<br>43 |
|-----------------------------------------------|----------------------------------------------------------------------------------------------------|----------------------------------------------|
| 9                                             | Additional Information                                                                                                    | 44                                           |
| 9.1                                           | Update Firmware                                                                                                    |                                              |
| 9.2                                           | Setting BACnet Network Number for More Than One ProtoAir on the Subnet                                                                                                    |                                              |
| 9.3<br>9.7                                    | Change web Server Security Settings After Initial Setup                                                                                                    | 44<br>46                                     |
| 9. <del>4</del>                               | Change FieldServer Password                                                                                                    |                                              |
| 9.6                                           | FieldServer Manager Connection Warning Message                                                                                                    |                                              |
| 9.7                                           | System Status Button                                                                                                    | 47                                           |
| 10                                            | ProtoAir Specifications                                                                                                    | 49                                           |
| 10 1                                          | Specifications                                                                                                    | 49                                           |
| 10.2                                          | Compliance with UL Regulations.                                                                                                    |                                              |
| 10.3                                          | Ordering information                                                                                                    | 50                                           |
| 10.4                                          | Mounting                                                                                                    | 50                                           |
| 10.5                                          | Physical Dimensions                                                                                                    | 51                                           |
| 11                                            | Installation Details                                                                                                    | 52                                           |
| 11.1                                          | Universal Gateway Wiring Harness Kit (PN: 112316-01)                                                                                                    | 52                                           |
| 11.2                                          | Universal Gateway Enclosure Kit (PN: 112736-01)                                                                                                    | 53                                           |
| 12                                            | BACnet and Metasys N2 Points List                                                                                                    | 55                                           |
| 12.1                                          | Thermal Solutions Boiler Control (TSBC) & Sage Boiler Control (SBC)                                                                                                    |                                              |
| 12.2                                          | Older Apex, Alpine/Phantom-X and ASPEN/Raptor (4109 profile)                                                                                                    | 57                                           |
| 12.3                                          | APEX, AMP/BFIT/Citadel/Phantom-XL, Alpine/Phantom-X, Arctic/Freeflex, Sola (4716 Profile)                                                                                                    | 60                                           |
| 12.4                                          | Siemens RWF40                                                                                                    | 64                                           |
| 12.5                                          | Siemens RWF55                                                                                                    |                                              |
| 12.0                                          | Honeywell RM / 800                                                                                                    | co<br>66                                     |
| 12.7                                          | Siemens LMV 36                                                                                                    |                                              |
| 12.9                                          | Precision Digital Trident PD765                                                                                                    |                                              |
| 12.10                                         | 0 Siemens LMV2_3                                                                                                    | 70                                           |
| 12.1                                          | 1 Fireye YB110                                                                                                    | 72                                           |
| 12.12                                         | 2 Alta/Phantom II Control                                                                                                    | 75                                           |
| App                                           | oendix A. Grid FieldServer Manager Setup                                                                                                    | 79                                           |
| Appe                                          | endix A.1. Choose Whether to Integrate the FieldServer Manager                                                                                                    | 79                                           |
| Appe                                          | endix A.2. User Setup                                                                                                    | 80                                           |
| Appe                                          | endix A.3. Registration Process                                                                                                    |                                              |
| Appe                                          | endix A.4. Login to the FieldServer Manager                                                                                                    |                                              |
| Appe                                          | endix A.5. Change User Management Settings                                                                                                    | 88<br>مە                                     |
| Appe                                          | endix A 7 Edit Users                                                                                                    | 00<br>29                                     |
| Appe                                          | endix A.8. Delete Users                                                                                                    |                                              |

## 1 INTRODUCTION

## 1.1 ProtoAir Gateway

Universal Gateway (ProtoAir) is an external, high performance Energy Management System (EMS) multiprotocol gateway that is preconfigured to communicate between boiler devices listed in Table 1-1 and BACnet/IP, BACnet MS/TP, Modbus TCP/IP and Metasys®N2 by JCI.

It is not necessary to download any configuration files to support the required applications. The ProtoAir is pre-loaded with tested profiles/configurations for the supported devices.

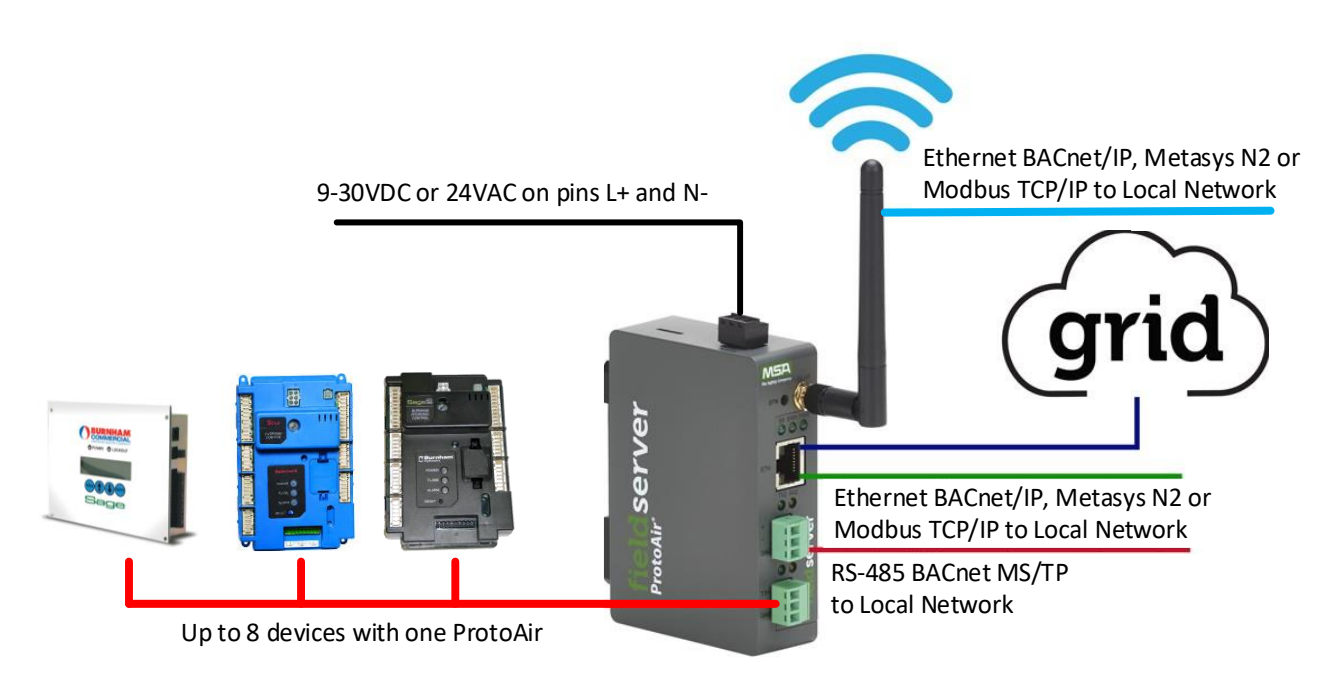

Figure 1-1: ProtoAir Connection Diagram

The ProtoAir can connect with the MSA Grid – FieldServer Manager. The FieldServer Manager allows technicians, the OEM's support team to remotely connect to the ProtoAir. The FieldServer Manager provides the following capabilities for any registered devices in the field:

- Remotely monitor and control devices.
- Generate diagnostic captures (as needed for troubleshooting) without going to the site.

For more information on the FieldServer Manager, see the MSA Grid - FieldServer Manager Start-up Guide.

## 1.2 Universal Gateway Available Configurations

The ProtoAir is shipped with the below listed configurations pre-configured and loaded. There is no need to download any configuration. The user simply selects the configuration from a list or Auto-Discovers the configuration.

| Application                                                                                                    | Available Profiles<br>(Example:<br>BAC_MSTP_ <b>4109</b> ) | Wiring<br>Section # | BACnet, N2<br>Points List<br>Section # | Type<br>Configuration<br>Discovery |
|----------------------------------------------------------------------------------------------------|------------------------------------------------------------|---------------------|----------------------------------------|------------------------------------|
| EVS and EVCA Boilers with<br>Thermal Solutions Boiler Control<br>(TSBC) or<br>Burnham Commercial Models with<br>Sage Boiler Control (SBC)                                          | TSBC                                                       | 3.6                 | 12.1                                   | Auto-Discovery                     |
| Older Apex, Alpine, ASPEN,<br>Phantom-X or Raptor with<br>Sage 2.1 Control and Panasonic<br>Display<br>(To check software, press the "i"<br>button on home screen.)                | 4109 <sup>note1</sup>                                      | 3.7                 | 12.2                                   | Auto-Discovery                     |
| AMP/BFIT/Citadel/Phantom-XL 400-<br>1000L, Apex, Alpine, ASPEN<br>Phantom-X or Raptor<br>Sage 2.2, 2.3 Control, Concert<br>Control, Concert 4-inch Display or<br>Panasonic Display | 4716 <sup>note1</sup>                                      | 3.8                 | 12.3                                   | Auto-Discovery                     |
| Older Arctic or FreeFlex                                                                                                    | 4716                                                       | 3.9                 | 12.3                                   | Web-Configurator                   |
| Arctic, FreeFlex,<br>AMP/BFIT 1000-4000,<br>or Citadel 1250-1500<br>with Concert Control & Concert<br>7-inch Display and <b>Sola</b>                                               | 4716                                                       | 3.10                | 12.3                                   | Web-Configurator                   |
|                                                                                                    | RWF40                                                      | 3.11                | 12.4                                   | Web-Configurator                   |
|                                                                                                    | RWF55                                                      | 3.11                | 12.5                                   | Web-Configurator                   |
|                                                                                                    | RM7800                                                     | 3.12                | 12.6                                   | Web-Configurator                   |
| Thermal Solutions and Bryan Boiler                                                                                                    | LMV52                                                      | Note 2              | 12.7                                   | Web-Configurator                   |
| Control System Components                                                                                                    | LMV36                                                      | Note 2              | 12.8                                   | Web-Configurator                   |
|                                                                                                    | PD765                                                      | Note 2              | 12.9                                   | Web-Configurator                   |
|                                                                                                    | LMV2_3                                                     | Note 2              | 12.10                                  | Web-Configurator                   |
|                                                                                                    | YB110                                                      | Note 2              | 12.11                                  | Web-Configurator                   |
| ALTA, ALTAC, Phantom II and<br>Phantom Combi II Control                                                                                                    | ALTA                                                       | 3.13                | 12.12                                  | Web-Configurator                   |

**NOTE 1:** Go to Delta or Panasonic screen home page, select information "i" button. Read software version 4109 or 4716.

**NOTE 2:** Refer to instruction manuals supplied with boiler and control system for wiring details.

## 2 BOILER SETUP

## 2.1 Apex, Alpine, ASPEN, Phantom-X, Raptor Boilers with Panasonic Display

On Apex Boilers with Panasonic GT02 display, using the boiler mounted display, set a unique "Boiler Address" for each boiler that will be connected to the network.

- To change "Boiler Address" on Boiler Mounted Display; go to "Adjust" menu.
- In "Adjust" menu, enter "Sequencer Slave" menu to edit "Boiler Address"

## 2.2 Apex, Arctic, AMP, FreeFlex, BFIT, Citadel, Phantom-XL with Concert Display

On Apex, Arctic/FreeFlex, or AMP/BFIT/Citadel/Phantom-XL boilers/water heaters with Concert Displays, assign a unique Comm HMI Station ID for each boiler connected directly to the ProtoAir.

- To change "Comm HMI Station ID" select "Menu" on Concert Display
- On the "Main Menu" select "EMS Interface" and select "Modbus Setup"
- Select "EMS Modbus Parameter" and follow on screen instructions to edit "Comm HMI Station ID"

#### 2.3 EVS and EVCA Boilers with TSBC or Burnham Commercial Models with SBC

On EVS and EVCA Boilers with TSBC or Burnham Commercial models with SBC, from the Communication Menu set the following:

#### Table 2-1: TSBC/SBC Communication Settings

| Parameter      | Selection        |
|----------------|------------------|
| Protocol       | Modbus RTU       |
| Modbus Address | Between 1 and 20 |
| Baud Rate      | 38400            |
| Parity         | None             |

- To edit Communication Parameters, hold the "Menu" button down until the screen changes to the Main Menu of the TSBC/SBC
- Scroll through the main menu and select "COMMUNICATIONS" by pressing "Enter".
- Edit Communication Parameters as needed.

Refer to the Boiler's instruction manual for password and menu navigation instructions.

#### 2.4 RWF40, LMV52, RM7800, LMV36, PD765, RWF55, LMV2\_3 or YB110

Refer to the Boiler's instruction manual for password and menu navigation instructions to make the following settings:

# Table 2-2: RWF40, LMV52, RM7800, LMV36, PD765, RWF55, LMV2\_3 or YB110 Com. Settings

| Model                                            | Port Setting | Selection  |
|--------------------------------------------------|--------------|------------|
| RWF55, YB110                                     | Baud Rate    | 38400      |
| RWF40, RM7800,<br>LMV36, LMV52,<br>PD765, LMV2_3 | Baud Rate    | 19200      |
|                                                  | Protocol     | Modbus RTU |
| All                                              | Parity       | None       |
|                                                  | Data Bits    | 8          |
|                                                  | Stop Bits    | 1          |

## 3 WIRING

## 3.1 ProtoAir Power

ProtoAir Power Requirements:

## Table 3-1: ProtoAir Power Requirements

| Power Requirements |                                |  |  |
|--------------------|--------------------------------|--|--|
| Input Voltage      | 12-24VDC or 24VAC              |  |  |
| Current Draw       | 250mA @ 12VDC<br>125mA @ 24VAC |  |  |
| Max Power          | 3 Watts                        |  |  |

Apply power to the ProtoAir as shown below. Ensure that the power supply used complies with the specifications provided. Wire 9-30VDC or 24VAC on pins L+ and N- and Frame GND to ground.

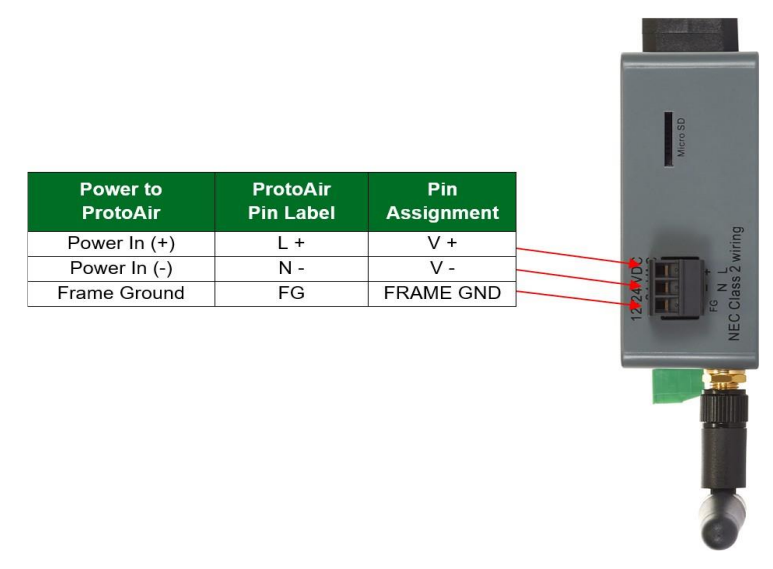

Figure 3-1: ProtoAir Power Connection

## 3.2 ProtoAir Modbus to Boiler

The ProtoAir has a 3-pin Phoenix connector for connecting RS-485 devices on the R1 port.

NOTICE: Use standard grounding principles for RS-485 GND

| Pin Label Assignment      |
|---------------------------|
| RS-485 + TX + RS-485 +    |
| RS-485 - RX - RS-485 -    |
| RS-485 GND GND RS-485 GND |

Figure 3-2: ProtoAir Modbus Connection

## 3.3 ProtoAir BACnet or Metasys N2

Wiring the BACnet ProtoAir to the Network (RS-485 Field Protocol)

- Connection from ProtoAir to BACnet MS/TP, and Metasys N2 network.
- The Field Protocol can be connected to the 3-pin connector on ProtoAir as shown.
- If the ProtoAir is the last device on the RS-485 trunk, then the End-of-line termination needs to be enabled. The default is off (switch position = right side).

| EMS RS-485<br>Wiring | ProtoAir<br>R2 Pin # | Pin<br>Assignment |
|----------------------|----------------------|-------------------|
| RS-485+              | Pin +                | RS-485+           |
| RS485 -              | Pin -                | RS485 -           |
| -                    | Pin GND              | RS-485 GND        |

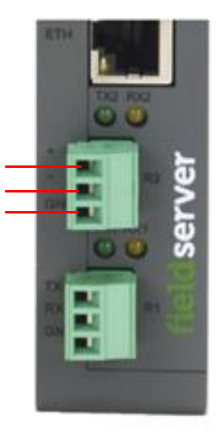

Figure 3-3: ProtoAir BACnet MSTP and Metasys N2 Connection

• Connection from BACnet ProtoAir to a BACnet IP network.

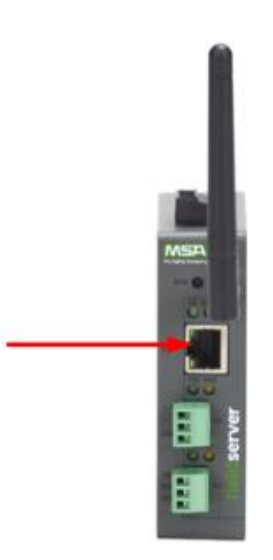

Figure 3-4: ProtoAir Ethernet TCP/IP and BACnet IP Connection

#### 3.4 Bias Resistors

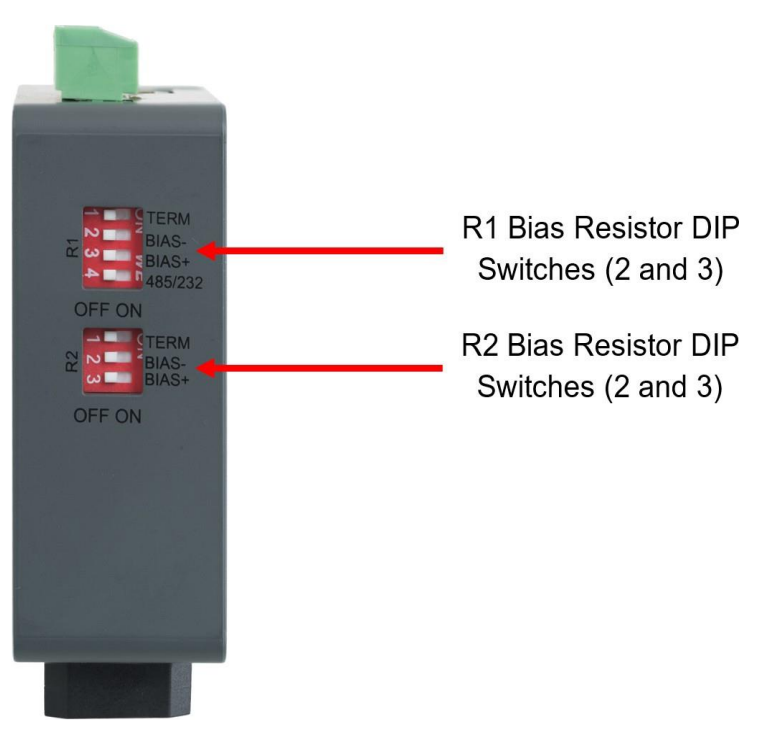

Figure 3-5: ProtoAir Bias Resistor DIP Switches

- The default position for Bias Resistor DIP Switches is OFF. Bias Resistors usually do not need to be enabled on the ProtoAir as there is typically another device on the RS-485 bus that has them internally, but they can be enabled if the serial communication is intermittent or experiencing issues.
- To enable Bias Resistors, move both the BIAS- and BIAS+ dip switches to the right in the orientation shown above.
- The bias resistors are used to keep the RS-485 bus to a known state, when there is no transmission on the line (bus is idling), to help prevent false bits of data from being detected. The bias resistors typically pull one line high and the other low far away from the decision point of the logic.
- The bias resistor is 510 ohms which is in line with the BACnet spec. It should only be enabled at one point on the bus (for example, on the field port where there are very weak bias resistors of 100k). Since there are no jumpers, many ProtoAirs can be put on the network without running into the bias resistor limit which is < 500 ohms.

NOTICE: See the Termination and Bias Resistance Enote for additional information.

- NOTICE: The R1 and R2 DIP Switches apply settings to the respective serial port.
- **NOTICE:** If the gateway is already powered on, DIP switch settings will not take effect unless the unit is power cycled.

#### 3.5 Termination Resistor

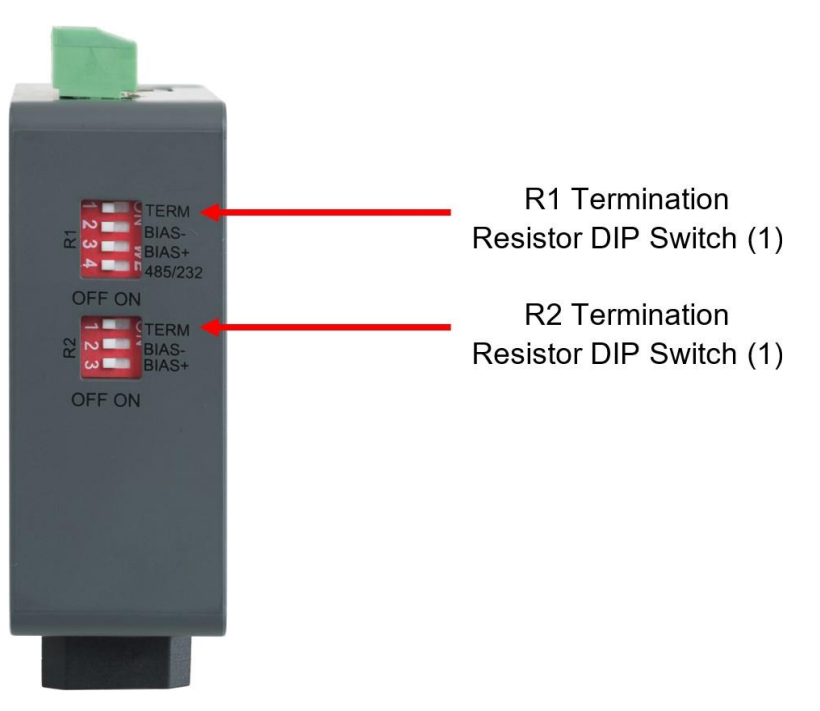

Figure 3-6: ProtoAir Termination Resistor DIP Switches

- The default position for the Termination Resistor DIP Switches is OFF. These are also typically unnecessary to use for this application unless experiencing issues with serial communication or data integrity.
- If the gateway is the last device on the serial trunk, then the End-Of-Line Termination Switch should be enabled. To enable the Termination Resistor, move the TERM dip switch to the right in the orientation shown above.
- Termination resistors are also used to reduce noise. It pulls the two lines of an idle bus together. However, the resistor would override the effect of any bias resistors if connected.

NOTICE: The R1 and R2 DIP Switches apply settings to the respective serial port.

**NOTICE:** If the gateway is already powered on, DIP switch settings will not take effect unless the unit is power cycled.

## 3.6 Thermal Solutions Boiler Control (TSBC) and Sage Boiler Control (SBC)

- The Modbus communication connects to the same RJ11 port that is used by the boiler-to-boiler communication.
- Connect one end of the RJ11 cable to the TSBC/SBC and cut off the other end of the cable to access the individual wires of the RJ11 cable. Wire the RJ11 cable as shown below.

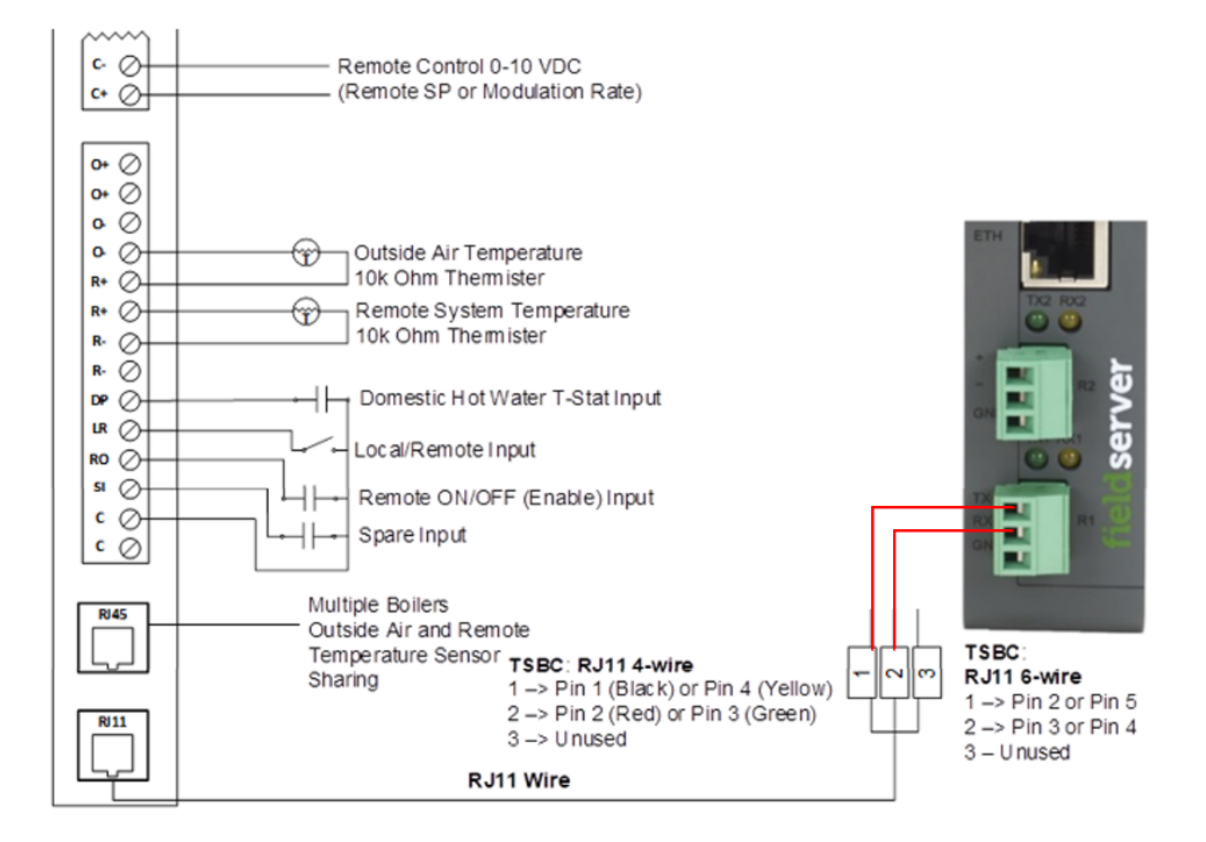

Figure 3-7: RJ11 connection, from the back, on right-hand side of TSBC/SBC Control

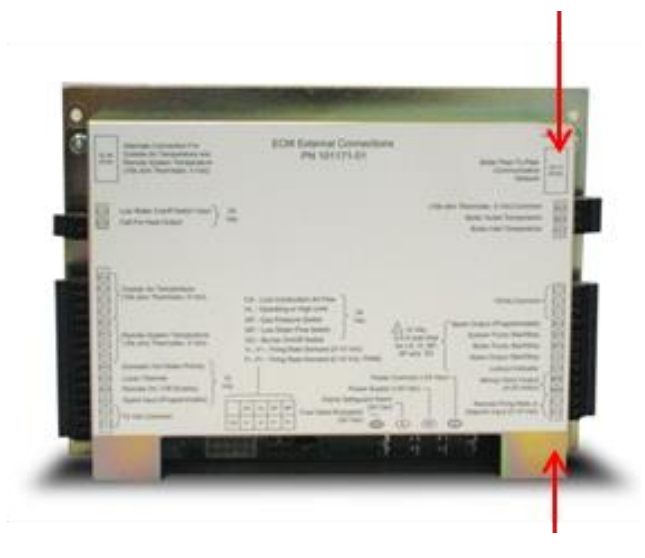

Figure 3-8: Jumper LR to C if you are writing to the boiler controls.

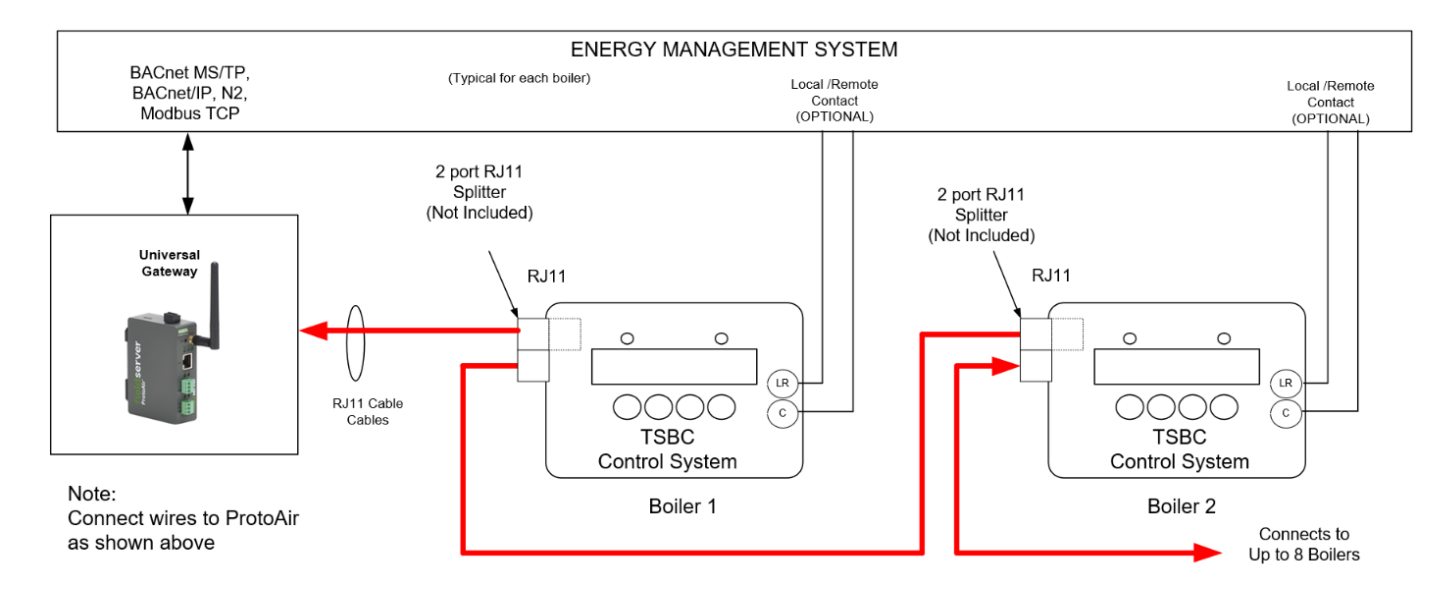

Figure 3-9: Multiple TSBC/SBC Modbus RS485 Wiring

## **IMPORTANT NOTES for TSBC/SBC Connections:**

- 1. Remote On/Off Modbus Command, Register 0004 is only available when using Remote Firing Rate, not when using Remote Setpoint. EMS system must provide a contact closure to RO & C on each boiler.
- 2. When the EMS is connected, boiler sequencing (Multiple Boiler Lead/Lag) must be done external to the Boiler Control by other means.
- 3. Boiler Enable/Disable, Setpoint and Firing Rate are sent over the ProtoAir, or may be directly wired.

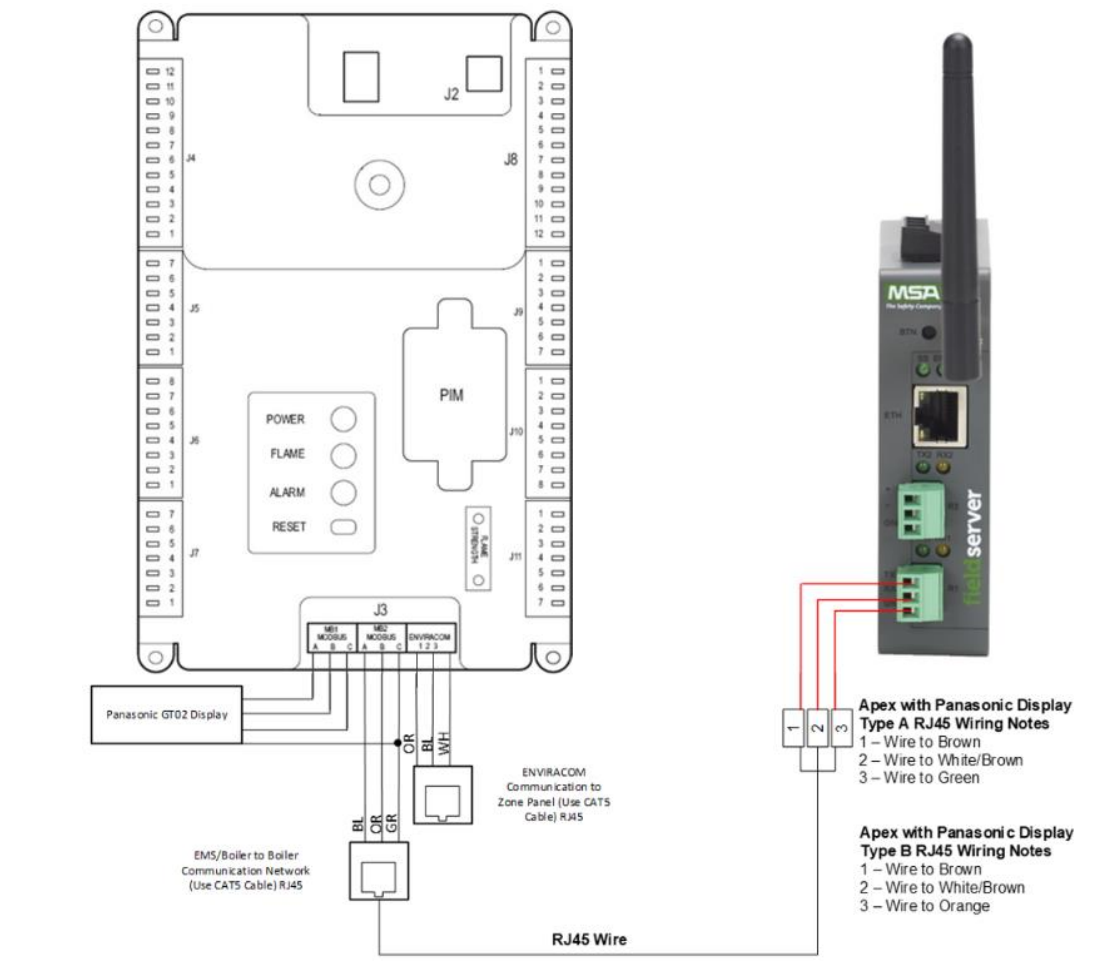

3.7 Apex, Alpine, ASPEN, Phantom-X or Raptor with Panasonic Display

Figure 3-10: Apex, Alpine, ASPEN, Phantom-X or Raptor with Panasonic Display Modbus RS485 Wiring

The Modbus communication connects to the same RJ45 port that is used by the boiler-to-boiler communication. Connect one end of the RJ45 cable to the boiler and cut off the other end of the cable to access the individual wires of the RJ45 cable. Wire the RJ45 cable as shown above.

When wiring to Sage/Sola without the RJ45 cable make the following connections:

- Connect MB2's terminal A (RS-485+) to Pin 1 (RS-485+) on the ProtoAir R1 connector.
- Connect MB2's terminal B (RS-485-) to Pin 2 (RS-485-) on the ProtoAir R1 connector.
- Connect MB2's terminal C (ground) to Pin 3 (ground) on the ProtoAir R1 connector.

#### **IMPORTANT NOTES for Apex with Panasonic display Connections:**

- 1. When the Energy Management system is connected, boiler sequencing (multiple boiler lead/lag) must be done external to the boiler controls, by other means.
- 2. Both Enable/Disable and Remote Firing Rate must be wired to the boilers to provide boiler sequencing (multiple boiler lead/lag).
- 3. If only the burner on/off Modbus signal is used instead of the Enable / Disable contact input the boiler will be turned off but the system pump may remain running.
- 4. The Sequencer must be disabled while communicating with EMS (i.e. no Master Boilers).

## Page 15 of 92

#### 3.8 Apex & AMP/BFIT/Citadel/Phantom-XL 400-1000L with Concert Display

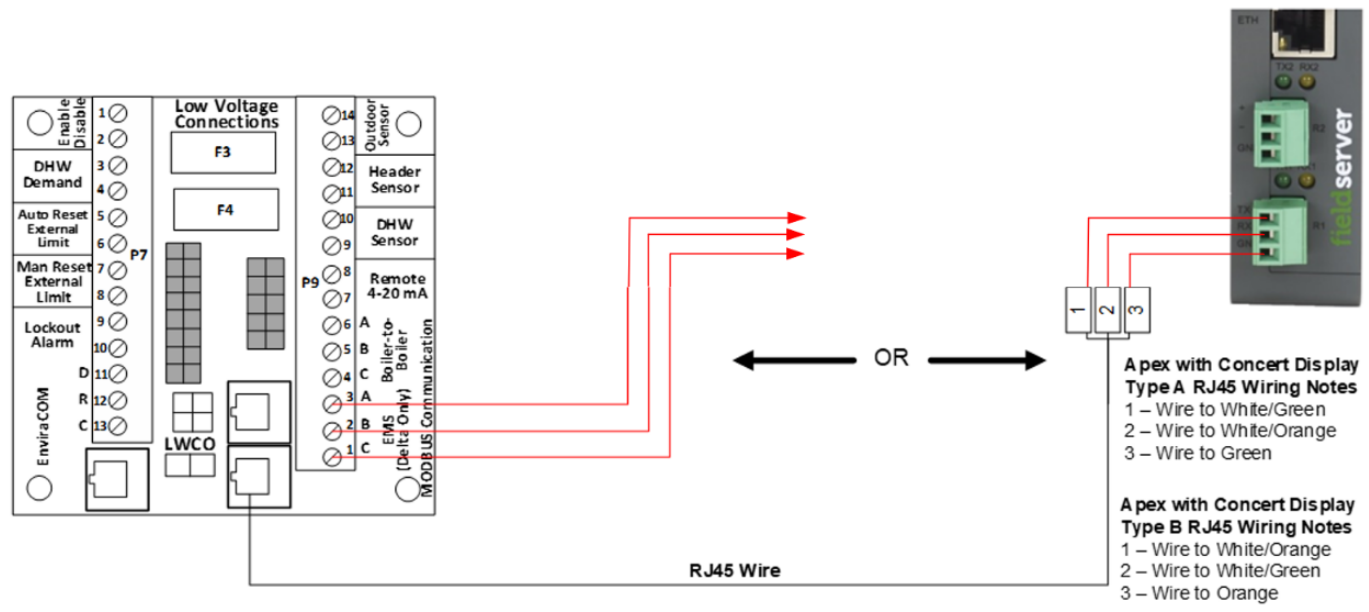

Figure 3-11: Apex and AMP/BFIT/Citadel/Phantom-XL 400-1000L with Concert Modbus RS485 Wiring

There are two options for wiring the ProtoAir to an Apex or AMP/BFIT/CTD/PHX 400-1000L with Concert Display.

- 1. Connect one end of an RJ45 cable to the boiler PCB and cut off the other end of the cable to access the individual wires of the RJ45 cable. Wire the RJ45 cable as shown above.
- 2. Wire the ProtoAir to the PCB using the EMS (Delta Only) terminals.

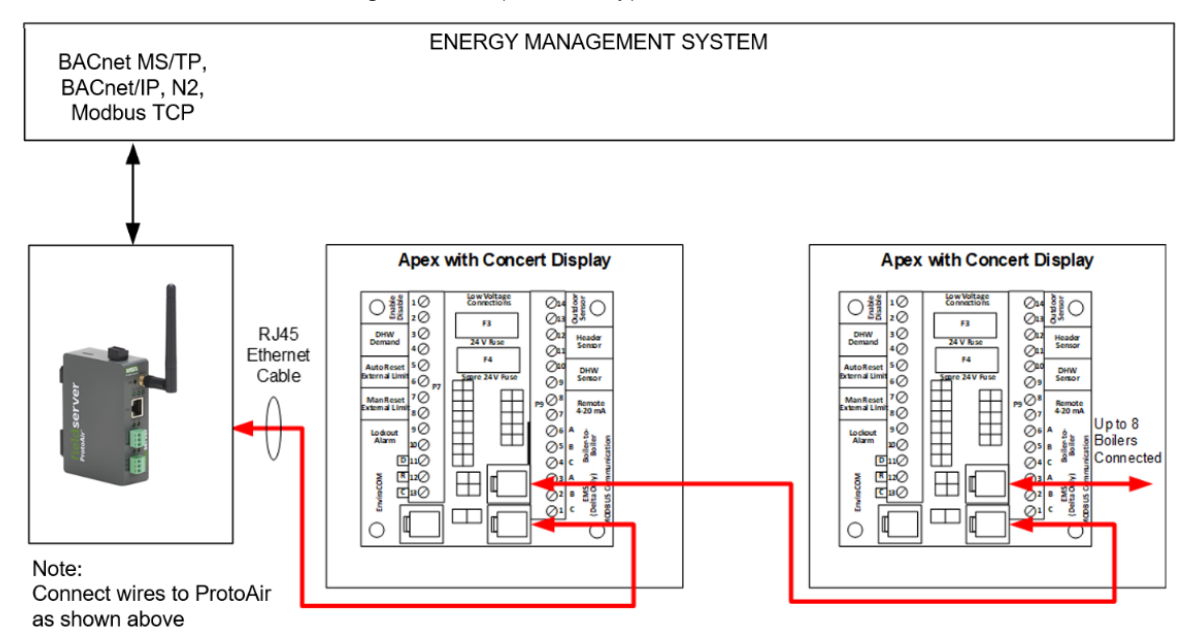

Figure 3-12: Multiple Apex and AMP/BFIT/CTD 400-1000L Modbus RS485 Wiring

#### NOTICE:

- 1. All Apex and AMP/BFIT/CTD/PHX 400-1000L with Concert Display are equipped with a PCB to easily establish communication with an EMS.
- 2. These models are able to do both Lead Lag (Sequencer) and EMS communication at the same time.

## 3.9 Older Arctic or FreeFlex 1000 with Concert Display

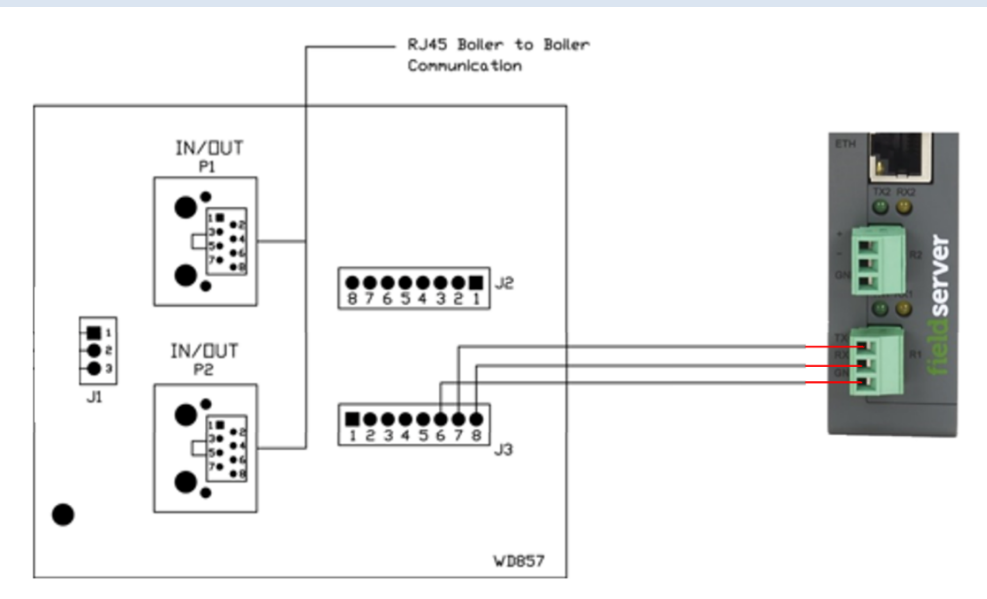

Figure 3-13: Older Arctic/FreeFlex 1000 with Concert Modbus RS485 Wiring

#### NOTICE:

- 1. Arctic or FreeFlex with Concert Display is able to do both Lead Lag (Sequencer) and EMS communication at the same time.
- 2. For Arctic or FreeFlex Boilers not equipped with PCBs refer 4109 Profile (Apex, Alpine or ASPEN) Wiring. .
- 3. Older Arctic/FreeFlex 1500 3000 boilers equipped with this PCB may use this wiring.
- 4. When connecting Arctic/FreeFlex 1000 to Arctic/FreeFlex 1500 3000 use the pinout table shown above to create a proper cable.

## 3.10 Arctic, AMP, FreeFlex, BFIT & Citadel with Concert Display

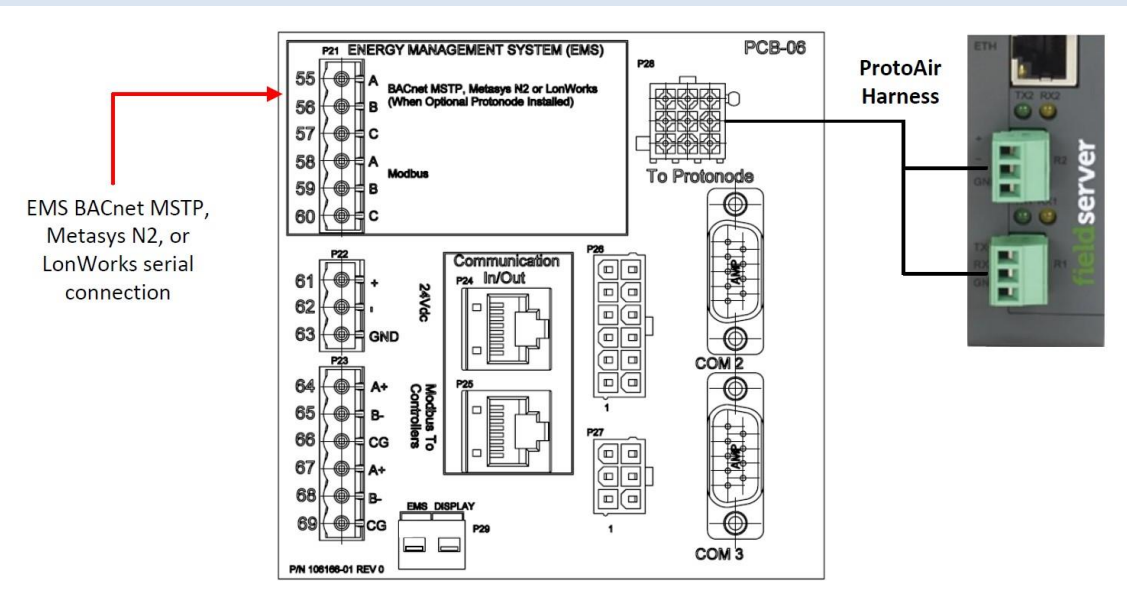

Figure 3-14: Arctic, AMP, FreeFlex, BFIT & Citadel with Concert Modbus RS485 Wiring

#### NOTICE:

- 1. Arctic/FreeFlex, AMP/BFIT 1000-4000, & Citadel 1250-1500 with Concert Displays are able to do both Lead Lag (Sequencer) and EMS communication at the same time.
- 2. The Gateway ProtoAir kit (P/N: 112316-01) for these units is equipped with a wire harness which connects the Sola, Communications Board (PCB-06), and ProtoAir.

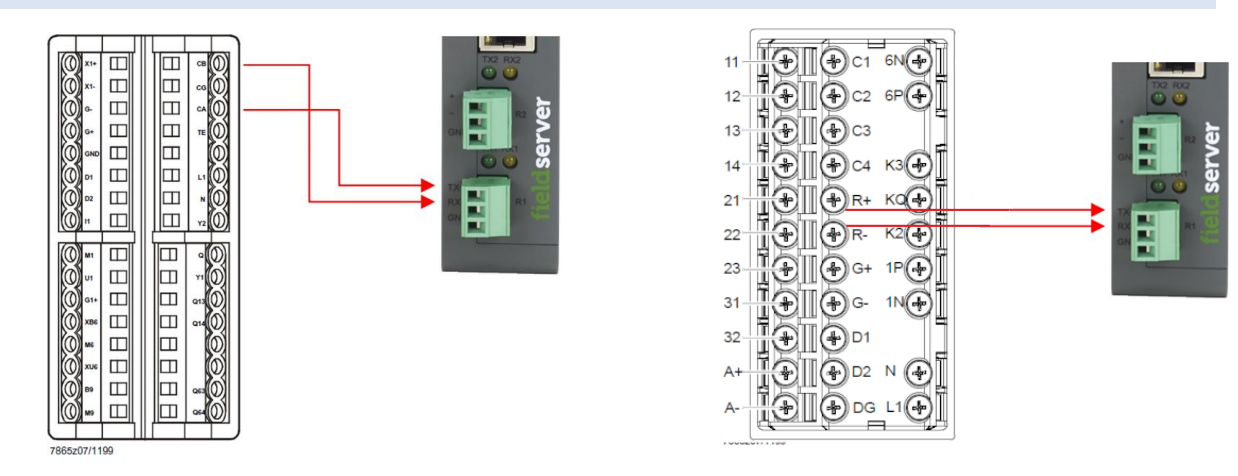

#### 3.11 RWF40 or RWF55

**RWF40 Wiring** 

## RWF55 Wiring

Figure 3-15: RWF40 and RWF55 Modbus RS485 Wiring

## NOTICE:

- Connect terminal CA (RWF40) or R+ (RWF55) to Pin 1 (RS-485+) on the ProtoAir 3-pin Phoenix connector.
- Connect terminal CB (RWF40) or R- (RWF55) to Pin 2 (RS-485-) on the ProtoAir 3-pin connector.
- CG (Ground) terminal does not need to be grounded to the RS-485 Ground port of ProtoAir.

## 3.12 RM7800 Series

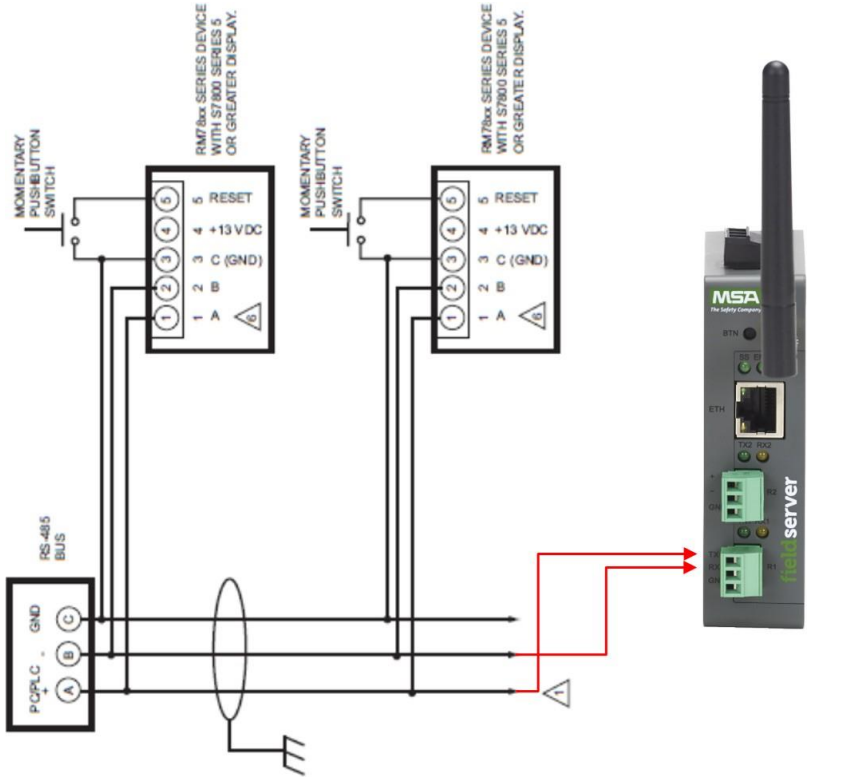

Figure 3-16: RM7800 Modbus RS485 Wiring

#### NOTICE:

On the RM7800 Series; connect terminal A (RS-485+) to Pin 1 (RS-485+) on the ProtoAir 3-pin Phoenix connector.

- Connect terminal CB RxD / TxD- (RS-485-) to Pin 2 (RS-485-) on the ProtoAir 3-pin Phoenix connector.
- CG Ground terminal does not need to be grounded to the RS-485 Ground port of ProtoAir.

## 3.13 ALTA, ALTAC, Phantom II, Phantom Combi II Control

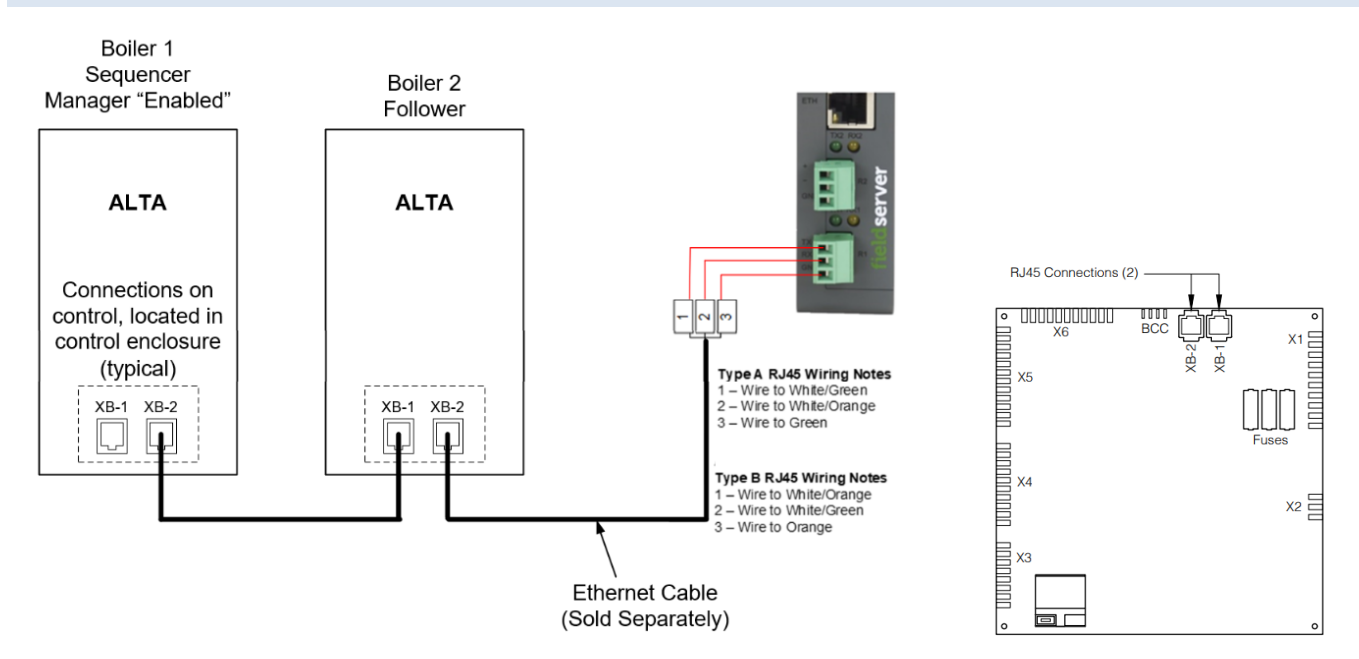

Figure 3-17: ALTA, ALTAC, Phantom II, Phantom Combi II Control Modbus RS485 Wiring

The control system has a full featured ability to interface with an Energy Management System (EMS). The control system allows remote control and monitoring via RS485 Modbus or through direct wiring. The EMS connection is separate from the Boiler-to-Boiler communication network and may be used simultaneously. Modbus communication connects to the same RJ45 port that is used by the Boiler-to-Boiler communication network. Connect one end of the ethernet cable to the control and cut off the other end of the cable to access the individual conductors. The control is a 3 wire Modbus communication, labeled as Modbus 2 (MB2) in Table 4-1 below:

| RJ45 | Modbus<br>Signal | Ethernet<br>Type B Color  | Ethernet<br>Type A Color  | Description                                              |  |
|------|------------------|---------------------------|---------------------------|----------------------------------------------------------|--|
| 1    | D+(A)            | Orange w/<br>white stripe | Green w/<br>white stripe  |                                                          |  |
| 2    | GND (C)          | Orange                    | Green                     | Modbus 2 (MB2) Energy Management Interface               |  |
| 3    | D-(B)            | Green w/<br>white stripe  | Orange w/<br>white stripe |                                                          |  |
| 4    |                  | Blue                      | Blue                      | Not used.                                                |  |
| 5    |                  | Blue w/<br>white stripe   | Blue w/ white stripe      | Not used.                                                |  |
| 6    |                  | Green                     | Orange                    | Not used.                                                |  |
| 7    | D-(B)            | Brown w/<br>white stripe  | Brown w/<br>white stripe  | Modbus 3 (MB3)<br>Boiler-To-Boiler Communication Network |  |
| 8    | D+(A)            | Brown                     | Brown                     | NOTICE: Do not connect EMS system to pin 7 or 8.         |  |

**NOTICE:** If the first and second pin are orange, the cable is 568B. If the first and second pins are green, the cable is 568A.

## 4 INITIAL CONNECTION TO PROTOAIR

## 4.1 Record Identification Data

Each ProtoAir has a unique part number located on the back of the unit. This number should be recorded, as it may be required for technical support. The numbers are as follows:

## Table 4-1: PROTOAIR Identification Data

| Model<br>Part Number | ProtoAir<br>FPA-W44-1744 |
|----------------------|--------------------------|
| Serial Number        | Unique                   |
| Default Password     | Unique                   |

## 4.2 Connecting to the Gateway via Ethernet

Connect a Cat-5 Ethernet cable (straight through) between the local PC and ProtoAir.

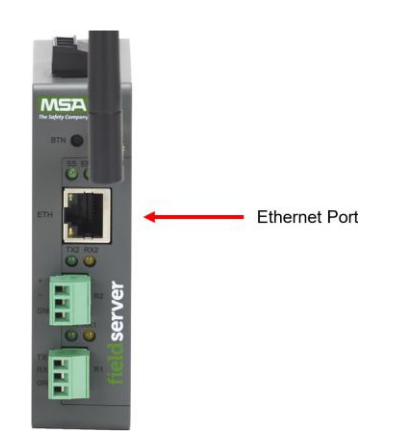

Figure 4-1: PROTOAIR Ethernet Port

4.2.1 Changing the Subnet of the Connected PC

The default IP Address for the ProtoAir is **192.168.1.24**, Subnet Mask is **255.255.255.0**. If the PC and ProtoAir are on different IP networks, assign a static IP Address to the PC on the 192.168.1.xxx network.

For Windows 10:

- Use the search field in the local computer's taskbar (to the right of the windows icon ) and type in "Control Panel".
- Click "Control Panel", click "Network and Internet" and then click "Network and Sharing Center".
- Click "Change adapter settings" on the left side of the window.
- Right-click on "Local Area Connection" and select "Properties" from the dropdown menu.
- Highlight 
  ✓ 
   Internet Protocol Version 4 (TCP/IPv4) and then click the Properties button.

• Select and enter a static IP Address on the same subnet. For example:

| Use the following IP address: — |                     |
|---------------------------------|---------------------|
| <u>I</u> P address:             | 192.168.1.11        |
| S <u>u</u> bnet mask:           | 255 . 255 . 255 . 0 |
| Default gateway:                |                     |

• Click the Okay button to close the Internet Protocol window and the Close button to exit the Ethernet Properties window.

#### 4.2.2 Navigate to the Login Page

- Open a web browser and connect to the FieldServer's default IP Address. The default IP Address of the FieldServer for Ethernet connection is **192.168.1.24**, Subnet Mask is **255.255.255.0**.
- **NOTICE:** If the IP Address of the ProtoAir has been changed, the IP Address can be discovered using the FS Toolbox utility. **See Section 8.1 Lost or Incorrect IP Address** for instructions.

#### 4.3 Connecting to the Gateway via Wi-Fi Access Point

When the ProtoAir is first powered up, the Wi-Fi Access Point will be enabled allowing direct connection to the ProtoAir with Wi-Fi.

To connect to the ProtoAir Wi-Fi Access Point for Windows 10:

- Use the search field in the local computer's taskbar (to the right of the windows icon 
  ) and type in "Wi-Fi Settings".
- · Click "Wi-Fi Settings" and then click "Show available networks"
- Select the desired ProtoAir and click Connect

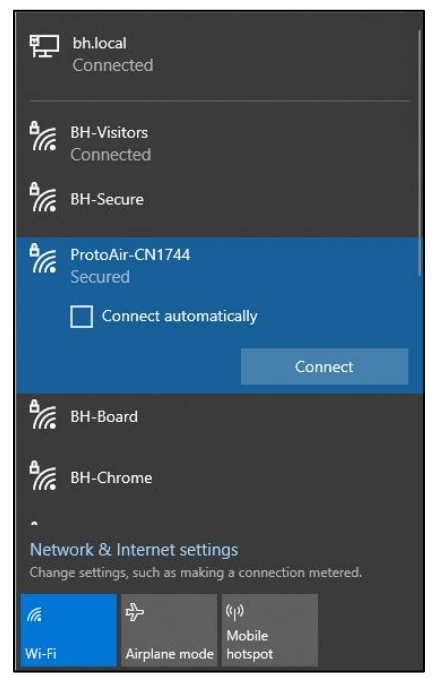

Figure 4-2: ProtoAir Wi-Fi Access Point in Computer Wi-Fi Settings

• Enter the security key. The default is **LsU##88S**.

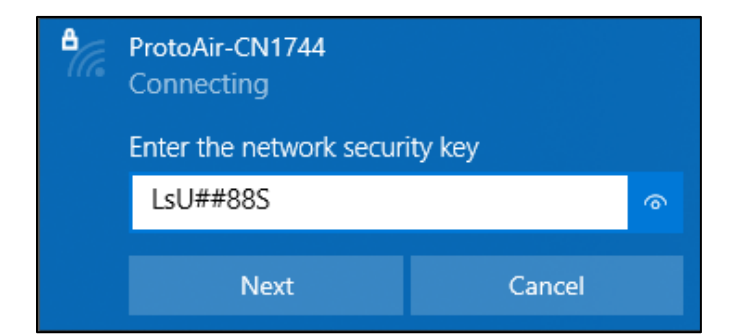

Figure 4-3: ProtoAir Wi-Fi Access Point Network Security Key

The available Wireless Network Connection menu should now show that the computer is connected to the ProtoAir.

NOTICE: Mobile devices can also be used to connect to the ProtoAir via Wi-Fi Access Point.

**NOTICE:** If Wi-Fi Access Point is not being used to connect to the ProtoAir, it should be disabled for security purposes. See Section 7.6 Wi-Fi Access Point Settings for instructions.

#### 4.3.1 Navigate to the Login Page

- Open a web browser and connect to the FieldServer's default IP Address. The default IP Address of the FieldServer for Wi-Fi Access Point connection is **192.168.50.1**
- **NOTICE:** If the IP Address of the ProtoAir has been changed, the IP Address can be discovered using the FS Toolbox utility. **See Section 8.1 Lost or Incorrect IP Address** for instructions.

## 5 SETUP WEB SERVER SECURITY

#### 5.1 Login to the FieldServer

The first time the FieldServer GUI is opened in a browser, the IP Address for the gateway will appear as untrusted. This will cause the following pop-up windows to appear.

• When the Web Server Security Unconfigured window appears, read the text and choose whether to move forward with HTTPS or HTTP.

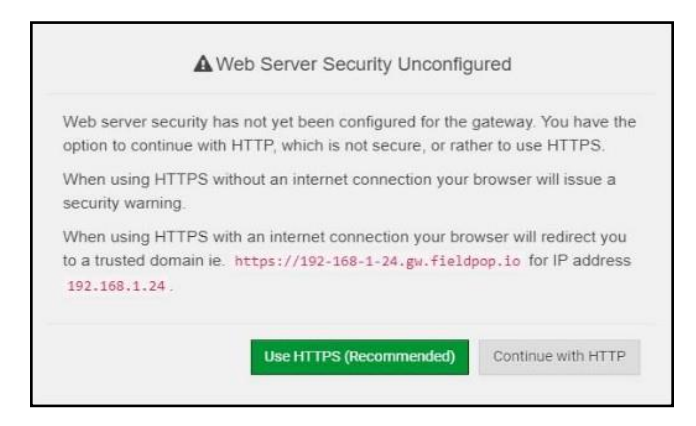

## Figure 5-1: First Login Security Warning

• When the warning that "Your connection is not private" appears, click the advanced button on the bottom left corner of the screen.

| Your connection is not private                                                                                                    |
|----------------------------------------------------------------------------------------------------|
| Attackers might be trying to steal your information from <b>192.168.1.24</b> (for example, passwords, messages, or credit cards). <u>Learn more</u> |
| NET::ERR_CERT_AUTHORITY_INVALID                                                                                                    |
| Q To get Chrome's highest level of security, <u>turn on enhanced protection</u>                                                                     |
| Advanced Back to safety                                                                                                    |

## Figure 5-2: First Login Security Advanced Button

 Additional text will expand below the warning, click the underlined text to go to the IP Address. In the example below this text is "Proceed to 192.168.1.24 (unsafe)".

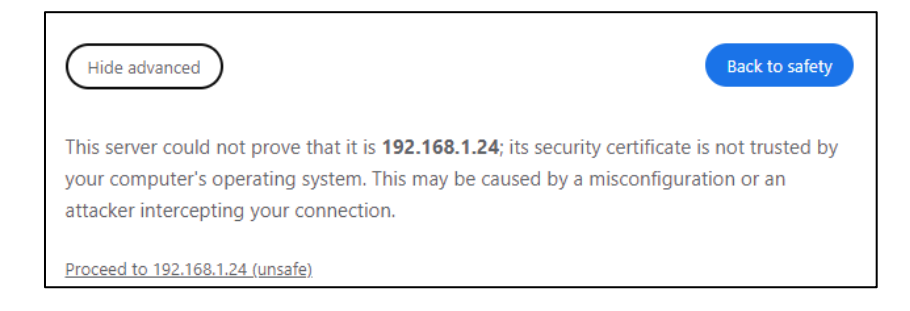

Figure 5-3: Proceed to 196.168.1.24 Button

• When the login screen appears, put in the Username (default is "admin") and the Password (found on the label of the FieldServer).

| NOTICE: There is also a QR code in the top rig | ht corner of the FieldServer label that shows the |
|------------------------------------------------|---------------------------------------------------|
| default unique password when scanned.          |                                                   |

| Log In           |  |
|------------------|--|
| Username         |  |
| Password         |  |
| Log In           |  |
| Forgot Password? |  |
|                  |  |

## Figure 5-4: Login Page

**NOTICE:** A user has 5 attempts to login then there will be a 10-minute lockout. There is no timeout on the FieldServer to enter a password.

NOTICE: To create individual user logins, go to Appendix A.11 Change User Management Settings.

## 5.2 Select the Security Mode

On the first login to the FieldServer, the following screen will appear that allows the user to select which mode the FieldServer should use.

| 4                                            | Web server security is not configured<br>Please select the web security profile from the options below.<br>Note that browsers will issue a security warning when browsing to a HTTPS server with an<br>untrusted self-signed certificate. |
|----------------------------------------------|----------------------------------------------------------------------------------------------------|
| Mode HTTPS wit HTTPS wit HTTPS wit HTTP (not | th default trusted TLS certificate (requires internet connection to be trusted)<br>th own trusted TLS certificate<br>secure, vulnerable to man-in-the-middle attacks)                                                                     |

## Figure 5-5: Web Security Selection Page

**NOTICE:** Cookies are used for authentication.

**NOTICE:** To change the web server security mode after initial setup, **go to Section 9.3 Change Web Server Security Settings After Initial Setup.** 

The sections that follow include instructions for assigning the different security modes.

## 5.3 HTTPS with Own Trusted TLS Certificate

This is the recommended selection and the most secure. Please contact your IT department to find out if you can obtain a TLS certificate from your company before proceeding with the Own Trusted TLS Certificate option.

• Once this option is selected, the Certificate, Private Key and Private Key Passphrase fields will appear under the mode selection.

| A4IBAQBFM+IPvOx3T/47VEmaiXqE3bx3zEuBFJ6pWPIw7LHf2r2ZoHw+9xb+aNMU                                                                     |     |
|----------------------------------------------------------------------------------------------------|-----|
| dVyAelhBMTMsni2ERvQVp0xj3psSv2EJyKXS1bOYNRLsq7UzpwuAdT/Wy3o6vUM5                                                                     | - 1 |
| K+Cwt9qEoQULuxDZTIECt6/MkcHMiuFi5pk/TRicHnQF/stOAYOulduHOy9exlk9                                                                     |     |
| FMHFVDIZt/cJUaF+e/4EuSpn+gErulQo2wvmnyc/L22UXse1NoOfU2ZgUEu1VVtu                                                                     |     |
| JRryaMWIRFEWuuzMGZtKFWVC+8q2JQsVcgIRWM/naobiLEhOCMH+sKHJMCxDoXGt                                                                     |     |
| vtZjpZUoAL51YXxWSVcyZdGiAP5e                                                                                                    |     |
| END CERTIFICATE                                                                                                    |     |
| THlbpg5t1SlK617k04ObKmHF5l8fck+ru545sVmpeezh0m5j5SURYAZMvbg5daCu<br>J4I5NlihbEvxRF4UK41ZDMCvujoPcBKUWrb1a/3XXnDnM2K9xyz2wze998D6Wk46 |     |
| +7aOFY9F+7j5ljmnkoS3GYtwCyH5jP+mPP1K6RnuiD019wvvGPb4dtN/RTnfd0eF                                                                     |     |
| GYeVSkl9fxxkxDOFtfdWRZbM/rPjn4tmO1Xf8HqONVN1x/iaMynOXG4cukoi4+VO                                                                     |     |
| u0rZaUEsII2zNkfm7fAASm5NBWg202Cv9lAYnuujs3aALl5uGBeekA62oTMxlzx                                                                      |     |
| END RSA PRIVATE KEY                                                                                                    |     |

Figure 5-6: Certificate Page

- Copy and paste the Certificate and Private Key text into their respective fields. If the Private Key is encrypted type in the associated Passphrase.
- Click Save.
- A "Redirecting" message will appear. After a short time, the FieldServer GUI will open.

#### 5.4 HTTPS with Default Untrusted Self-Signed TLS Certificate or HTTP with Built-in Payload Encryption

- Select one of these options and click the Save button.
- A "Redirecting" message will appear. After a short time, the FieldServer GUI will open.

## **6** SETUP PROTOAIR

6.1 Navigate to the ProtoAir Web Configurator

• From the Web App Device List page, click the Settings tab and then click Configuration.

| n Device List          | $\equiv$ System View                               |             |
|------------------------|----------------------------------------------------|-------------|
| Zata Log Viewer        | -                                                  |             |
| 🛗 Event Log            |                                                    |             |
| gr FieldServer Manager |                                                    |             |
| Settings >             |                                                    |             |
| (1) About              |                                                    |             |
| 🕞 Logout               |                                                    |             |
|                        | Copyright © 2022 All Rights Reserved - Diagnostics | fieldserver |

#### Figure 6-1: ProtoAir Web Configurator home page

• Then click the Profiles Configuration button to go to the Web Configurator page.

| 2 Device List       | $\equiv$ | Configuration                                      |             |
|---------------------|----------|----------------------------------------------------|-------------|
| Data Log Viewer     |          |                                                    |             |
| 💾 Event Log         |          | Profile Configuration Page                         |             |
| FieldServer Manager |          | Profiles Configuration                             |             |
| <b>Q</b> Settings ∽ | ~        | Fiblics Configuration                              |             |
| Configuration       |          |                                                    |             |
| Virtual Points      |          | Reset Application                                  |             |
| Network             |          | Warning: This will remove all data from the device |             |
| About               |          | Reset Application                                  |             |
| 🕒 Logout            |          |                                                    |             |
|                     | 1/       | Copyright © 2022 All Rights Reserved - Diagnostics | fieldserver |

## Figure 6-2: ProtoAir Web Configurator configuration page

**NOTICE:** For Web App instructions to the System View, Data Log Viewer, Event Logger and Virtual Points functions, see the <u>MSA Grid – FieldServer Manager Start-up Guide</u>.

## 6.2 Select Field Protocol and Set Configuration Parameters

• On the Web Configurator page, the first configuration parameter is the Protocol Selector.

| Parameter Name  | Parameter Description                                                                                                    | Value        |
|-----------------|----------------------------------------------------------------------------------------------------|--------------|
| protocol_select | Protocol Selector<br>Set to 1 for BACnet IP<br>Set to 2 for BACnet MSTP<br>Set to 3 for Metasys N2<br>Set to 4 for Modbus TCP<br>Set to 5 for BACnet MSTP (single node) | 2 Submit     |
| mod_baud_rate   | Modbus RTU Baud Rate<br>This sets the Modbus RTU baud rate.<br>(9600/19200/38400)                                                                                       | 38400 Submit |
| network nr      | BACnet Network Number<br>This sets the BACnet network number of the Gateway.                                                                                            | 50 Submit    |

Figure 6-3: ProtoAir Configuration Parameters

• Select the field protocol by entering the appropriate number into the Protocol Selector Value. Click the Submit button. Click the System Restart button to save the updated configuration.

NOTICE: Protocol specific parameters are only visible when the associated protocol is selected.

- **NOTICE:** If Modbus TCP/IP was selected and is used for the field protocol, skip **Section 6.3 Configure Devices Connected to the Gateway.** Device profiles are NOT used for Modbus TCP/IP.
- Ensure that all parameters are entered for successful operation of the gateway. Find the legal value options for each parameter under the Parameter Description in parentheses.
- Set Baud rate to match connected device:

| Port Setting | Sola, 4109, TSBC,<br>& 4716 | Other Devices |
|--------------|-----------------------------|---------------|
| Protocol     | Modbus RTU                  | Modbus RTU    |
| Baud Rate    | 38400                       | 9600          |
| Parity       | None                        | None          |
| Data Bits    | 8                           | 8             |
| Stop Bits    | 1                           | 1             |

#### Table 6-1: ProtoAir Configuration Modbus Parameters

**NOTICE:** If multiple devices are connected to the ProtoAir, set the BACnet Virtual Server Nodes field to "Yes"; otherwise leave the field on the default "No" setting.

## 6.3 Configure Devices Connected to the Gateway

#### 6.3.1 Use Auto-Discovery Mode

This configuration method works only with devices set as Auto-Discovery in Section 1.2 Universal Gateway Available Configurations.

#### NOTICE: Initial Auto Discovery Cycle

All boilers **MUST** be **POWERED** and **CONNECTED** to the ProtoAir before cycling power to the ProtoAir. The ProtoAir will auto discover only connected boilers. If a boiler is connected after the ProtoAir has completed auto discovery it will not "find" the new boiler.

• Click the Discovery Mode button at the bottom of the screen.

| Parameter Name  | Parameter Description                                                                                                    | Value                       |                |
|-----------------|----------------------------------------------------------------------------------------------------|-----------------------------|----------------|
| protocol_select | Protocol Selector<br>Set to 1 for BACnet MSTP<br>Set to 2 for BACnet MSTP<br>Set to 3 for Metasys N2<br>Set to 4 for Modbus TCP<br>Set to 5 for BACnet MSTP (single node) | 2                           | Submit         |
| mod_baud_rate   | Modbus RTU Baud Fate<br>This sets the Modbur RTU baud rate.<br>(9600/19200/3849/)                                                                                         | 38400                       | Submit         |
| network nr      | BACnet Network Number<br>This sets the BACnet network number of the Gateway.                                                                                              | 50                          | Submit         |
| HELP (2)        | overy Mode Cear Profiles and Restart System F                                                                                                    | Pestart Diagnostics & Debug | ing Goldcon or |

#### Figure 6-4: Auto Discovery Mode Button

- · Click the OK button in the window that appears to discover devices and restart the device.
- Wait for the ProtoAir to restart and the Discovery in Progress window to disappear.

**NOTICE:** It may take about 3 minutes for all the devices to be discovered and the configuration file to be built.

• If the discovery is successful, the desired device profile should appear under the Active profiles title near the bottom of the screen.

| 1 1 BAC_MSTP_4109<br>2 22 BAC_MSTP_TSBC | Remove |
|-----------------------------------------|--------|
| 2 22 BAC_MSTP_TSBC                      |        |
|                                         | Remove |
| 3 33 BAC_MSTP_4716                      | Remove |
| Add                                     |        |

Figure 6-5: Profile List

- **NOTICE:** Scroll down the page if the Active profiles header is not visible.
- *NOTICE:* Once Auto Discovery is completed, click on Discovery Mode to turn discovery off. Failure to do so will result in ProtoAir needing to "discover" all the boilers upon each power cycle.

## 6.3.2 Setting Active Profiles

- This section applies to Web-Configurator devices referenced in Section 1.2 Universal Gateway Available Configurations.
  - In the Web Configurator, the Active Profiles are shown below the configuration parameters. The Active Profiles section lists the currently active device profiles. This list is empty for new installations, or after clearing all configurations.

| rotocol_select                                                                                                    | Protocol Selector<br>Set to 1 for BACnet IP                                                                                                    |             |        |
|----------------------------------------------------------------------------------------------------|----------------------------------------------------------------------------------------------------|-------------|--------|
|                                                                                                    | Protocol Selector Set to 1 for BACnet IP Set to 2 for BACnet MSTP Set to 3 for Metasys N2 Set to 4 for Modbus TCP Set to 5 for BACnet MSTP (single node)                       |             |        |
| mod_baud_rate                                                                                                    | Modbus RTU Baud Rate<br>This sets the Modbus RTU baud rate.<br>(9600/19200/38400)                                                                                              | 38400       | Submit |
| network_nr                                                                                                    | BACnet Network Number<br>This sets the BACnet network number of the Gateway.<br>(1 - 65535)                                                                                    | 50          | Submit |
| node_offset                                                                                                    | BACnet Node Offset<br>This is used to set the BACnet device instance.<br>The device instance will be sum of the Modbus device<br>address and the node offset.<br>(0 - 4194303) | 50000       | Submit |
| bac_mac_addr                                                                                                    | BACnet MSTP Mac Address<br>This sets the BACnet MSTP MAC address.<br>(1 - 127)                                                                                                 | 127         | Submit |
| bac_baud_rate                                                                                                    | BACnet MSTP Baud Rate<br>This sets the BACnet MSTP baud rate.<br>(9600/19200/38400/76800)                                                                                      | 38400       | Submit |
| bac_max_master                                                                                                    | master MSTP Max Master<br>This sets the BACnet MSTP max master.<br>(1 - 127)                                                                                                   |             | Submit |
| bac_cov_option                                                                                                    | BACnet COV<br>This enables or disables COVs for the BACnet connection<br>Use COV_Enable to enable. Use COV_Disable to disable.<br>(COV_Enable/COV_Disable)                     | COV_Disable | Submit |
| BACnet Virtual Server Nodes<br>Set to NO if the unit is only converting 1 device to BACnet.<br>Set to YES if the unit is converting multiple devices.<br>(No/Yes) |                                                                                                    | et. No      | Submit |
| Active profiles                                                                                                    |                                                                                                    |             |        |
| Node ID Curren                                                                                                    | t profile Parameters                                                                                                    |             |        |

## Figure 6-6: Manual Profile "Add" Button

• To add an active profile to support a device, click the Add button under the Active Profiles heading. This will present a drop-down menu underneath the Current profile column.

- Once the Profile for the device has been selected from the drop-down list, set Node-ID for any device attached to ProtoAir. The Node-ID needs to be uniquely assigned between 1 and 255.
- Document the Node-ID that is assigned. The Node-ID assigned is used for deriving the Device Instance for BACnet/IP and BACnet MS/TP. See Section 6.5 Assign Specific BACnet Device Instances
- Then press the "Submit" button to add the Profile to the list of devices to be configured.
- Repeat this process until all the devices have been added.
- Completed additions are listed under "Active profiles" as shown below.

| Nr | Node ID | Current profile | P                          | arameters      |                         |           |
|----|---------|-----------------|----------------------------|----------------|-------------------------|-----------|
| 1  | 1       | BAC_MSTP_Sola   |                            |                |                         | Remove    |
| 2  | 22      | BAC_MSTP_RWF40  |                            |                |                         | Remove    |
| 3  | 33      | BAC_MSTP_LMV2_3 |                            |                |                         | Remove    |
| A  | dd      |                 |                            |                |                         |           |
| н  | ELP (2) | Discovery Mode  | Clear Profiles and Restart | System Restart | Diagnostics & Debugging | fieldcore |

#### Figure 6-7: Manually Added Profile List

#### 6.4 Verify Device Communications

- If using a serial connection, check that TX and RX LEDs are rapidly flashing. See Section 8.4 LED Functions for information and images.
- Confirm the software shows good communications without errors. See Section 8.2 Viewing Diagnostic Information).

#### 6.5 Assign Specific BACnet Device Instances

- The Node\_Offset field shows the current value (default = 50,000).
  - The values allowed for a BACnet Device Instance can range from 1 to 4,194,303
- To assign a specific Device Instance (or range); change the Node\_Offset value as needed using the calculation below:

#### Device Instance (desired) = Node\_Offset + Node\_ID

For example, if the desired Device Instance for the device 1 is 50,001 and the following is true:

- Device 1 has a Node-ID of 1
- Device 2 has a Node-ID of 22
- Device 3 has a Node-ID of 33

Then plug the device 1's information into the formula to find the

desired Node\_Offset: 50,001 = Node\_Offset + 1

#### 50,000 = Node\_Offset

Once the Node\_Offset value is input, it will be applied as shown below:

- Device 1 Instance = 50,000 + Node\_ID = 50,000 + 1 = 50,001
- Device 2 Instance = 50,000 + Node\_ID = 50,000 + 22 = 50,022
- Device 3 Instance = 50,000 + Node\_ID = 50,000 + 33 = 50,033
- Click "Submit: once the desired value is entered.

|             | BACnet Node Offset This is used to set the BACnet device instance. |       |        |  |  |
|-------------|--------------------------------------------------------------------|-------|--------|--|--|
| node_offset | The device instance will be sum of the Modbus device               | 50000 | Submit |  |  |
|             | address and the node offset.<br>(0 - 4194303)                      |       |        |  |  |

## Figure 6-8: BACnet Node Offset

| Nr | Node ID | Current profile | Pa                         | arameters      |                         |             |
|----|---------|-----------------|----------------------------|----------------|-------------------------|-------------|
| 1  | 1       | BAC_MSTP_Sola   |                            |                |                         | Remove      |
| 2  | 22      | BAC_MSTP_RWF40  |                            |                |                         | Remove      |
| 3  | 33      | BAC_MSTP_LMV2_3 |                            |                |                         | Remove      |
| A  | dd      |                 |                            |                |                         |             |
| ш  | I P (2) | Discovery Mode  | Clear Profiles and Restart | System Restart | Diagnostics & Debugging | fieldserver |

Figure 6-9: Node ID

#### 6.6 How to Start the Installation Over: Clearing Profiles

- At the bottom-left of the page, click the "Clear Profiles and Restart" button.
- Once restart is complete, all past profiles discovered and/or added via Web Configurator are deleted. The unit can now be reinstalled.

## 7 SETUP ENERGY MANAGEMENT SYSTEM NETWORK

## 7.1 Navigate to the Network Settings

• From the Web App landing page, click the Settings tab on the left side of the screen.

| MSA                   | System Status                                                                                                    |
|-----------------------|----------------------------------------------------------------------------------------------------|
| 🚳 Device List         | Grid FieldServer Manager Registration                                                                                                    |
| 🗠 Data Log Viewer     |                                                                                                    |
| 🛱 Event Log           | Securely access your FieldServer from anywhere with the Grid FieldServer Manager                                                                                                    |
| 📅 FieldServer Manager | Your one stop for managing your FieldServers and users                                                                                                    |
| ¢\$ Settings >        | Secure Remote Access Securely connect your field devices to Grid FieldServer                                                                                                    |
| About                 | Manager.                                                                                                    |
| 🕞 Logout              | Manage all your FeldServers and connected devices from<br>Grid FieldServer Manager and upgrade firmware remotely.                                                                                  |
|                       | ✓ User Management<br>Set up your user personnel with the right security permissions<br>and FieldServer assignments for users to diagnose, configure,<br>and better support the field installation. |
|                       | For more information about Grid FieldServer Manager, visit our website.                                                                                                    |
|                       | Get Started                                                                                                    |

Figure 7-1: ProtoAir Web Configurator Landing Page

• Click the Network tab that appears to open the Network Settings page.

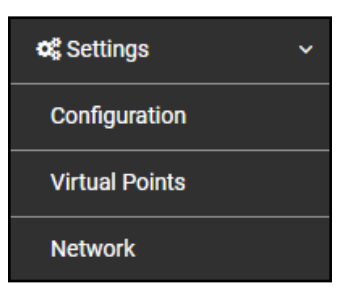

Figure 7-2: Settings Menu

• A warning message will appear when performing the first-time setup, click the Exit Registration button to continue to the Settings page.

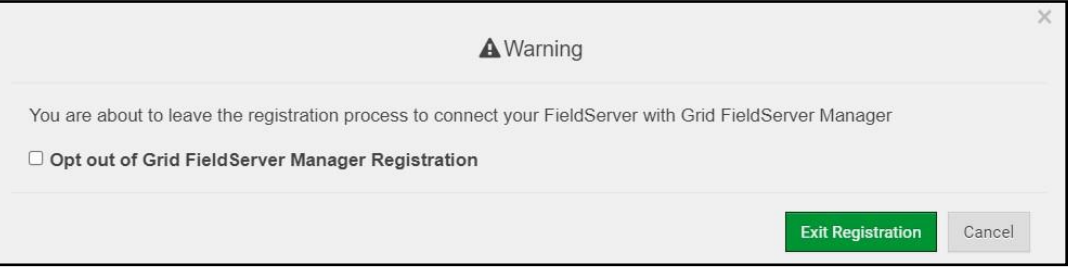

Figure 7-3: Option Out of Grid Page

#### 7.2 Change the ProtoAir IP Address

Configure the IP settings of the ProtoAir using the following sections of the Network page:

- If using the Ethernet port to connect to the local network, scroll to "ETH 1" (Section 7.4 Ethernet 1).
- If using the local wireless network, scroll to "Wi-Fi Client Settings" (Section 7.5 Wi-Fi Client Settings).
- If using the Wi-Fi Access Point, scroll to "Wi-Fi Access Point Settings" (Section 7.6 Wi-Fi Access Point Settings).

## 7.3 Routing Settings

The Routing settings make it possible to set up the IP routing rules for the FieldServer's internet and network connections.

- Click the Add Rule button to add a new row and set a new Destination Network, Netmask and Gateway IP Address as needed.
- Set the Priority for each connection (1-255 with 1 as the highest priority and 255 as the lowest).
- · Click the Save button to activate the new settings.

**NOTICE:** If using Wi-Fi Client and not Ethernet, make the top priority rule a Wi-Fi Client connection.

| ETH 1 WiFi Client                                                                                | WiFi Access Point   | Routing                                |                                       |                      |    |  |
|--------------------------------------------------------------------------------------------------|---------------------|----------------------------------------|---------------------------------------|----------------------|----|--|
| et up the IP routing rules of your FieldServer for internet access and access to other networks. |                     |                                        |                                       |                      |    |  |
| routed to.                                                                                       |                     | intested to the local network, you can | and a falle to determine on which gat | eway the device must | 50 |  |
| Interface                                                                                        | Destination Network | Netmask                                | Gateway IP Address                    | Priority ⑦           |    |  |
| WiFi Client 🗸                                                                                    | Default             | -                                      | 10.40.50.1                            | 255                  |    |  |
| ETH 1 🗸                                                                                          | 10.40.50.10         | 255.255.255.255                        | 10.40.50.1                            | 100                  | 1  |  |
|                                                                                                  |                     |                                        |                                       |                      |    |  |
|                                                                                                  |                     |                                        |                                       |                      |    |  |
| Cancel Save                                                                                      |                     |                                        |                                       |                      |    |  |

Figure 7-4: Routing Page

#### 7.4 Ethernet 1

The ETH 1 section contains the wired network settings. To change the IP Settings, follow these instructions:

- Enable DHCP to automatically assign IP Settings or modify the IP Settings manually as needed, via these fields: IP Address, Netmask, Default Gateway, and Domain Name Server1/2.
- **NOTICE:** If the FieldServer is connected to a router, the IP Gateway of the FieldServer should be set to the same IP Address of the router.
- Click Save to record and activate the new IP Address.

## Page 35 of 92

• Connect the FieldServer to the local network or router.

#### NOTICE: Write down new IP Settings. Failure to do so will cause lost time.

**NOTICE:** The browser will need to be pointed to the new IP Address of the FieldServer before the settings will be accessible again.

| Enable DHCP                     | Network Status           |                   |
|---------------------------------|--------------------------|-------------------|
| IP Address                      | Connection Status        | Connected         |
| 10.40.50.92                     | MAC Address              | 00:50:4e:60:01:fd |
| Netmack                         | Ethernet Tx Msgs         | 498,827           |
|                                 | Ethernet Rx Msgs         | 1,384,116         |
| 235.255.255.0                   | Ethernet Tx Msgs Dropped | 0                 |
| Gateway                         | Ethernet Rx Msgs Dropped | 0                 |
| 10.40.50.1                      |                          |                   |
| Domain Name Server 1 (Optional) |                          |                   |
| 10.40.2.24                      |                          |                   |
| Domain Name Server 2 (Optional) |                          |                   |
| 10.15.130.15                    |                          |                   |

## Figure 7-5: Ethernet Page

#### 7.5 Wi-Fi Client Settings

- · Set the Wi-Fi Status to ENABLED for the ProtoAir to communicate with other devices via Wi-Fi.
- Enter the Wi-Fi SSID and Wi-Fi Password for the local wireless access point.
- Enable DHCP to automatically assign all Wi-Fi Client Settings fields or modify the Settings manually, via the fields immediately below the note (IP Address, Network, etc.).

**NOTICE:** If connected to a router, set the IP gateway to the same IP Address as the router.

- · Click the Save button to activate the new settings.
- Go to Routing (Section 7.3 Routing Settings) to set the default connection to Wi-Fi Client.
| Z Enable                        | Network Status       |                   |
|---------------------------------|----------------------|-------------------|
| SSID                            | Connection Status    | Connected         |
| FieldSVR                        | MAC Address          | A0:CC:2B:FF:AB:59 |
| Password (Ontional)             | WIFI BSSID           | 78:BC:1A:52:C8:42 |
|                                 | WiFi Channel         | 2,462             |
|                                 | WiFi Tx Msgs         | 1,484             |
| Enable DHCP                     | WiFi Rx Msgs         | 1,799             |
| IP Address                      | WiFi Tx Msgs Dropped | 0                 |
| 10.40.50.37                     | WiFi Rx Msgs Dropped | 16                |
|                                 | WiFi Pairwise Cipher | CCMP              |
| Netmask                         | WiFi Group Cipher    | CCMP              |
| 255.255.255.0                   | WiFi Key Mgmt        | WPA2-PSK          |
| Gateway                         | WiFi Link            | 19.5 MBit/s MCS 2 |
| 10.40.50.1                      | WiFi Signal Level    | -86 dBm           |
| Domain Name Server 1 (Optional) |                      |                   |
| 10.5.4.77                       |                      |                   |
| Domain Name Server 2 (Optional) |                      |                   |
| 10.40.2.24                      |                      |                   |

Figure 7-6: Wi-Fi Client Page

#### 7.6 Wi-Fi Access Point Settings

- Uncheck the box next to "Enable" if Wi-Fi Access Point connection is not being used.
- Modify the settings manually as needed, via these fields: SSID, Password, Channel, IP Address, Netmask, IP Pool Address Start, and IP Pool Address End.
- Click Save to activate the new settings.
- Connect the FieldServer to the local network or router.
- **NOTICE:** If the FieldServer GUI was open in a browser via the ProtoAir Wi-Fi Access Point, the local computer will need to be reconnected to the ProtoAir Wi-Fi Access Point with the new details before the FieldServer GUI will be accessible again.

| ETH 1 WiFi Client         | WiFi Access Point | Routing |
|---------------------------|-------------------|---------|
| Enable                    |                   |         |
| SSID                      |                   |         |
| ProtoAir-CN1744           |                   |         |
| Password (Ontional)       |                   |         |
|                           |                   |         |
|                           |                   |         |
| Channel                   |                   |         |
| 11                        |                   |         |
| Allow others to find this | network           |         |
| Enable hotspot            |                   |         |
| IP Address                |                   |         |
| 192.168.50.1              |                   |         |
| Netmask                   |                   |         |
| 255.255.255.0             |                   |         |
| IP Pool Address Start     |                   |         |
| 192.168.50.120            |                   |         |
| IP Pool Address End       |                   |         |
| 192.168.50.130            |                   |         |
|                           |                   |         |
| Cancel Save               |                   |         |

Figure 7-7: Wi-Fi Access Point Page

#### 8 TROUBLESHOOTING

#### 8.1 Lost or Incorrect IP Address

- Ensure that FieldServer Toolbox is loaded onto the local PC. Otherwise, download the FieldServer-Toolbox.zip via the MSA Safety website.
- Extract the executable file and complete the installation.

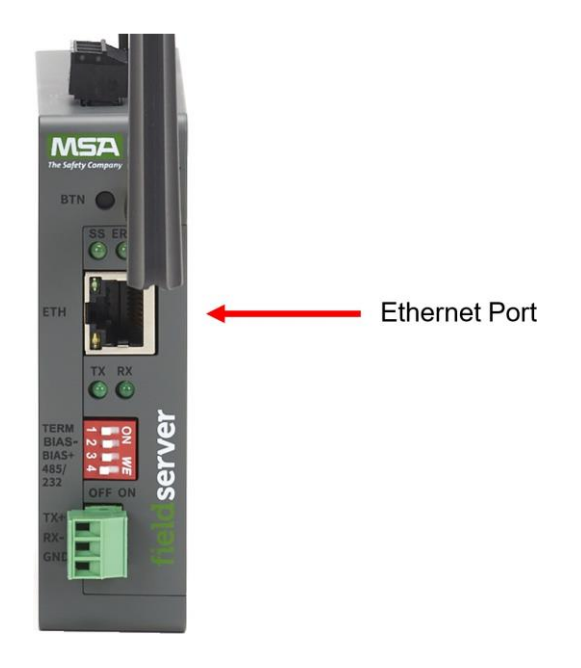

Figure 8-1: ProtoAir Ethernet Port

- Connect a standard Cat-5 Ethernet cable between the user's PC and ProtoAir.
- Double click on the FS Toolbox Utility and click Discover Now on the splash page.
- Check for the IP Address of the desired gateway.

| smc FieldServer Tool | box         |             |                   |     |                        |              |   |     | $\times$       |
|----------------------|-------------|-------------|-------------------|-----|------------------------|--------------|---|-----|----------------|
| FieldSer             | ver To<br>º | olbox       |                   |     |                        | S            | n |     | erra<br>onitor |
| DEVICES              | ۲           | IP ADDRESS  | MAC ADDRESS       |     | <sup>:</sup> AVORITE ( | CONNECTIVITY |   |     |                |
| E8951 Gateway        |             | 10.40.50.90 | 00:50:4E:60:06:36 | C/J | *                      | •            |   | Con | nect -V-       |
|                      |             |             |                   |     |                        |              |   |     | 100            |

Figure 8-2: Field Server Tool Box

#### 8.2 Viewing Diagnostic Information

- Type the IP Address of the FieldServer into the web browser or use the FieldServer Toolbox to connect to the FieldServer.
- Click on Diagnostics and Debugging Button, then click on view, and then on connections.
- If there are any errors showing on the Connection page, refer to Section 8.3 Checking Wiring and Settings for the relevant wiring and settings.

| Navigation                                              | Conr       | nections                           |               |        |                  |         |        |
|---------------------------------------------------------|------------|------------------------------------|---------------|--------|------------------|---------|--------|
| <ul> <li>DCC000 QS.CSV v1.00a</li> <li>About</li> </ul> | 0          | verview                            |               |        |                  |         |        |
| > Setup                                                 | Connecti   | ons                                |               |        |                  |         |        |
| Connections                                             | Index<br>0 | Name<br>R1 -                       | <b>Tx Msg</b> | Rx Msg | Tx Char<br>1.152 | Rx Char | Errors |
| ETH1 - Modbus/TCP                                       | 1          | MODBUS_RTU<br>ETH1 -<br>Modbus/TCP | 0             | 0      | 0                | 0       | 0      |
| User Messages                                           |            |                                    |               |        |                  |         |        |

Figure 8-3: Connections Page

#### 8.3 Checking Wiring and Settings

- No COMS on the Modbus RTU side. If the Tx/Rx LEDs are not flashing rapidly then there is a COM issue. To fix this problem, check the following:
  - Visual observations of LEDs on the ProtoAir. Both R1 LEDs should be flashing rapidly.
  - Check baud rate, parity, data bits, stop bits.
  - Check device address.
  - Verify wiring.
  - Verify the device was listed in the Web Configurator (Section 6.3.2 Setting Active Profiles). Field COM problems:
  - Visual observations of LEDs on the ProtoAir. (Section 8.4 LED Functions)
  - Verify wiring.
  - Verify IP Address setting.

Page 40 of 92

NOTICE: If the problem still exists, a Diagnostic Capture needs to be taken and sent to support. (Section 8.5 Taking a FieldServer Diagnostic Capture)

#### 8.4 LED Functions

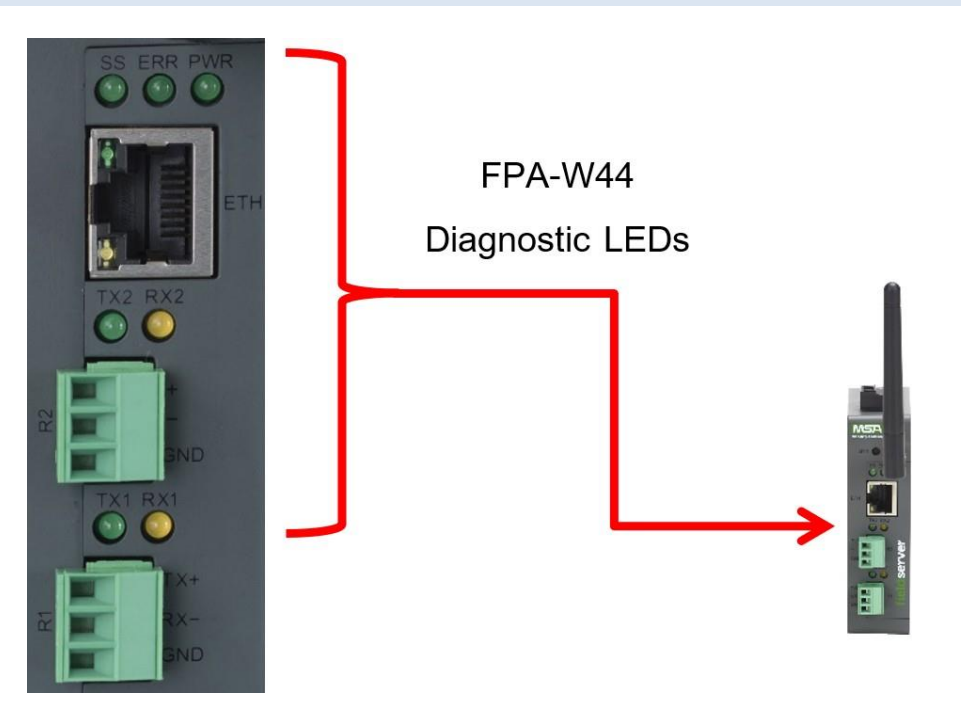

#### Figure 8-4: ProtoAir LEDS

#### Table 8-1: LED Explanations

| Tag | Description                                                                                                    |
|-----|----------------------------------------------------------------------------------------------------|
| SS  | The SS LED will flash once a second to indicate that the bridge is in operation.                                                                                                    |
| ERR | The SYS ERR LED will go on solid indicating there is a system error. If this occurs, immediately report the related "system error" shown in the error screen of the FS-GUI interface to support for evaluation.                         |
| PWR | This is the power light and should always be steady green when the unit is powered.                                                                                                    |
| RX  | The RX LED will flash when a message is received on the serial port on the 3-pin connector.<br>If the serial port is not used, this LED is non-operational. RX1 applies to the R1 connection while RX2 applies<br>to the R2 connection. |
| тх  | The TX LED will flash when a message is sent on the serial port on the 3-pin connector.<br>If the serial port is not used, this LED is non-operational. TX1 applies to the R1 connection while TX2 applies to<br>the R2 connection.     |

#### 8.5 Taking a FieldServer Diagnostic Capture

When there is a problem on-site that cannot easily be resolved, perform a Diagnostic Capture before contacting support. Once the Diagnostic Capture is complete, email it to technical support. The Diagnostic Capture will accelerate diagnosis of the problem.

- Access the FieldServer Diagnostics page via one of the following methods:
  - Open the FieldServer FS-GUI page and click on Diagnostics in the Navigation panel

• Open the FieldServer Toolbox software and click the diagnose icon 🗠 of the desired device

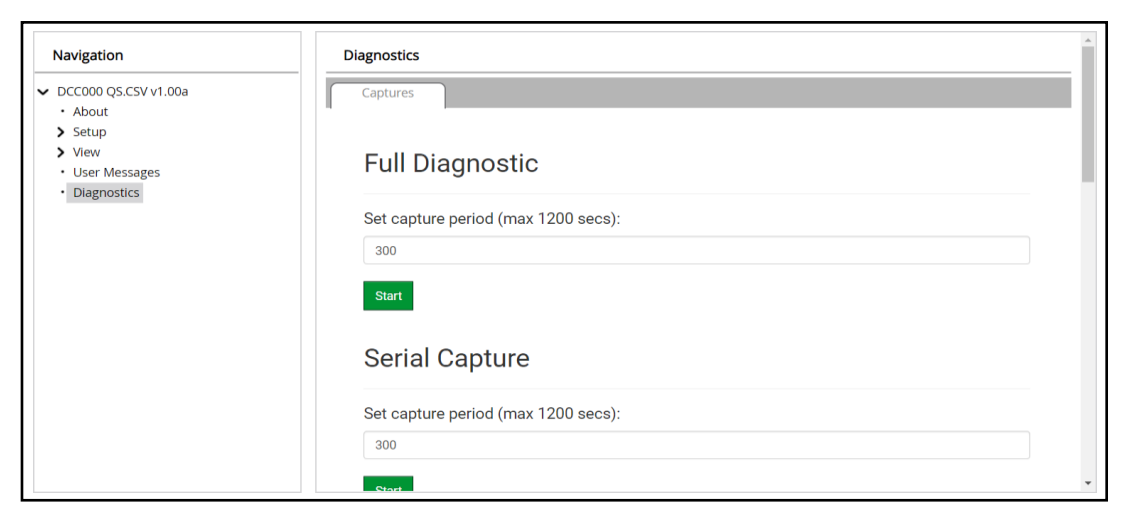

Figure 8-5: Diagnostic Capture Page

- Go to Full Diagnostic and select the capture period.
- Click the Start button under the Full Diagnostic heading to start the capture.
  - When the capture period is finished, a Download button will appear next to the Start button

| Full Diagnostic                     |  |
|-------------------------------------|--|
| Set capture period (max 1200 secs): |  |
| 300                                 |  |
|                                     |  |
| 100% Complete                       |  |
| Start Download                      |  |

Figure 8-6: Diagnostic Complete

- Click Download for the capture to be downloaded to the local PC.
- Email the diagnostic zip file to technical support (<u>smc-support.emea@msasafety.com</u>).
- **NOTICE:** Diagnostic captures of BACnet MS/TP communication are output in a ".PCAP" file extension which is compatible with Wireshark.

#### 8.6 Wi-Fi Signal Strength

|                    | 0  | 0 |
|--------------------|----|---|
| Wi-                | Fi |   |
| <60dBm – Excellent | t  |   |
| <70dBm – Very goo  | d  |   |
| <80dBm – Good      |    |   |
| >80dBm – Weak      |    |   |
|                    |    |   |

### Table 8-2: Wi-Fi Signal Strength

**NOTICE:** If the signal is weak or spotty, try to improve the signal strength by checking the antenna and the FieldServer position.

#### 8.7 Factory Reset Instructions

For instructions on how to reset a FieldServer back to its factory released state, see <u>ENOTE</u> <u>FieldServer Next Gen Recovery</u> or consult factory.

#### 8.8 Internet Browser Software Support

The following web browsers are supported:

- Chrome Rev. 57 and higher
- Firefox Rev. 35 and higher
- Microsoft Edge Rev. 41 and higher
- Safari Rev. 3 and higher
- **NOTICE:** Internet Explorer is no longer supported as recommended by Microsoft.
- **NOTICE:** Computer and network firewalls must be opened for Port 80 to allow FieldServer GUI to function.

### 9 ADDITIONAL INFORMATION

#### 9.1 Update Firmware

To load a new version of the firmware, follow these instructions:

- 1. Extract and save the new file onto the local PC.
- 2. Open a web browser and type the IP Address of the FieldServer in the address bar.
  - Default IP Address is 192.168.1.24
  - Use the FS Toolbox utility if the IP Address is unknown (Section 8.1 Lost or Incorrect IP Address)
- 3. Navigate to Profile Configuration page by clicking "Settings" tab, then click "Configuration", then click "Profiles Configuration"
- 4. Click on the "Diagnostics & Debugging" button.
- 5. In the Navigation Tree on the left hand side, do the following:
  - a. Click on "Setup"
  - b. Click on "File Transfer"
  - c. Click on the "General" tab
- 6. In the General tab, click on "Choose Files" and select the .SIMG file extracted in step 1.
- 7. Click on the "Submit" button.
- 8. When the download is complete, click on the "System Restart" button.

#### 9.2 Setting BACnet Network Number for More Than One ProtoAir on the Subnet

For both BACnet MS/TP and BACnet/IP, if more than one ProtoAir is connected to the same subnet, they must be assigned unique Network\_Number values.

On the main Web Configuration screen, update the BACnet Network Number field and click submit. The default value is 50.

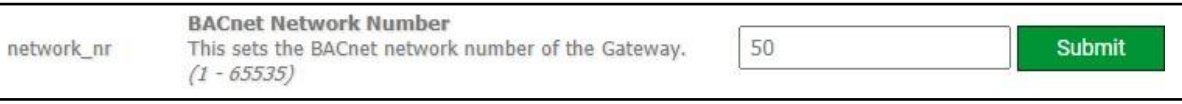

Figure 9-1: BACnet Network Number

#### 9.3 Change Web Server Security Settings After Initial Setup

#### NOTICE: Any changes will require a FieldServer reboot to take effect.

• Click Diagnostics at bottom of page and then Setup in the Navigation panel.

| Navigation                                              | DCC000 QS.CSV v1.00a |                           |   |
|---------------------------------------------------------|----------------------|---------------------------|---|
| <ul> <li>DCC000 QS.CSV v1.00a</li> <li>About</li> </ul> | Status Setti         | ngs Info Stats            |   |
| > Setup                                                 | Status               |                           |   |
| > View                                                  | Name                 | Value                     |   |
| User Messages                                           | Driver_Configuration | DCC000                    | * |
| <ul> <li>Diagnostics</li> </ul>                         | DCC_Version          | V6.05p (A)                |   |
|                                                         | Kernel_Version       | V6.51c (D)                |   |
|                                                         | Release_Status       | Normal                    |   |
|                                                         | Build_Revision       | 6.1.3                     |   |
|                                                         | Build_Date           | 2021-09-08 13:12:43 +0200 |   |
|                                                         | BIOS_Version         | 4.8.0                     |   |
|                                                         | FieldServer_Model    | FPC-N54                   |   |
|                                                         | Serial_Number        | 1911100008VZL             |   |
|                                                         | Carrier Type         | -                         |   |
|                                                         | Data_Points_Used     | 220                       |   |
|                                                         | Data Points Max      | 1500                      |   |

Figure 9-2: ProtoAir Diagnostics Home Page

• Click Security in the Navigation panel.

| Navigation                                                                 | Security                                                                                                    |   |
|----------------------------------------------------------------------------|----------------------------------------------------------------------------------------------------|---|
| <ul> <li>DCC000 QS.CSV v1.00a</li> <li>About</li> </ul>                    | Web Server                                                                                                    | ļ |
| <ul> <li>Setup</li> <li>File Transfer</li> <li>Network Settings</li> </ul> | Mode                                                                                                    |   |
| User Management                                                            | HTTPS with default trusted TLS certificate (requires internet connection to be trusted)                                        |   |
| Security                                                                   | <ul> <li>HTTPS with own trusted TLS certificate</li> </ul>                                                                     |   |
| Time Settings                                                              | O HTTP (not secure, vulnerable to man-in-the-middle attacks)                                                                   |   |
| > View                                                                     |                                                                                                    |   |
| User Messages                                                              | Save                                                                                                    |   |
| <ul> <li>Diagnostics</li> </ul>                                            |                                                                                                    |   |
|                                                                            | Selected Certificate Info                                                                                                    |   |
|                                                                            | Issued By:Sectigo RSA Domain Validation Secure Server CAIssued To:*.gw.fieldpop.ioValid From:Aug 10, 2021Valid To:Aug 11, 2022 |   |
|                                                                            | Update Certificate                                                                                                    |   |

Figure 9-3: Security Selection Page

- Click the Mode desired.
  - If HTTPS with own trusted TLS certificate is selected, follow instructions in Section 5.3 HTTPS with Own Trusted TLS Certificate
- Click the Save button.

#### 9.4 Edit the Certificate Loaded onto the FieldServer

- **NOTICE:** A loaded certificate will only be available if the security mode was previously setup as HTTPS with own trusted TLS certificate.
- Click Security in the Navigation panel.
- Click the Edit Certificate button to open the certificate and key fields.
- Edit the loaded certificate or key text as needed.
- Click Save.

#### 9.5 Change FieldServer Password

• Click the Password tab.

| Navigation                                                                                    | User Management   |               |
|-----------------------------------------------------------------------------------------------|-------------------|---------------|
| <ul> <li>DCC000 QS.CSV v1.00a</li> <li>About</li> <li>Setup</li> <li>File Transfer</li> </ul> | Users Password    |               |
| Network Settings                                                                              | Password:         | <b>O</b> Weak |
| User Management                                                                               | Enter password    |               |
| Security     Time Settings                                                                    | Show passwords    |               |
| > View                                                                                        | Confirm Password: |               |
| User Messages                                                                                 | Confirm password  |               |
| • Diagnostics                                                                                 |                   |               |
|                                                                                               | Generate Password |               |
|                                                                                               |                   |               |
|                                                                                               |                   | Confirm       |

#### Figure 9-4: Password Page

• Change the general login password for the FieldServer as needed.

**NOTICE:** The password must meet the minimum complexity requirements. An algorithm automatically checks the password entered and notes the level of strength on the top right of the Password text field.

#### 9.6 FieldServer Manager Connection Warning Message

- If a warning message appears instead of the page as shown below, follow the suggestion that appears on screen.
  - If the FieldServer cannot reach the server, the following message will appear

| Grid FieldServer Manager Registration                                                                                                    |
|----------------------------------------------------------------------------------------------------|
| <ul> <li>Grid FieldServer Manager<sup>™</sup> Server Unreachable</li> <li>The device is unable to connect to the Grid FieldServer Manager server.</li> <li>The following network issues have been detected. Correcting them might resolve connectivity to the server: <ul> <li>Could not ping Gateway [192.168.2.1]</li> <li>Could not ping Domain Name Server 1 [8.8.8.8]</li> <li>Could not ping Domain Name Server 2 [8.8.4.4]</li> </ul> </li> <li>Insure your network firewall is configured to allow this device to access the Grid FieldServer Manager server: <ul> <li>Error Code: EAL_AGAIN</li> <li>FieldServer MAC address: 00:50:4E:60:6C:E8</li> <li>Allow HTTPS communications to the following domains on port 443: <ul> <li>www.fieldpop.io</li> <li>ts.fieldpop.io</li> </ul> </li> </ul></li></ul> |

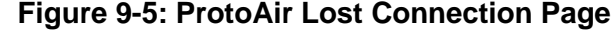

- Follow the directions presented in the warning message.
  - Go to the network settings by clicking the Settings tab and then click the Network tab
  - Check with the site's IT support that the DNS settings are setup correctly
  - Ensure that the FieldServer is properly connected to the Internet
- **NOTICE:** If changes to the network settings are done, remember to click the Save button. Then power cycle the FieldServer by clicking on the Confirm button in the window and click on the bolded "Restart" text in the yellow pop-up box that appears in the upper right corner of the screen.

#### 9.7 System Status Button

The System Status Button can be found on any page of the web apps. This shows the level of alert/functionality for the customer device. This is an aggregate of the Web App page's resource usage upon the local PC or mobile device, connectivity and device alert level.

| MSA                 |                      | ✓ System Status |
|---------------------|----------------------|-----------------|
| Device List         | $\equiv$ System View |                 |
| 🗠 Data Log Viewer   |                      |                 |
| 🛱 Event Log         |                      |                 |
| RieldServer Manager |                      |                 |

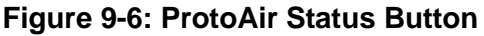

The color of the button represents the status of one to all three systems:

Green – Normal status Yellow – Warning status Red – Alarm status

Click on the System Status Button to open the System Status window, showing more details on the status of each system.

| CPU Load                        | RAM Usage                  | Disk Usage   | Loop Delay |
|---------------------------------|----------------------------|--------------|------------|
| 10%                             | 80 / 240 MB<br>woothly     | 124 / 435 MB | 11 ms      |
| System View All devices in norm | al state                   |              |            |
| System View Config              | uration<br>guration errors |              |            |
| Grid FieldServer Ma             | nager                      |              |            |

Figure 9-7: ProtoAir Status

**NOTICE:** If it was selected to opt out of the FieldServer Manager, the Grid FieldServer Manager status will not appear in the System Status window. This means the status will show as green even if the gateway is not connected to the FieldServer Manager.

## **10 PROTOAIR SPECIFICATIONS**

#### 10.1 Specifications

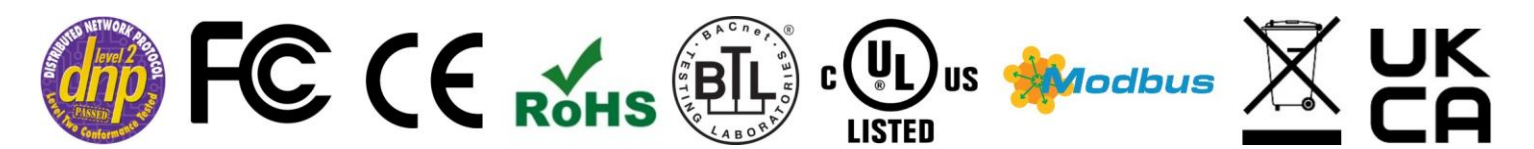

#### Table 10-1: ProtoAir Specifications

|                        |                                                                                                    | ProtoAir FPA-W44                                                                                                    |  |  |  |  |  |
|------------------------|----------------------------------------------------------------------------------------------------|----------------------------------------------------------------------------------------------------|--|--|--|--|--|
| Electrical Connections | One 3-pin Phoenix connector with: R<br>One 3-pin Phoenix connector with: R<br>One 3-pin Phoenix connector with: Po<br>One Ethernet 10/100 BaseT port | One 3-pin Phoenix connector with: RS-485/RS-232 (Tx+ / Rx- / gnd)<br>One 3-pin Phoenix connector with: RS-485 (+ / - / gnd)<br>One 3-pin Phoenix connector with: Power port (+ / - / Frame-gnd)<br>One Ethernet 10/100 BaseT port |  |  |  |  |  |
| Power Requirements     | <i>Input Voltage:</i> 12-24VDC or 24VAC <i>Max Power:</i> 3 Watts                                                                                    | Current draw: 24VAC 0.125A<br>12-24VDC 0.25A @12VDC                                                                                                    |  |  |  |  |  |
| Approvals              | CE and FCC Part 15 C, UL 60950-1<br>conformance tested, WEEE complian<br>compliant                                                                   | and CAN/CSA C22.2, DNP 3.0 and Modbus<br>nt, RoHS3 compliant, REACH compliant, UKCA                                                                                                    |  |  |  |  |  |
| Physical Dimensions    | 4 x 1.1 x 2.7 in (10.16 x 2.8 x 6.8 cm)                                                                                                    |                                                                                                    |  |  |  |  |  |
| Weight                 | 0.4 lbs (0.2 Kg)                                                                                                    |                                                                                                    |  |  |  |  |  |
| Operating Temperature  | -20°C to 70°C (-4°F to158°F)                                                                                                    |                                                                                                    |  |  |  |  |  |
| Humidity               | 10-95% RH non-condensing                                                                                                    |                                                                                                    |  |  |  |  |  |
| Wi-Fi 802.11 b/g/n     | Frequency: 2.4 GHzChannels: 1 to 11 (inclusive)Antenna Type: SMAEncryption: TKIP, WPA & AES                                                          |                                                                                                    |  |  |  |  |  |

**NOTICE:** Specifications subject to change without notice.

#### 10.2 Compliance with UL Regulations

For UL compliance, the following instructions must be met when operating the ProtoAir.

- The units shall be powered by listed LPS or Class 2 power supply suited to the expected operating temperature range.
  - The interconnecting power connector and power cable shall:
  - Comply with local electrical code
  - Be suited to the expected operating temperature range
  - Meet the current and voltage rating for the FieldServer
- Furthermore, the interconnecting power cable shall:
  - Be of length not exceeding 3.05m (118.3")
  - Be constructed of materials rated VW-1, FT-1 or better
- If the unit is to be installed in an operating environment with a temperature above 65 °C, it should be installed in a Restricted Access Area requiring a key or a special tool to gain access.
- This device must not be connected to a LAN segment with outdoor wiring.

## 10.3 Ordering information

# Table 10-2: ProtoAir Ordering Information

|                                                                                                    | ProtoAir BACnet | ProtoNode LonWorks |
|----------------------------------------------------------------------------------------------------|-----------------|--------------------|
| Universal Gateway (Device only)                                                                                                    | PN: 29444-3     | PN: 106418-01      |
| Universal Gateway I&O                                                                                                    | PN: 106417-04   | PN: 106417-05      |
| Universal Gateway Enclosure Kit<br>(Includes device mounted inside<br>of a plastic enclosure and I&O)                                                            | PN: 112736-01   | PN: 112736-02      |
| Universal Gateway Wiring<br>Harness Kit<br>(Includes device installed with<br>AMP/BFIT 1000-4000<br>CTD 1250-1500<br>ARC/FF 1000-6000 wiring<br>harness and I&O) | PN: 112316-01   | PN: 106433-02      |
| Universal Gateway Kit less<br>Wiring Harness                                                                                                    | PN: 112316-02   | PN: 106433-01      |

## 10.4 Mounting

The gateway can be mounted using the DIN rail mounting bracket on the back of the unit.

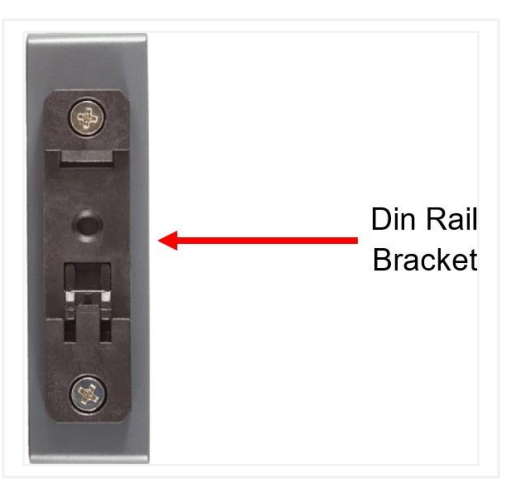

Figure 10-1: ProtoAir Mounting Detail

## 10.5 Physical Dimensions

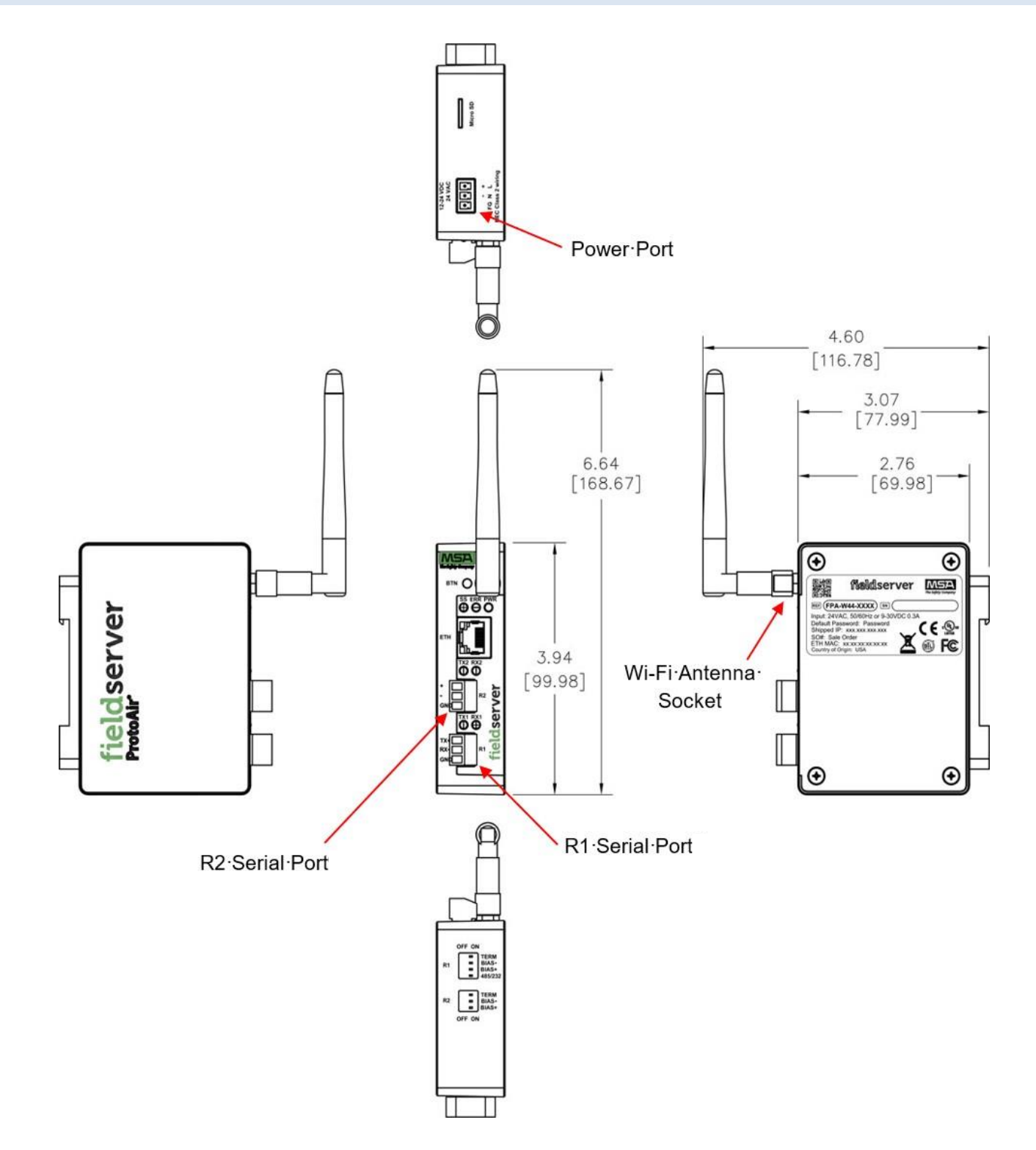

Figure 10-2: ProtoAir Mechanical Details

#### **11 INSTALLATION DETAILS**

#### 11.1 Universal Gateway Wiring Harness Kit (PN: 112316-01)

This kit is intended for use with the following boilers: AMP/BFIT 1000-4000, CTD 1250 & 1500, Arctic/FreeFlex 1000-6000.

- Use the DIN rail, mounting bracket, and end anchor block to mount the ProtoAir inside of the boiler next to PCB-06. See Figures 11-1 and 11-2 for boiler specific mounting location. Note – On AMP/BFIT 1000 & 1250 and CTD 1250 the ProtoAir should be mounted on the low voltage control panel located on the left side of the boiler. On Arctic/FreeFlex 1000 the ProtoAir should be mounted in the rear control box.
- For instructions on connecting the ProtoAir to the boiler with the wiring harness, see Section 3.10 Arctic, AMP, FreeFlex, BFIT & Citadel with Concert Display.
- The wiring harness includes Modbus connection from the boiler to the ProtoAir as well as 24V power for the ProtoAir.
- **NOTICE:** If Wi-Fi Access point or Wi-Fi Client is being used to connect to the ProtoAir, the range of the device will likely be shortened when it is mounted inside of the boiler. Use a coaxial cable with an SMA bulkhead connection to mount the antenna outside of the boiler to extend the range of the ProtoAir Wi-Fi connection.

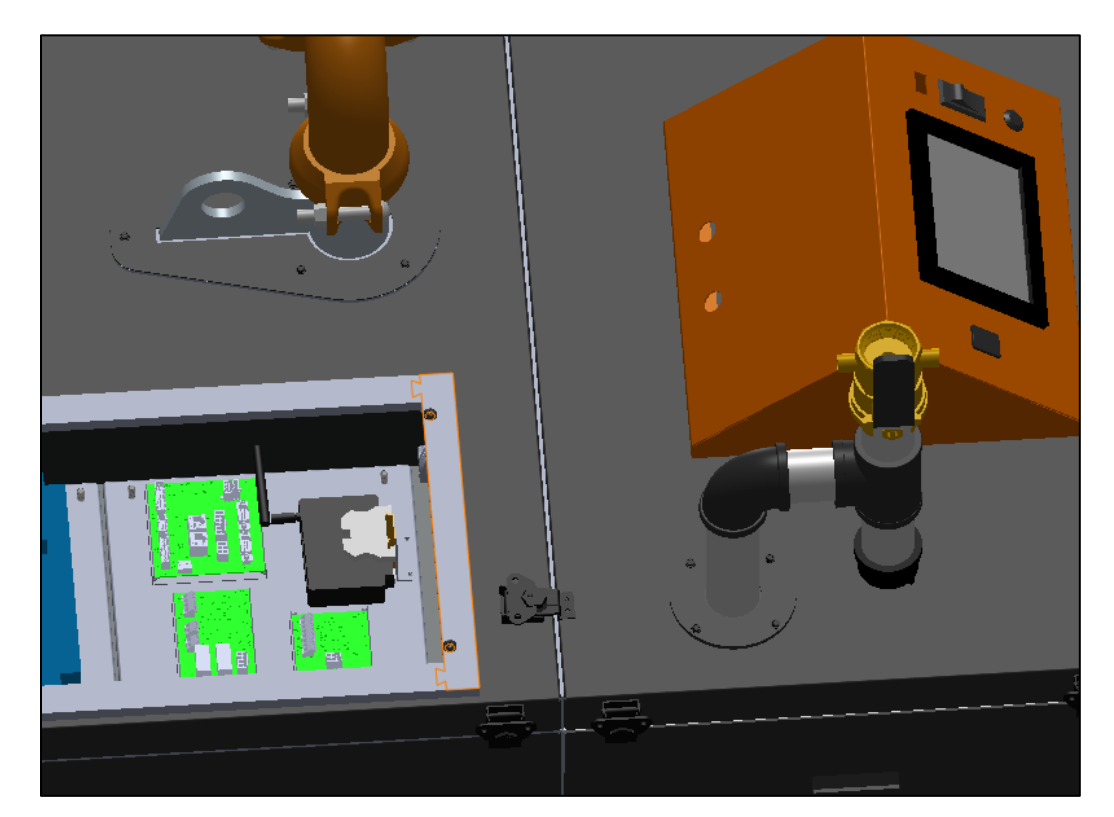

Figure 11-1: ProtoAir Mounting Location for AMP/BFIT 1500-4000, CTD 1500

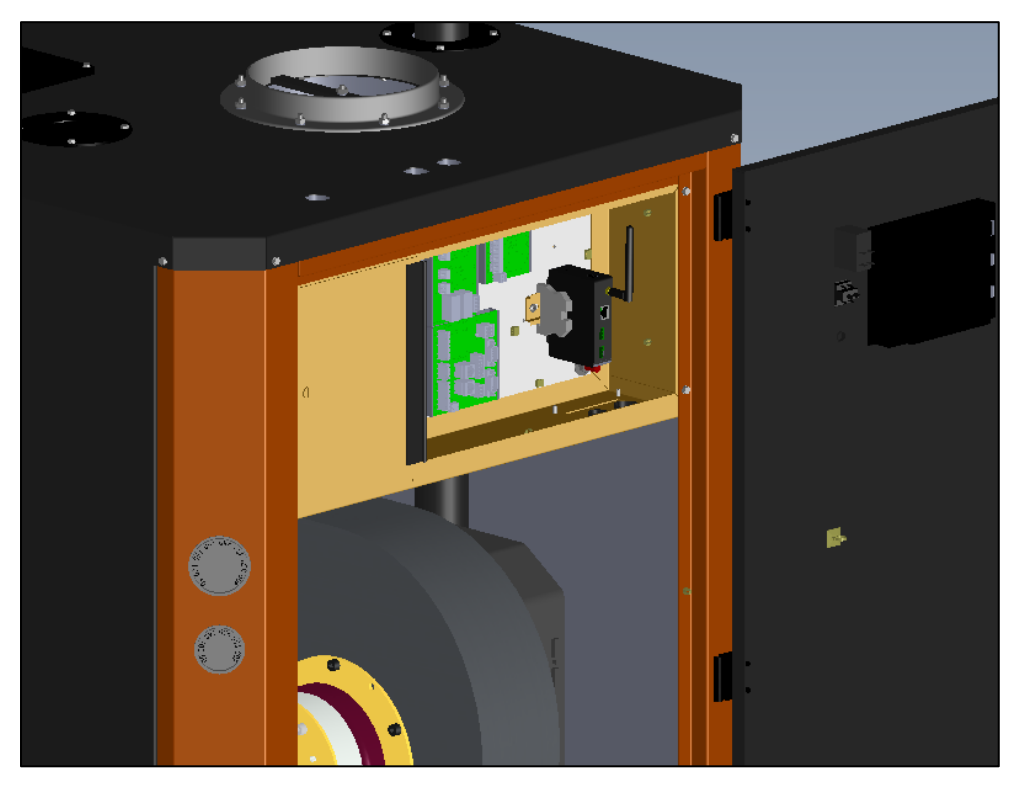

Figure 11-2: ProtoAir Mounting Location for Arctic/FreeFlex 1500-6000

#### 11.2 Universal Gateway Enclosure Kit (PN: 112736-01)

- This kit is intended for use with all other boilers and controls not included in the Universal Gateway Kit with Wiring Harness.
- Includes the ProtoAir mounted within a 14"x10"x7" plastic enclosure (see Figure 11-3), as well as mounting brackets to mount the enclosure to a wall.
- Wire power to the ProtoAir following the instructions and requirements in Section 3.1 ProtoAir Power.
- **NOTICE:** Most ProtoAir compatible boilers have 24V connections that can be wired directly to the ProtoAir as the power supply. If power is not wired directly from the boiler, a 24VDC power supply, 24VAC transformer, or other means of providing the required power must be used. There is space inside of the enclosure for mounting additional electronic devices as needed.
- Wire Modbus communication from the ProtoAir to the boiler by following the relevant instructions based on model in Section 3 Wiring (Subsections 3.6 – 3.13). Table 1-1 lists the appropriate wiring subsection for each compatible model.
- Wire the ProtoAir to the BACnet or Metasys N2 network by following the instructions in Section 3.3 ProtoAir BACnet or Metasys N2.
- **NOTICE:** When running wire from the ProtoAir to other devices, use cable glands or bulkhead connectors with all holes created in the enclosure to ensure that it maintains a waterproof and dustproof seal.

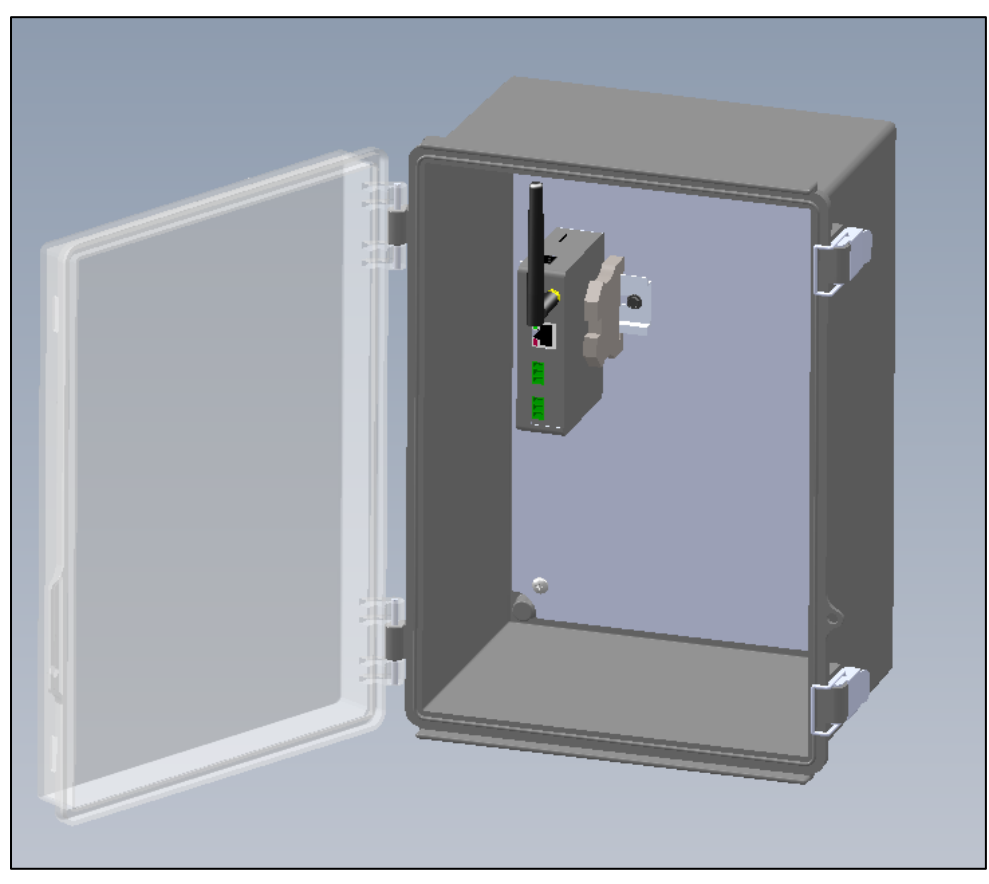

Figure 11-3: ProtoAir Kit with Plastic Enclosure

# 12 BACNET AND METASYS N2 POINTS LIST

## 12.1 Thermal Solutions Boiler Control (TSBC) & Sage Boiler Control (SBC)

# Table 12-1: TSBC/SBC BACnet and Metasys N2 Points List

|                                       |          |          |       | Read/ | Modbus   | BA           | Cnet         | N2           |            |  |
|---------------------------------------|----------|----------|-------|-------|----------|--------------|--------------|--------------|------------|--|
| Point Name                            | coil = 0 | coil = 1 | Notes | Write | Register | Data<br>Type | Object<br>Id | Data<br>Type | Pt<br>Addr |  |
| Outdoor Air Reset Enable/Disable      | Disable  | Enable   |       |       | 00001    | BI           | 1            | DI           | 1          |  |
| Domestic Hot Water Priority           | Disable  | Enable   |       |       | 00002    | BI           | 2            | DI           | 2          |  |
| Local/Remote                          | Local    | Remote   |       |       | 00003    | BI           | 3            | DI           | 3          |  |
| Remote On/Off Modbus<br>Command       | Off      | On       | 1     | R/W   | 00004    | BV           | 4            | DO           | 4          |  |
| Spare Input (Programmable)            | Off      | On       |       |       | 00005    | BI           | 5            | DI           | 5          |  |
| Low Water Cutoff Switch               | Off      | On       | 2     |       | 00006    | BI           | 6            | DI           | 6          |  |
| Burner On/Off Switch                  | Off      | On       | 2     |       | 00007    | BI           | 7            | DI           | 7          |  |
| Low Water Flow                        | Off      | On       | 2     |       | 00008    | BI           | 8            | DI           | 8          |  |
| High and Low Gas Pressure<br>Switches | Off      | On       | 2     |       | 00009    | BI           | 9            | DI           | 9          |  |
| Operating or High Limit               | Off      | On       | 2     |       | 00010    | BI           | 10           | DI           | 10         |  |
| Low Combustion Air Flow               | Off      | On       | 2     |       | 00011    | BI           | 11           | DI           | 11         |  |
| Fuel Valve Energized                  | Off      | On       |       |       | 00012    | BI           | 12           | DI           | 12         |  |
| Flame Safeguard Alarm                 | Off      | On       |       |       | 00013    | BI           | 13           | DI           | 13         |  |
| Call For Heat (CFH)                   | Off      | On       |       |       | 00014    | BI           | 14           | DI           | 14         |  |
| General Alarm                         | Off      | On       | 4     |       | 00015    | BI           | 15           | DI           | 15         |  |
| Vent Inducer                          | Off      | On       |       |       | 00016    | BI           | 16           | DI           | 16         |  |
| Boiler Pump                           | Off      | On       |       |       | 00017    | BI           | 17           | DI           | 17         |  |
| System Pump                           | Off      | On       |       |       | 00018    | BI           | 18           | DI           | 18         |  |
| Spare Output (Programmable)           | Off      | On       |       |       | 00019    | BI           | 19           | DI           | 19         |  |
| State Boiler Disabled                 | Off      | On       | 3     |       | 00020    | BI           | 20           | DI           | 20         |  |
| State Weather Shutdown                | Off      | On       | 3     |       | 00021    | BI           | 21           | DI           | 21         |  |
| State Lockout                         | Off      | On       | 3     |       | 00022    | BI           | 22           | DI           | 22         |  |
| State Pump Purge                      | Off      | On       | 3     |       | 00023    | BI           | 23           | DI           | 23         |  |
| State Limit Hold                      | Off      | On       | 3     |       | 00024    | BI           | 24           | DI           | 24         |  |
| State Purge/Pilot Ign                 | Off      | On       | 3     |       | 00025    | BI           | 25           | DI           | 25         |  |
| State Low Fire/Ignition               | Off      | On       | 3     |       | 00026    | BI           | 26           | DI           | 26         |  |
| State Main Ignition                   | Off      | On       | 3     |       | 00027    | BI           | 27           | DI           | 27         |  |
| State Low Fire Hold                   | Off      | On       | 3     |       | 00028    | BI           | 28           | DI           | 28         |  |
| State Boiler Running                  | Off      | On       | 3     |       | 00029    | BI           | 29           | DI           | 29         |  |
| State Fan Post Purge                  | Off      | On       | 3     |       | 00030    | BI           | 30           | DI           | 30         |  |
| State Pump Cool Down                  | Off      | On       | 3     |       | 00031    | BI           | 31           | DI           | 31         |  |
| State Standby                         | Off      | On       | 3     |       | 00032    | BI           | 32           | DI           | 32         |  |
| Annunciator Low Water Level           | Off      | On       | 4     |       | 00033    | BI           | 33           | DI           | 33         |  |
| Annunciator Off Switch                | Off      | On       | 4     |       | 00034    | BI           | 34           | DI           | 34         |  |
| Annunciator Low Water Flow            | Off      | On       | 4     |       | 00035    | BI           | 35           | DI           | 35         |  |
| Annunciator Fuel Limit                | Off      | On       | 4     |       | 00036    | BI           | 36           | DI           | 36         |  |
| Annunciator High Temp Limit           | Off      | On       | 4     |       | 00037    | BI           | 37           | DI           | 37         |  |
| Annunciator Low Air Flow              | Off      | On       | 4     |       | 00038    | BI           | 38           | DI           | 38         |  |

|                                 |          |          |       | Read/ Modbus |          | BAG          | Cnet         | N2           |            |  |
|---------------------------------|----------|----------|-------|--------------|----------|--------------|--------------|--------------|------------|--|
| Point Name                      | COII = 0 | COII = 1 | Notes | Write        | Register | Data<br>Type | Object<br>Id | Data<br>Type | Pt<br>Addr |  |
| Annunciator FSG Lockout         | Off      | On       | 4     |              | 00039    | BI           | 39           | DI           | 39         |  |
| Annunciator Outlet Temp Fail    | Off      | On       | 4     |              | 00040    | BI           | 40           | DI           | 40         |  |
| Annunciator Inlet Temp Fail     | Off      | On       | 4     |              | 00041    | BI           | 41           | DI           | 41         |  |
| Annunciator OA Temp Fail        | Off      | On       | 4     |              | 00042    | BI           | 42           | DI           | 42         |  |
| Annunciator Remote Temp Fail    | Off      | On       | 4     |              | 00043    | BI           | 43           | DI           | 43         |  |
| Annunciator Remote In Fail      | Off      | On       | 4     |              | 00044    | BI           | 44           | DI           | 44         |  |
| Annunciator Comm Fail           | Off      | On       | 4     |              | 00045    | BI           | 45           | DI           | 45         |  |
| Annunciator Low Inlet Temp      | Off      | On       | 4     |              | 00046    | BI           | 46           | DI           | 46         |  |
| Annunciator Memory Failure      | Off      | On       | 4     |              | 00047    | BI           | 47           | DI           | 47         |  |
| Boiler Outlet Water Temp        | -50      | 300F     |       |              | 40001    | AI           | 48           | AI           | 48         |  |
| Boiler Inlet Water Temp         | -50      | 300F     |       |              | 40002    | AI           | 49           | AI           | 49         |  |
| Outside Air Temp                | -50      | 300F     |       |              | 40003    | AI           | 50           | AI           | 50         |  |
| Boiler Actual SP                | 60       | 230F     |       |              | 40004    | AI           | 51           | AI           | 51         |  |
| Remote System Temp              | -50      | 300F     |       |              | 40005    | AI           | 52           | AI           | 52         |  |
| Remote Firing Rate or Remote SP | 0        | 100% or  | 1     | R/W          | 40006    | AV           | 53           | AO           | 53         |  |
| PCB Temp Sensor                 | -50      | 300F     |       |              | 40007    | AI           | 54           | AI           | 54         |  |
| Firing Rate Output to Mod Motor | 0        | 100%     |       |              | 40008    | AI           | 55           | AI           | 55         |  |
| Minimum Return Temp SP          | 110      | 180F     |       |              | 40009    | AI           | 56           | AI           | 56         |  |
| Mixing Valve Output             | 0        | 100%     |       |              | 40010    | AI           | 57           | AI           | 57         |  |
| Control Mode                    | 1        | 7        |       |              | 40011    | AI           | 58           | AI           | 58         |  |
|                                 |          |          |       |              | 10011    |              |              |              |            |  |

#### Notes:

- After a Modbus communication failure, while using the Modbus connection to monitor or control the boilers, the 'Comm Failure' alarm is not cleared until a successful write to both the Remote On / Off Modbus Command (00004) and Remote Firing Rate or Remote Setpoint (40006) points have been completed, power is cycled or the 'Protocol' parameter is changed from Modbus to Peer-to-Peer and back again.
- 2. The limit string points (00006 00011) are only monitored when there is a Call For Heat. Additionally, if one of these items is 'open' items down stream are not monitored.
- 3. The boiler "state" points (00020 00032) are mutually exclusive (i.e. only one is asserted at a time). This will reflect the state of the message on the front of the boiler. Refer to page 6 for an explanation of each state.
- 4. The "Annunciated" points (00033 00046) reflect the state of the signals used to control the displayed Alarm Message. Refer to pages 36 & 37 for an explanation of each annunciator point.
- 5. "General Alarm" point (00015) turns "On" when the boiler is indicating any alarm condition.

To establish a Modbus network set the following parameters: Communication Menu:

> Protocol = Modbus Modbus Address = Give each boiler a unique address. Baud Rate = Set identical to remote system. Parity = Set identical to remote system.

Connect all boilers using a RJ11 ended telephone cable.

## 12.2 Older Apex, Alpine/Phantom-X and ASPEN/Raptor (4109 profile)

## Table 12-2: Older Apex, Alpine/Phantom-X and ASPEN/Raptor BACnet and Metasys N2 Points List

|                                 |                                                                                                    | _     |          | BA   | Cnet | N    | 2    |
|---------------------------------|----------------------------------------------------------------------------------------------------|-------|----------|------|------|------|------|
| Point Name                      | Description                                                                                                    | Read/ | Modbus   | Data | Data | Data | Pnt  |
|                                 |                                                                                                    | write | Register | Туре | ID   | Туре | Addr |
| Burner On Off (See Note 1)      | Enable / disable burner.<br>1 = on<br>0 = off                                                                                                    | R/W   | 400,203  | BV   | 1    | DO   | 1    |
| Demand Source                   | 0 = Unknown<br>1 = No source demand<br>2 = Central heat<br>3 = Domestic hot water<br>4 = Lead Lag slave<br>5 = Lead Lag master<br>6 = Central heat frost protection<br>7 = Domestic frost protection<br>8 = No demand due to burner switch<br>turned off<br>9 = Domestic hot water storage<br>11 = Warm weather shutdown |       | 400,006  | AI   | 2    | AI   | 2    |
| CH Setpoint <b>(See Note 2)</b> | Use this register to change the boiler<br>setpoint. valid range 79 F (26.1 C) to<br>191 F (88.3 C)                                                                                                    | R/W   | 410,211  | AV   | 3    | AO   | 3    |
| DHW Setpoint                    | Use this register to change the<br>domestic hot water setpoint.<br>valid range 79 F (26.1 C) to 191 F<br>(88.3 C)                                                                                                    | R/W   | 410,453  | AV   | 4    | AO   | 4    |
| Lead Lag Setpoint               | Use this register to change the lead<br>lag setpoint.valid range 79F (26.1C)<br>to 191F (88.3C)                                                                                                    | R/W   | 410,546  | AV   | 5    | AO   | 5    |
| CH TOD Setpoint                 | Use this register to change the<br>central heat 'time of day' setpoint<br>valid range 79 F (26.1 C) to 191 F<br>(88.3 C)                                                                                                    | R/W   | 410,212  | AV   | 6    | AO   | 6    |
| CH Setpoint Source              | 0=Unknown,<br>1=Normal setpoint,<br>2=TOD setpoint,<br>3=Outdoor reset,<br>4=Remote control (4-20mA),<br>7=Outdoor reset time of day                                                                                                    |       | 410,065  | AI   | 7    | AI   | 7    |
| Active CH Setpoint              | -40 F (-40°C) to 266 F (130°C)<br>Setpoint determined by CH setpoint<br>source (register 65).                                                                                                    |       | 410,016  | AI   | 8    | AI   | 8    |
| DHW Setpoint Source             | 0=Unknown,<br>1=Normal setpoint,<br>2=TOD setpoint,<br>5=DHW tap setpoint,<br>6=DHW preheat setpoint                                                                                                    |       | 410,081  | AI   | 9    | AI   | 9    |
| Active DHW Setpoint             | -40 F (-40°C) to 266 F (130°C)<br>Setpoint determined by DHW setpoint<br>source (register 81).                                                                                                    |       | 410,017  | AI   | 10   | AI   | 10   |
| LL Master Setpoint Source       | 0=Unknown,<br>1=CH setpoint,<br>2=CH TOD setpoint,<br>3=Outdoor reset,<br>4=Remote control (4-20mA),<br>5=DHW setpoint,<br>6=DHW TOD setpoint,<br>7=Outdoor reset time of day,<br>8=Mix setpoint                                                                                                    |       | 410,162  | AI   | 11   | AI   | 11   |

|                           | F                                                                                                    | <i>.</i> , |                    | BAG  | Cnet | N    | 2    |
|---------------------------|----------------------------------------------------------------------------------------------------|------------|--------------------|------|------|------|------|
| Point Name                | Description                                                                                                    | Read/      | Modbus<br>Register | Data | Data | Data | Pnt  |
|                           |                                                                                                    | wine       | Register           | Туре | ID   | Туре | Addr |
| Active LL Setpoint        | -40 F (-40°C) to 266 F (130°C)<br>Setpoint determined by LL setpoint<br>source (register 162).                                                                                                    |            | 410,018            | AI   | 12   | AI   | 12   |
| Supply Sensor             | -40 F (-40°C) to 266 F (130°C)                                                                                                    |            | 410,007            | AI   | 13   | AI   | 13   |
| Return Sensor             | -40 F (-40°C) to 266 F (130°C)                                                                                                    |            | 410,011            | AI   | 14   | AI   | 14   |
| Header Sensor             | -40 F (-40°C) to 266 F (130°C)                                                                                                    |            | 410,013            | AI   | 15   | AI   | 15   |
| Stack Sensor              | -40 F (-40°C) to 266 F (130°C)                                                                                                    |            | 410,014            | AI   | 16   | AI   | 16   |
| Outdoor Sensor            | -40 F (-40°C) to 266 F (130°C)                                                                                                    |            | 410,170            | AI   | 17   | AI   | 17   |
| 4-20 mA Rem Control Input | mA value for S2 (J8-6) parameter<br>selectable as (remote set point) &<br>(remote modulation)                                                                                                    |            | 400,015            | AI   | 18   | AI   | 18   |
| Fan Speed                 | Speed of the combustion air blower in rpm                                                                                                    |            | 400,009            | AI   | 19   | AI   | 19   |
| Flame Signal              | 0.01V or 0.01µA precision (0.00-<br>50.00V)                                                                                                    |            | 400,010            | AI   | 20   | AI   | 20   |
| Burner Control State      | 0       Initiate         1       Standby Delay         2       Standby         3       Safe Startup         4       Prepurge - Drive to Purge Rate         5       Prepurge – Measured Purge         Time       6         6       Prepurge – Drive to Lightoff         Rate       7         7       Preignition Test         8       Preignition Time         9       Pilot Flame Establishing Period         10       Main Flame Establishing Period         11       Direct Burner Ignition         12       Run         13       Postpurge         14       Lockout |            | 400,033            | AI   | 21   | AI   | 21   |
| Lockout Code              | Reasons for burner lockout0No lockout,4Supply high limit5DHW high limit6Stack High limit12Flame detected out of sequence18Lightoff rate proving failed19Purge rate proving failed20Invalid Safety Parameters21Invalid Modulation Parameter22Safety data verification needed2324VAC voltage low/high24Fuel Valve Error25Hardware Fault26Internal Fault27Ignition Failure                                                                                                    |            | 410,034            | AI   | 22   | AI   | 22   |
| Hold Code                 | Reason for burner hold0None1Anti short cycle2Boiler Safety Limit Open3Boiler Safety Limit Open, (ILKOff)77Return sensor fault8Supply sensor fault9DHW sensor fault10Stack sensor fault11Ignition failure13Flame rod shorted to ground14Delta T inlet/outlet high15Return temp higher than supply16Supply temp has risen tooquickly                                                                                                    |            | 410,040            | AI   | 23   | AI   | 23   |

|                         |                                                                                                    | Dest  |                     | BAG  | Cnet | N2   |      |
|-------------------------|----------------------------------------------------------------------------------------------------|-------|---------------------|------|------|------|------|
| Point Name              | Description                                                                                                    | Read/ | Modbus              | Data | Data | Data | Pnt  |
|                         |                                                                                                    | write | Register            | Туре | ID   | Туре | Addr |
|                         | <ol> <li>Fan speed not proved</li> <li>24VAC voltage low/high</li> <li>Hardware Fault</li> <li>Ignition Failure</li> </ol> |       |                     |      |      |      |      |
| Burner Cycle Count      | 0-999,999 (U32)                                                                                                    | R/W   | 400,128-<br>400,129 | AV   | 24   | AO   | 24   |
| Burner Run Time         | Hours (U32)                                                                                                    | R/W   | 400,130-<br>400,131 | AV   | 25   | AO   | 25   |
| System Pum Cycle Count  | 0-999,999 (U32)                                                                                                    | R/W   | 400,132-<br>400,133 | AV   | 26   | AO   | 26   |
| DHW Pump Cycle Count    | 0-999,999 (U32)                                                                                                    | R/W   | 400,134-<br>400,135 | AV   | 27   | AO   | 27   |
| Boiler Pump Cycle Count | 0-999,999 (U32)                                                                                                    | R/W   | 400,138-<br>400,139 | AV   | 28   | AO   | 28   |

**NOTICE:** All parameters are stored in EEPROM. Only perform writes when it is absolutely necessary to change the value of a register. Care must be taken to avoid excessive writing to parameters stored in EEPROM memory.

**Note 1**, If only the burner on/off Modbus signal is used instead of the Enable / Disable contact input the boiler will be turned off but the system pump may remain running.

**Note 2**, when writing CH Setpoint the Energy Management System is responsible for the boiler's setpoint for central heating. Disable the boiler's Outdoor Air Reset function. WARNING: All parameters are stored in EEPROM. Only perform writes when it is absolutely necessary to change the value of a register. Care must be taken to avoid excessive writing to parameters stored in EEPROM memory.

12.3 APEX, AMP/BFIT/Citadel/Phantom-XL, Alpine/Phantom-X, Arctic/Freeflex, Sola (4716 Profile)

# Table 12-3: APEX, AMP/BFIT/Citadel/Phantom-XL, Alpine/Phantom-X, Arctic/Freeflex, Sola BACnet and Metasys N2 Points List

|                           |                                                                                                    |                | Madlessa | BACnet       |            | N            | 2          |
|---------------------------|----------------------------------------------------------------------------------------------------|----------------|----------|--------------|------------|--------------|------------|
| Point Name                | Description                                                                                                    | Read/<br>Write | Register | Data<br>Type | Data<br>Id | Data<br>Type | Pt<br>Addr |
| Burner On Off             | Enable / disable burner.<br>1 = on, 0 = off                                                                                                    | R              | 400,203  | BV           | 1          | DO           | 1          |
| Demand Source             | 0 = Unknown<br>1 = No source demand<br>2 = Central heat<br>3 = Domestic hot water<br>4 = Lead Lag slave<br>5 = Lead Lag master<br>6 = Central heat frost protection<br>7 = Domestic hot water frost protection<br>8 = No demand, burner switch turned off<br>9 = Domestic hot water storage<br>11 = Warm weather shutdown | R              | 400,006  | AI           | 2          | AI           | 2          |
| CH Setpoint               | Status of local setpoint                                                                                                    | R              | 410,211  | AV           | 3          | AO           | 3          |
| DHW Setpoint              | Status of local setpoint                                                                                                    | R              | 410,453  | AV           | 4          | AO           | 4          |
| Lead Lag Setpoint         | Status of local setpoint                                                                                                    | R              | 410,546  | AV           | 5          | AO<br>AO     | 5          |
| CH TOD Setpoint           | Status of local setpoint                                                                                                    | R              | 410,212  | AV           | 6          | AO           | 6          |
| CH Setpoint Source        | 0=Unknown,<br>1=Normal setpoint,<br>2=TOD setpoint,<br>3=Outdoor reset,<br>4=Remote control (4-20mA ),<br>7=Outdoor reset time of day                                                                                                    | R              | 410,065  | AI           | 7          | AI           | 7          |
| Active CH Setpoint        | -40 F (-40°C) to 266 F (130°C)<br>Setpoint determined by CH setpoint source<br>(register 65).                                                                                                    | R              | 410,016  | AI           | 8          | AI           | 8          |
| DHW Setpoint Source       | 0=Unknown,<br>1=Normal setpoint,<br>2=TOD setpoint,<br>5=DHW tap setpoint,<br>6=DHW preheat setpoint                                                                                                    | R              | 410,081  | AI           | 9          | AI           | 9          |
| Active DHW Setpoint       | -40 F (-40°C) to 266 F (130°C) Setpoint<br>determined by DHW setpoint source<br>(register 81).                                                                                                    | R              | 410,017  | AI           | 10         | AI           | 10         |
| LL Master Setpoint Source | 0=Unknown,<br>1=CH setpoint,<br>2=CH TOD setpoint,<br>3=Outdoor reset,<br>4=Remote control (4-20mA),<br>5=DHW setpoint,<br>6=DHW TOD setpoint,<br>7=Outdoor reset time of day,<br>8=Mix setpoint                                                                                                    | R              | 410,162  | AI           | 11         | AI           | 11         |
| Active LL Setpoint        | -40 F (-40°C) to 266 F (130°C)<br>Setpoint determined by LL setpoint source<br>(register 162).                                                                                                    | R              | 410,018  | AI           | 12         | AI           | 12         |
| Supply Sensor             | -40 F (-40°C) to 266 F (130°C)                                                                                                    | R              | 410,007  | AI           | 13         | AI           | 13         |
| Return Sensor             | -40 F (-40°C) to 266 F (130°C)                                                                                                    | R              | 410,011  | AI           | 14         | AI           | 14         |
| Header Sensor             | -40 F (-40°C) to 266 F (130°C)                                                                                                    | R              | 410,013  | AI           | 15         | AI           | 15         |
| Stack Sensor              | -40 F (-40°C) to 266 F (130°C)                                                                                                    | R              | 410,014  | AI           | 16         | AI           | 16         |
| Outdoor Sensor            | -40 F (-40°C) to 266 F (130°C)                                                                                                    | R              | 410,170  | AI           | 17         | AI           | 17         |

Page 60 of 92

Part Number 106417-04

|                           | Description                                                                                                    | Read/          | Madhua              | BACnet       |            | N            | 2          |
|---------------------------|----------------------------------------------------------------------------------------------------|----------------|---------------------|--------------|------------|--------------|------------|
| Point Name                | Description                                                                                                    | Read/<br>Write | Register            | Data<br>Type | Data<br>Id | Data<br>Type | Pt<br>Addr |
| 4-20 mA Rem Control Input | mA value for S2 (J8-6) parameter<br>selectable as (remote set point) & (remote<br>modulation)                                                                                                    | R              | 400,015             | AI           | 18         | AI           | 18         |
| Fan Speed Demanded        | Speed of the combustion air blower in rpm                                                                                                    | R              | 400,009             | AI           | 19         | AI           | 19         |
| Flame Signal              | 0.01V or 0.01µA precision (0.00-50.00V)                                                                                                    | R              | 400,010             | AI           | 20         | AI           | 20         |
| Burner Control State      | <ul> <li>0 Initiate</li> <li>1 Standby Delay</li> <li>2 Standby</li> <li>3 Safe Startup</li> <li>4 Prepurge - Drive to Purge Rate</li> <li>5 Prepurge – Measured Purge Time</li> <li>6 Prepurge – Drive to Lightoff Rate</li> <li>7 Preignition Test</li> <li>8 Preignition Time</li> <li>9 Pilot Flame Establishing Period</li> <li>10 Main Flame Establishing Period</li> <li>11 Direct Burner Ignition</li> <li>12 Run</li> <li>13 Postpurge</li> <li>14 Lockout</li> </ul>                                                                                                    | R              | 400,033             | AI           | 21         | AI           | 21         |
| Lockout Code              | Reasons for burner lockout         0 No lockout         3 Burner Interlock Open (ILK OFF) low/high         4 Supply high limit         5 DHW high limit         6 Stack High limit         12 Flame detected out of sequence         14 Delta T Inlet/Outlet High         15 Return Temp Higher Than Supply         16 Supply Temp Rose Too Quickly         18 Lightoff rate proving failed         19 Purge rate proving failed         20 Invalid Safety Parameters         21 Invalid Modulation Parameter         22 Safety data verification needed         23 24VAC voltage         24 Fuel Valve Error         25 Hardware Fault         26 Internal Fault         27 Ignition Failure         31 Fan Failed         32 ILK ON         42 AC Phase Fault         46 Pilot Test Flame         47 Flame Lost         284 Memory Reset | R              | 410,034             | AI           | 22         | AI           | 22         |
| Hold Code                 | Reason for burner hold<br>0 None<br>1 Anti short cycle<br>2 Boiler Safety Limit Open<br>3 Boiler Safety Limit Open, (ILK Off)<br>7 Return sensor fault<br>8 Supply sensor fault<br>9 DHW sensor fault<br>10 Stack sensor fault<br>11 Ignition failure<br>13 Flame rod shorted to ground<br>14 Delta T inlet/outlet high<br>15 Return temp higher than supply<br>16 Supply temp has risen too quickly<br>17 Fan speed not proved<br>23 24VAC voltage low/high<br>25 Hardware Fault<br>27 Ignition Failure                                                                                                    | R              | 410,040             | AI           | 23         | AI           | 23         |
| Burner Cycle Count        | 0-999,999 (U32)                                                                                                    | R/W            | 400,128-<br>400,129 | AV           | 24         | AO           | 24         |

|                         |                                                                                                    | Read/          | Madlessa            | BACnet       |            | N            | 2          |
|-------------------------|----------------------------------------------------------------------------------------------------|----------------|---------------------|--------------|------------|--------------|------------|
| Point Name              | Description                                                                                                    | Read/<br>Write | Register            | Data<br>Type | Data<br>Id | Data<br>Type | Pt<br>Addr |
| Burner Run Time         | Hours (U32)                                                                                                    | R/W            | 400,130-<br>400,131 | AV           | 25         | AO           | 25         |
| System Pum Cycle Count  | 0-999,999 (U32)                                                                                                    | R/W            | 400,132-<br>400,133 | AV           | 26         | AO           | 26         |
| DHW Pump Cycle Count    | 0-999,999 (U32)                                                                                                    | R/W            | 400,134-<br>400,135 | AV           | 27         | AO           | 27         |
| Boiler Pump Cycle Count | 0-999,999 (U32)                                                                                                    | R/W            | 400,138-<br>400,139 | AV           | 28         | AO           | 28         |
| CH Modbus Stat          | CH Modbus STAT<br>0 = no demand<br>1 = demand<br>When this register is not written every<br>"Modbus Command Time Out" parameter<br>seconds (default 30 seconds), CH Modbus<br>Stat is reverted to 0, no demand.                                                                                                    | w              | 400,577             | BV           | 29         | DO           | 29         |
| LLCH Modbus Stat        | LL CH Modbus STAT<br>0 = no demand<br>1 = demand<br>When this register is not written every<br>"Modbus Command Time Out" parameter<br>seconds (default 30 seconds), CH Modbus<br>Stat is reverted to 0, no demand.                                                                                                    | w              | 400,563             | BV           | 30         | DO           | 30         |
| CH Modbus SP            | Use this register to change the boiler<br>setpoint.<br>When this register is not written every<br>"Modbus Command Time Out" parameter<br>seconds (default 30 seconds), setpoint<br>reverts to local setpoint. valid range 60 F to<br>190 F                                                                                                    | w              | 410,579             | AV           | 31         | AO           | 31         |
| CH Sequencer Modbus SP  | Use this register to change the multiple<br>boiler Sequencer setpoint.<br>When this register is not written every<br>"Modbus Command Time Out" parameter<br>seconds (default 30 seconds), setpoint<br>reverts to local setpoint. valid range 60 F to<br>190 F                                                                                                    | w              | 410,562             | AV           | 32         | AO           | 32         |
| Outdoor Temperature     | Building Automation may send the<br>controller the outdoor air temperature. Use<br>this register to change the outdoor<br>temperature. When this register is not<br>written every "Modbus Command Time<br>Out" parameter seconds (default 30<br>seconds), temperature is set to bad data<br>quality and outdoor air reset is set back to<br>local setpoint.<br>valid range -40 F to 302 F | w              | 410,817             | AV           | 33         | AO           | 33         |
| CH Modbus Rate          | Use this register to drive individual boiler<br>firing rates. This register is used when<br>firing rate control is performed by an<br>external Energy Management System.<br>Firing rate reverts to local control when<br>register is not written every "Modbus<br>Command Time Out" parameter seconds<br>(default 30 seconds), Range is 0 to 200 %<br>provides 0-100% firing rate.        | W              | 400,581             | AV           | 34         | C            | 34         |
| Fan Speed Measured      | Speed of the combustion air blower in rpm                                                                                                    | R              | 400,008             | Al           | 35         | AI           | 35         |
| Modbus command timeout  | This parameter sets the amount of time the<br>control will wait for input from the Energy<br>Management System (EMS). If the EMS<br>does not write to the following register                                                                                                    | R/W            | 400,763             | AV           | 36         | AO           | 36         |

|                      |                                                                                                    |                | Modbus<br>Register | BACnet       |            | N            | 2          |
|----------------------|----------------------------------------------------------------------------------------------------|----------------|--------------------|--------------|------------|--------------|------------|
| Point Name           | Description                                                                                                    | Read/<br>Write |                    | Data<br>Type | Data<br>Id | Data<br>Type | Pt<br>Addr |
|                      | within the "Modbus Command timeout"<br>seconds the following inputs are considered<br>invalid:<br>CH Modbus Stat,<br>CH Modbus Setpoint,<br>CH Sequencer Modbus Setpoint<br>CH Modbus Rate<br>range 30 – 120, Default 30 seconds<br>Other R/W registers should only be written<br>when a value is needed to be changed.<br>Only the above listed registers are stored in<br>non velatile registers. |                |                    |              |            |              |            |
| CH pump status       | See Pump Status Codes below                                                                                                    | R              | 400.096            | AI           | 37         | AI           | 37         |
| DHW pump status      | See Pump Status Codes below                                                                                                    | R              | 400,100            | AI           | 38         | AI           | 38         |
| Boiler pump status   | See Pump Status Codes below                                                                                                    | R              | 400,108            | AI           | 39         | AI           | 39         |
| Low Temp SP          | Setpoint entered on the local user interface.<br>valid range 79 F (26.1 C) to 191 F (88.3 C)                                                                                                    | R              | 410,643            | AI           | 40         | AI           | 40         |
| Low Temp SP source   | 0=Unknown,<br>1=Normal setpoint,<br>2=TOD setpoint,<br>3=Outdoor reset,<br>4=Remote control,<br>7=Outdoor reset time of day,<br>9=Outdoor boost                                                                                                    | R              | 410,121            | AI           | 41         | AI           | 41         |
| Active Low Temp SP   | -40 F (-40°C) to 266 F (130°C) Setpoint<br>determined by Low Temp setpoint source<br>(register 121).                                                                                                    | R              | 410,024            | AI           | 42         | AI           | 42         |
| CH heat demand       | 0=Off, 1=On                                                                                                    | W              | 400,066            | BI           | 43         | DI           | 43         |
| DHW heat demand      | 0=Off, 1=On                                                                                                    | R              | 400,083            | BI           | 44         | DI           | 44         |
| Low Temp Loop demand | 0=Off, 1=On                                                                                                    | R              | 400,123            | BI           | 45         | DI           | 45         |

# Table 12-4: Pump Status Codes

| Status | Description                                       |
|--------|---------------------------------------------------|
| 92     | Forced On from manual pump control                |
| 93     | Forced On due to Outlet high limit is active      |
| 94     | Forced On from burner demand                      |
| 95     | Forced On due to Lead Lag slave has demand        |
| 96     | Forced Off from local DHW priority service        |
| 97     | Forced Off from Lead Lag DHW priority service     |
| 98     | Forced Off from Central Heat anti-condensation    |
| 99     | Forced Off from DHW anti-condensation             |
| 100    | Forced Off due to DHW high limit is active        |
| 101    | Forced Off from EnviraCOM DHW priority service    |
| 102    | On due to local CH frost protection is active     |
| 103    | On due to Lead Lag CH frost protection is active  |
| 104    | On due to local DHW frost protection is active    |
| 105    | On due to Lead Lag DHW frost protection is active |
| 106    | On from local Central Heat demand                 |
| 107    | On from Lead Lag Central Heat demand              |
| 108    | On from local DHW demand                          |
| 109    | On from Lead Lag DHW demand                       |
| 110    | On from local Mix demand                          |
| 111    | On from Lead Lag Mix demand                       |
| 112    | On from local Central Heat service                |

| Status | Description                           |
|--------|---------------------------------------|
| 113    | On from Lead Lag Central Heat service |
| 114    | On from local DHW service             |
| 115    | On from Lead Lag DHW service          |
| 116    | On from local Mix service             |
| 117    | On from Lead Lag Mix service          |
| 118    | On from Lead Lag auxiliary pump X     |
| 119    | On from Lead Lag auxiliary pump Y     |
| 120    | On from Lead Lag auxiliary pump Z     |
| 121    | On, but inhibited by pump start delay |
| 122    | On from pump overrun                  |
| 123    | Off, not needed                       |
| 124    | On from burner demand                 |
| 125    | On from exercise                      |
| 126    | On from local Lead Lag service        |
| 127    | On from local Lead Lag pump demand    |

#### 12.4 Siemens RWF40

# Table 12-5: Siemens RWF40 BACnet and Metasys N2 Points List

| Point Name       | BACnet<br>Data<br>Type | BACnet<br>Object<br>Id | N2 Data<br>Type | N2<br>Point<br>Address |
|------------------|------------------------|------------------------|-----------------|------------------------|
| Com Status       | BI                     | 1                      | DI              | 1                      |
| Input 1          | AI                     | 1                      | AI              | 1                      |
| Input 2          | AI                     | 2                      | AI              | 2                      |
| Input 3          | AI                     | 3                      | AI              | 3                      |
| First Setpoint   | AV                     | 4                      | AO              | 4                      |
| Second Setpoint  | AV                     | 5                      | AO              | 5                      |
| Operation Mode   | AV                     | 6                      | AO              | 6                      |
| Process Enable   | BV                     | 7                      | DO              | 7                      |
| Process Setpoint | AV                     | 8                      | AO              | 8                      |
| Enable K1        | BV                     | 9                      | DO              | 9                      |
| Enable K2        | BV                     | 10                     | DO              | 10                     |
| Enable K3        | BV                     | 11                     | DO              | 11                     |
| Enable K6        | BV                     | 12                     | DO              | 12                     |
| Step Control     | AV                     | 13                     | AO              | 13                     |
| Modulation       | AV                     | 14                     | AO              | 14                     |

## 12.5 Siemens RWF55

## Table 12-6: Siemens RWF55 BACnet and Metasys N2 Points List

| Point Name        | BACnet<br>Data<br>Type | BACnet<br>Object<br>Id | N2<br>Data<br>Type | N2<br>Point<br>Address |
|-------------------|------------------------|------------------------|--------------------|------------------------|
| Com Status        | BI                     | 1                      | DI                 | 1                      |
| Analog Input InP1 | AI                     | 1                      | AI                 | 1                      |
| Analog Input InP2 | AI                     | 2                      | AI                 | 2                      |

| Point Name                          | BACnet<br>Data<br>Type | BACnet<br>Object<br>Id | N2<br>Data<br>Type | N2<br>Point<br>Address |
|-------------------------------------|------------------------|------------------------|--------------------|------------------------|
| Analog Input InP3                   | AI                     | 3                      | AI                 | 3                      |
| Actual Setpoint                     | AI                     | 4                      | AI                 | 4                      |
| Setpoint 1                          | AV                     | 5                      | AO                 | 5                      |
| Setpoint 2                          | AV                     | 6                      | AO                 | 6                      |
| Analog Input InP3                   | AI                     | 7                      | AI                 | 7                      |
| Actual Angular Positioning          | AI                     | 8                      | AI                 | 8                      |
| Burner Alarm                        | AI                     | 9                      | AI                 | 9                      |
| Activation Remote Operation         | AV                     | 10                     | AO                 | 10                     |
| Controller Off In Remote Setpoint   | AV                     | 11                     | AO                 | 11                     |
| Switch-On Threshold Remote          | AV                     | 12                     | AO                 | 12                     |
| Switch-Off Threshold Down Remote    | AV                     | 13                     | AO                 | 13                     |
| Switch-Off Threshold Up Remote      | AV                     | 14                     | AO                 | 14                     |
| Setpoint Remote                     | AV                     | 15                     | AO                 | 15                     |
| Burner Release Remote Operation     | AV                     | 16                     | AO                 | 16                     |
| Relay K2 Remote Operation           | AV                     | 17                     | AO                 | 17                     |
| Relay K3 Remote Operation           | AV                     | 18                     | AO                 | 18                     |
| Relay K6 Remote Operation           | AV                     | 19                     | AO                 | 19                     |
| Step-By-Step Control Rem Operation  | AV                     | 20                     | AO                 | 20                     |
| Angular Pos Output Remote Operation | AV                     | 21                     | AO                 | 21                     |
| Switch-On Threshold Remote          | AV                     | 22                     | AO                 | 22                     |
| Switch-Off Threshold Down Remote    | AV                     | 23                     | AO                 | 23                     |
| Switch-Off Threshold Up Remote      | AV                     | 24                     | AO                 | 24                     |

## 12.6 Honeywell RM7800

# Table 12-7: Honeywell RM7800 BACnet and Metasys N2 Points List

| Point Name        | BACnet<br>Data<br>Type | BACnet<br>Object<br>Id | N2<br>Data<br>Type | N2<br>Point<br>Address |
|-------------------|------------------------|------------------------|--------------------|------------------------|
| Com Status        | BI                     | 1                      | DI                 | 1                      |
| Flame Signal      | AI                     | 1                      | AI                 | 1                      |
| Burner Cycles     | AI                     | 2                      | AI                 | 2                      |
| Burner Hours      | AI                     | 3                      | AI                 | 3                      |
| Burner Fault Code | AI                     | 4                      | AI                 | 4                      |
| Initiate          | AI                     | 53                     | AI                 | 53                     |
| Standby           | AI                     | 54                     | AI                 | 54                     |
| Purge             | AI                     | 55                     | AI                 | 55                     |
| Pilot Ignition    | AI                     | 56                     | AI                 | 56                     |
| Main Ignition     | AI                     | 57                     | AI                 | 57                     |

| Point Name                    | BACnet<br>Data<br>Type | BACnet<br>Object<br>Id | N2<br>Data<br>Type | N2<br>Point<br>Address |
|-------------------------------|------------------------|------------------------|--------------------|------------------------|
| Run                           | AI                     | 58                     | AI                 | 58                     |
| Postpurge                     | AI                     | 59                     | AI                 | 59                     |
| Pre-Ignition                  | AI                     | 60                     | AI                 | 60                     |
| Valve Proving                 | AI                     | 61                     | AI                 | 61                     |
| Alarm                         | AI                     | 62                     | AI                 | 62                     |
| Hold                          | AI                     | 63                     | AI                 | 63                     |
| Lockout                       | AI                     | 64                     | AI                 | 64                     |
| First Out Code *              | AI                     | 65                     | AI                 | 65                     |
| Main Valve Proof of Closure * | BI                     | 66                     | DI                 | 66                     |
| Burner Switch *               | BI                     | 67                     | DI                 | 67                     |
| Operating Control *           | BI                     | 68                     | DI                 | 68                     |
| Auxiliary Limit 1 *           | BI                     | 69                     | DI                 | 69                     |
| Auxiliary Limit 2 *           | BI                     | 70                     | DI                 | 70                     |
| Low Water Cutoff *            | BI                     | 71                     | DI                 | 71                     |
| High Limit *                  | BI                     | 72                     | DI                 | 72                     |
| Auxiliary Limit 3 *           | BI                     | 73                     | DI                 | 73                     |
| Oil Select Switch *           | BI                     | 74                     | DI                 | 74                     |
| High Oil Pressure *           | BI                     | 75                     | DI                 | 75                     |
| Low Oil Pressure *            | BI                     | 76                     | DI                 | 76                     |
| High Oil Temperature *        | BI                     | 77                     | DI                 | 77                     |
| Low Oil Temperature *         | BI                     | 78                     | DI                 | 78                     |
| Gas Select Switch *           | BI                     | 79                     | DI                 | 79                     |
| High Gas Pressure *           | BI                     | 80                     | DI                 | 80                     |
| Low Gas Pressure *            | BI                     | 81                     | DI                 | 81                     |
| Air Flow Switch *             | BI                     | 82                     | DI                 | 82                     |
| Auxiliary Interlock 4 *       | BI                     | 83                     | DI                 | 83                     |
| Auxiliary Interlock 5 *       | BI                     | 84                     | DI                 | 84                     |

# 12.7 Siemens LMV52

# Table 12-8: Siemens LMV52 BACnet and Metasys N2 Points List

| Point Name       | BACnet<br>Data<br>Type | BACnet<br>Object<br>Id | N2<br>Data<br>Type | N2<br>Point<br>Address |
|------------------|------------------------|------------------------|--------------------|------------------------|
| Com Status       | BI                     | 1                      | DI                 | 1                      |
| Process Value    | AI                     | 1                      | AI                 | 1                      |
| Flame Signal     | AI                     | 2                      | AI                 | 2                      |
| Fuel Rate Volume | AI                     | 3                      | AI                 | 3                      |
| O2 Level         | AI                     | 4                      | AI                 | 4                      |
| Supply Air       | AI                     | 5                      | AI                 | 5                      |

Page 66 of 92

| Point Name                            | BACnet<br>Data<br>Type | BACnet<br>Object<br>Id | N2<br>Data<br>Type | N2<br>Point<br>Address |
|---------------------------------------|------------------------|------------------------|--------------------|------------------------|
| Flue Gas                              | AI                     | 6                      | AI                 | 6                      |
| Combustion Efficiency                 | AI                     | 7                      | AI                 | 7                      |
| Control Mode                          | BV                     | 8                      | DO                 | 8                      |
| Operating Mode                        | AV                     | 9                      | AO                 | 9                      |
| External Setpoint                     | AV                     | 10                     | AO                 | 10                     |
| Fuel Rate                             | AV                     | 11                     | AO                 | 11                     |
| Process Setpoint                      | AV                     | 12                     | AO                 | 12                     |
| Hours                                 | AI                     | 13                     | AI                 | 13                     |
| Current Lockout Error code            | AI                     | 14                     | AI                 | 14                     |
| Current Lockout Error diagnosis       | AI                     | 15                     | AI                 | 15                     |
| Current Lockout Error class           | AI                     | 16                     | AI                 | 16                     |
| Current Lockout Error phase           | AI                     | 17                     | AI                 | 17                     |
| Current Lockout Fuel                  | AI                     | 18                     | AI                 | 18                     |
| Current Lockout Output                | AI                     | 19                     | AI                 | 19                     |
| Current Lockout Date: Year            | AI                     | 20                     | AI                 | 20                     |
| Current Lockout Date: Month           | AI                     | 21                     | AI                 | 21                     |
| Current Lockout Date: Day             | AI                     | 22                     | AI                 | 22                     |
| Current Lockout Time of day: hours    | AI                     | 23                     | AI                 | 23                     |
| Current Lockout Time of day: minutes  | AI                     | 24                     | AI                 | 24                     |
| Current Lockout Time of day: Seconds  | AI                     | 25                     | AI                 | 25                     |
| Current Lockout Startup counter total | AI                     | 26                     | AI                 | 26                     |
| Current Lockout Hours run total       | AI                     | 27                     | AI                 | 27                     |
| Lockout Error Code                    | AI                     | 140                    | AI                 | 140                    |
| Lockout Diagnostic Code               | AI                     | 141                    | AI                 | 141                    |
| Fuel Selected                         | AI                     | 142                    | AI                 | 142                    |
| Firing Rate                           | AI                     | 143                    | AI                 | 143                    |

## 12.8 Siemens LMV36

| Point Name              | BACnet<br>Data<br>Type | BACnet<br>Object<br>Id | N2<br>Data<br>Type | N2<br>Point<br>Address |
|-------------------------|------------------------|------------------------|--------------------|------------------------|
| Com Status              | BI                     | 1                      | DI                 | 1                      |
| Flame Signal            | AI                     | 1                      | AI                 | 1                      |
| Lockout Error Code      | AI                     | 2                      | AI                 | 2                      |
| Lockout Diagnostic Code | AI                     | 3                      | AI                 | 3                      |
| Control Mode            | BV                     | 4                      | DO                 | 4                      |
| Operating Mode          | AV                     | 5                      | AO                 | 5                      |
| Fuel Rate               | AV                     | 6                      | AO                 | 6                      |
| Fuel Selected           | AI                     | 7                      | AI                 | 7                      |
| Firing Rate             | AI                     | 8                      | AI                 | 8                      |

# Table 12-9: Siemens LMV36 BACnet and Metasys N2 Points List

# 12.9 Precision Digital Trident PD765

# Table 12-10: Precision Digital Trident PD765 BACnet and Metasys N2 Points List

| Point Name                              | BACnet<br>Data<br>Type | BACnet<br>Object<br>Id | N2 Data<br>Type | N2<br>Point<br>Address |
|-----------------------------------------|------------------------|------------------------|-----------------|------------------------|
| Com Status                              | BI                     | 1                      | DI              | 1                      |
| Display Value                           | AI                     | 1                      | AI              | 1                      |
| Relay 1 Status                          | BV                     | 2                      | DO              | 2                      |
| Relay 2 Status                          | BV                     | 3                      | DO              | 3                      |
| Alarm 1 Status                          | BI                     | 4                      | DI              | 4                      |
| Alarm 2 Status                          | BI                     | 5                      | DI              | 5                      |
| Alarm 1 Acknowledge                     | BV                     | 6                      | DO              | 6                      |
| Alarm 2 Acknowledge                     | BV                     | 7                      | DO              | 7                      |
| Relay 1 Set Point                       | AV                     | 8                      | AO              | 8                      |
| Relay 1 Reset Point                     | AV                     | 9                      | AO              | 9                      |
| Relay 1 Turn-on Delay                   | AV                     | 10                     | AO              | 10                     |
| Relay 1 Turn-off Delay                  | AV                     | 11                     | AO              | 11                     |
| Relay 1 Normal/Fail-Safe                | BV                     | 12                     | DO              | 12                     |
| Relay 1 Operation                       | AV                     | 13                     | AO              | 13                     |
| Relay 2 Set Point                       | AV                     | 14                     | AO              | 14                     |
| Relay 2 Reset Point                     | AV                     | 15                     | AO              | 15                     |
| Relay 2 Turn-on Delay                   | AV                     | 16                     | AO              | 16                     |
| Relay 2 Turn-off Delay                  | AV                     | 17                     | AO              | 17                     |
| Relay 2 Normal/Fail-Safe                | BV                     | 18                     | DO              | 18                     |
| Relay 2 Operation                       | AV                     | 19                     | AO              | 19                     |
| 4-20mA Out-Mode Output<br>Option        | BV                     | 20                     | DO              | 20                     |
| 4-20mA Out-Mode Data Source             | AV                     | 21                     | AO              | 21                     |
| 4-20mA Out–Sensor Break Value           | AV                     | 22                     | AO              | 22                     |
| 4-20mA Out–Overrange value              | AV                     | 23                     | AO              | 23                     |
| 4-20mA Out–Underrange value             | AV                     | 24                     | AO              | 24                     |
| 4-20mA Out–Max value Allowed            | AV                     | 25                     | AO              | 25                     |
| 4-20mA Out–Min value Allowed            | AV                     | 26                     | AO              | 26                     |
| 4-20mA Out–Display Value 1              | AV                     | 27                     | AO              | 27                     |
| 4-20mA Out–Display Value 2              | AV                     | 28                     | AO              | 28                     |
| 4-20mA Out–Output 1                     | AV                     | 29                     | AO              | 29                     |
| 4-20mA Out–Output 2                     | AV                     | 30                     | AO              | 30                     |
| 4-20mA Out–Data in mA or Data<br>in bit | AV                     | 31                     | AO              | 31                     |

# 12.10 Siemens LMV2\_3

# Table 12-11: Siemens LMV2\_3 BACnet and Metasys N2 Points List

| Point Name                           | BACnet<br>Data<br>Type | BACnet<br>Object<br>Id | N2 Data<br>Type | N2<br>Point<br>Address |
|--------------------------------------|------------------------|------------------------|-----------------|------------------------|
| Com Status                           | BV                     | 1                      | DO              | 1                      |
| Burner control phase                 | AI                     | 1                      | AI              | 1                      |
| Pos of current fuel actuator         | AI                     | 2                      | AI              | 2                      |
| Pos of air actuator                  | AI                     | 3                      | AI              | 3                      |
| Manipulated variable VSD             | AI                     | 4                      | AI              | 4                      |
| Current type of fuel                 | AI                     | 5                      | AI              | 5                      |
| Current output                       | AI                     | 6                      | AI              | 6                      |
| Flame signal                         | AI                     | 7                      | AI              | 7                      |
| Current fuel throughput              | AI                     | 8                      | AI              | 8                      |
| Startup counter total                | AI                     | 9                      | AI              | 9                      |
| Current error: Error code            | AI                     | 10                     | AI              | 10                     |
| Current error: Diagnostic code       | AI                     | 11                     | AI              | 11                     |
| Current error: Error class           | AI                     | 12                     | AI              | 12                     |
| Current error: Error phase           | AI                     | 13                     | AI              | 13                     |
| Program stop                         | AV                     | 14                     | AO              | 14                     |
| Modbus mode                          | AV                     | 15                     | AO              | 15                     |
| Modbus breakdown time                | AV                     | 16                     | AO              | 16                     |
| Operating mode in remote op          | AV                     | 17                     | AO              | 17                     |
| Preselect target output mod/multistg | AV                     | 18                     | AO              | 18                     |
| Hours run fuel 0 resettable          | AV                     | 19                     | AO              | 19                     |
| Hours run fuel 1 resettable          | AV                     | 20                     | AO              | 20                     |
| Hours run unit live                  | AI                     | 21                     | AI              | 21                     |
| Start counter fuel 0 resettable      | AV                     | 22                     | AO              | 22                     |
| Start counter fuel 1 resettable      | AV                     | 23                     | AO              | 23                     |
| Start counter total                  | AI                     | 24                     | AI              | 24                     |
| Fuel volume fuel 0 resettable        | AV                     | 25                     | AO              | 25                     |
| Fuel volume fuel 1 resettable        | AV                     | 26                     | AO              | 26                     |
| Number of faults                     | AI                     | 27                     | AI              | 27                     |
| Preselected output Fuel 0            | AV                     | 28                     | AO              | 28                     |
| Preselected output Fuel 1            | AV                     | 29                     | AO              | 29                     |
| Burner control parameter set code    | AI                     | 30                     | AI              | 30                     |
| Burner control parameter set version | AI                     | 31                     | AI              | 31                     |
| Burner control identification number | AI                     | 32                     | AI              | 32                     |
| SW version burner control            | AI                     | 33                     | AI              | 33                     |
| Min output fuel 0                    | AI                     | 34                     | AI              | 34                     |
| Max output fuel 0                    | AI                     | 35                     | AI              | 35                     |
| Min output fuel 1                    | AI                     | 36                     | AI              | 36                     |

Page 70 of 92

| Point Name                        | BACnet<br>Data<br>Type | BACnet<br>Object<br>Id | N2 Data<br>Type | N2<br>Point<br>Address |
|-----------------------------------|------------------------|------------------------|-----------------|------------------------|
| Max output fuel 1                 | AI                     | 37                     | AI              | 37                     |
| Operation mode of burner fuel 0   | AI                     | 38                     | AI              | 38                     |
| Operation mode of burner fuel 1   | AI                     | 39                     | AI              | 39                     |
| Error History Current Error       | AI                     | 40                     | AI              | 40                     |
| Error History Diagnostic Code     | AI                     | 41                     | AI              | 41                     |
| Error History Error Class         | AI                     | 42                     | AI              | 42                     |
| Error History Error Phase         | AI                     | 43                     | AI              | 43                     |
| Error History Type of Fuel        | AI                     | 44                     | AI              | 44                     |
| Error History Output              | AI                     | 45                     | AI              | 45                     |
| Error History Start counter total | AI                     | 46                     | AI              | 46                     |
| Inputs Word                       | AI                     | 47                     | AI              | 47                     |
| Controller On/Off                 | BI                     | 1                      | DI              | 1                      |
| Inputs Word 1                     | BI                     | 2                      | DI              | 2                      |
| Inputs Word 2                     | BI                     | 3                      | DI              | 3                      |
| Inputs Word 3                     | BI                     | 4                      | DI              | 4                      |
| Inputs Word 4                     | BI                     | 5                      | DI              | 5                      |
| Inputs Word 5                     | BI                     | 6                      | DI              | 6                      |
| Inputs Word 6                     | BI                     | 7                      | DI              | 7                      |
| Pressure Switch Valve Proving     | BI                     | 8                      | DI              | 8                      |
| Safety Loop                       | BI                     | 9                      | DI              | 9                      |
| Inputs Word 9                     | BI                     | 10                     | DI              | 10                     |
| Pressure Switch Min               | BI                     | 11                     | DI              | 11                     |
| Pressure Switch Max               | BI                     | 12                     | DI              | 12                     |
| Inputs Word 12                    | BI                     | 13                     | DI              | 13                     |
| Air Pressure Switch               | BI                     | 14                     | DI              | 14                     |
| Inputs Word 14                    | BI                     | 15                     | DI              | 15                     |
| Inputs Word 15                    | BI                     | 16                     | DI              | 16                     |
| Outputs Word                      | AI                     | 60                     | AI              | 60                     |
| Alarm                             | BI                     | 17                     | DI              | 17                     |
| Outputs Word 1                    | BI                     | 18                     | DI              | 18                     |
| Outputs Word 2                    | BI                     | 19                     | DI              | 19                     |
| Outputs Word 3                    | BI                     | 20                     | DI              | 20                     |
| Ignition                          | BI                     | 21                     | DI              | 21                     |
| Outputs Word 5                    | BI                     | 22                     | DI              | 22                     |
| Fan                               | BI                     | 23                     | DI              | 23                     |
| Outputs Word 7                    | BI                     | 24                     | DI              | 24                     |
| Outputs Word 8                    | BI                     | 25                     | DI              | 25                     |
| Outputs Word 9                    | BI                     | 26                     | DI              | 26                     |
| Outputs Word 10                   | BI                     | 27                     | DI              | 27                     |
| Outputs Word 11                   | BI                     | 28                     | DI              | 28                     |

Page 71 of 92

Part Number 106417-04

| Point Name      | BACnet<br>Data<br>Type | BACnet<br>Object<br>Id | N2 Data<br>Type | N2<br>Point<br>Address |
|-----------------|------------------------|------------------------|-----------------|------------------------|
| Outputs Word 12 | BI                     | 29                     | DI              | 29                     |
| Fuel Valve 1    | BI                     | 30                     | DI              | 30                     |
| Fuel Valve 2    | BI                     | 31                     | DI              | 31                     |
| Fuel Valve 3/PV | BI                     | 32                     | DI              | 32                     |

# 12.11 Fireye YB110

# Table 12-12: Fireye YB110 BACnet and Metasys N2 Points List

| Point Name          | BACnet<br>Data<br>Type | BACnet<br>Object<br>Id | N2 Data<br>Type | N2<br>Point<br>Address |
|---------------------|------------------------|------------------------|-----------------|------------------------|
| Com Status          | BV                     | 1                      | DO              | 1                      |
| Safety_Relay        | BI                     | 1                      | DI              | 1                      |
| Main_Valve_In       | BI                     | 2                      | DI              | 2                      |
| Delayed_Valve_In    | BI                     | 3                      | DI              | 3                      |
| Pilot_Valve_In      | BI                     | 4                      | DI              | 4                      |
| Ignition_In         | BI                     | 5                      | DI              | 5                      |
| Blower_In           | BI                     | 6                      | DI              | 6                      |
| Op_Cntrl            | BI                     | 7                      | DI              | 7                      |
| Run_Intlck          | BI                     | 8                      | DI              | 8                      |
| Purge_Damper        | BI                     | 9                      | DI              | 9                      |
| Term_23             | BI                     | 10                     | DI              | 10                     |
| Remote_Reset        | BI                     | 11                     | DI              | 11                     |
| Start_Input         | BI                     | 12                     | DI              | 12                     |
| FVES_POC            | BI                     | 13                     | DI              | 13                     |
| Pilot_Hold          | BI                     | 14                     | DI              | 14                     |
| Low_Fire_Start      | BI                     | 15                     | DI              | 15                     |
| Ref_AC_Line         | BI                     | 16                     | DI              | 16                     |
| Ignition_Out        | BI                     | 17                     | DI              | 17                     |
| Pilot_Valve_Out     | BI                     | 18                     | DI              | 18                     |
| Blower_Out          | BI                     | 19                     | DI              | 19                     |
| Main_Valve_Out      | BI                     | 20                     | DI              | 20                     |
| Delayed_Valve_Out   | BI                     | 21                     | DI              | 21                     |
| Internal_Safety_Out | BI                     | 22                     | DI              | 22                     |
| Low_Fire_Out        | BI                     | 23                     | DI              | 23                     |
| High_Fire_Out       | BI                     | 24                     | DI              | 24                     |
| Auto_Out            | BI                     | 25                     | DI              | 25                     |
| Alarm_Out           | BI                     | 26                     | DI              | 26                     |
| Status              | AI                     | 1                      | AI              | 1                      |
| Msgn                | AI                     | 2                      | AI              | 2                      |

Page 72 of 92
| Point Name       | BACnet<br>Data<br>Type | BACnet<br>Object<br>Id | N2 Data<br>Type | N2<br>Point<br>Address |
|------------------|------------------------|------------------------|-----------------|------------------------|
| Gstat            | AI                     | 3                      | AI              | 3                      |
| Timer            | AI                     | 4                      | AI              | 4                      |
| Flame            | AI                     | 5                      | AI              | 5                      |
| Logstat          | AI                     | 6                      | AI              | 6                      |
| Sysmins          | AI                     | 7                      | AI              | 7                      |
| Bnrmins          | AI                     | 8                      | AI              | 8                      |
| Cycles           | AI                     | 9                      | AI              | 9                      |
| Lockout_Count    | AI                     | 10                     | AI              | 10                     |
| Lockout1_Msg     | AI                     | 11                     | AI              | 11                     |
| Lockout1_Module  | AI                     | 12                     | AI              | 12                     |
| Lockout1_BnrHrs  | AI                     | 13                     | AI              | 13                     |
| Lockout1_BnrCycs | AI                     | 14                     | AI              | 14                     |
| Lockout2_Msg     | AI                     | 15                     | AI              | 15                     |
| Lockout2_Module  | AI                     | 16                     | AI              | 16                     |
| Lockout2_BnrHrs  | AI                     | 17                     | AI              | 17                     |
| Lockout2_BnrCycs | AI                     | 18                     | AI              | 18                     |
| Lockout3_Msg     | AI                     | 19                     | AI              | 19                     |
| Lockout3_Module  | AI                     | 20                     | AI              | 20                     |
| Lockout3_BnrHrs  | AI                     | 21                     | AI              | 21                     |
| Lockout3_BnrCycs | AI                     | 22                     | AI              | 22                     |
| Lockout4_Msg     | AI                     | 23                     | AI              | 23                     |
| Lockout4_Module  | AI                     | 24                     | AI              | 24                     |
| Lockout4_BnrHrs  | AI                     | 25                     | AI              | 25                     |
| Lockout4_BnrCycs | AI                     | 26                     | AI              | 26                     |
| Lockout5_Msg     | AI                     | 27                     | AI              | 27                     |
| Lockout5_Module  | AI                     | 28                     | AI              | 28                     |
| Lockout5_BnrHrs  | AI                     | 29                     | AI              | 29                     |
| Lockout5_BnrCycs | AI                     | 30                     | AI              | 30                     |
| Lockout6_Msg     | AI                     | 31                     | AI              | 31                     |
| Lockout6_Module  | AI                     | 32                     | AI              | 32                     |
| Lockout6_BnrHrs  | AI                     | 33                     | AI              | 33                     |
| Lockout6_BnrCycs | AI                     | 34                     | AI              | 34                     |
| Lockout7_Msg     | AI                     | 35                     | AI              | 35                     |
| Lockout7_Module  | AI                     | 36                     | AI              | 36                     |
| Lockout7_BnrHrs  | AI                     | 37                     | AI              | 37                     |
| Lockout7_BnrCycs | AI                     | 38                     | AI              | 38                     |
| Lockout8_Msg     | AI                     | 39                     | AI              | 39                     |
| Lockout8_Module  | AI                     | 40                     | AI              | 40                     |
| Lockout8_BnrHrs  | AI                     | 41                     | AI              | 41                     |
| Lockout8_BnrCycs | AI                     | 42                     | AI              | 42                     |

Page 73 of 92

| Point Name        | BACnet<br>Data<br>Type | BACnet<br>Object<br>Id | N2 Data<br>Type | N2<br>Point<br>Address |
|-------------------|------------------------|------------------------|-----------------|------------------------|
| Lockout9_Msg      | AI                     | 43                     | AI              | 43                     |
| Lockout9_Module   | AI                     | 44                     | AI              | 44                     |
| Lockout9_BnrHrs   | AI                     | 45                     | AI              | 45                     |
| Lockout9_BnrCycs  | AI                     | 46                     | AI              | 46                     |
| Lockout10_Msg     | AI                     | 47                     | AI              | 47                     |
| Lockout10_Module  | AI                     | 48                     | AI              | 48                     |
| Lockout10_BnrHrs  | AI                     | 49                     | AI              | 49                     |
| Lockout10_BnrCycs | AI                     | 50                     | AI              | 50                     |
| Op_Control        | BI                     | 27                     | DI              | 27                     |
| Aux_1             | BI                     | 28                     | DI              | 28                     |
| Aux_2             | BI                     | 29                     | DI              | 29                     |
| Aux_3             | BI                     | 30                     | DI              | 30                     |
| High_water        | BI                     | 31                     | DI              | 31                     |
| Low_Water         | BI                     | 32                     | DI              | 32                     |
| High_Oil_Temp     | BI                     | 33                     | DI              | 33                     |
| Low_Oil_Temp      | BI                     | 34                     | DI              | 34                     |
| Low_Oil_Press     | BI                     | 35                     | DI              | 35                     |
| Low_Atom_Media    | BI                     | 36                     | DI              | 36                     |
| Low_Gas_Press     | BI                     | 37                     | DI              | 37                     |
| High_Gas_Press    | BI                     | 38                     | DI              | 38                     |
| Aux_Gas           | BI                     | 39                     | DI              | 39                     |
| High_Press        | BI                     | 40                     | DI              | 40                     |
| High_Temp         | BI                     | 41                     | DI              | 41                     |
| Aux_4             | BI                     | 42                     | DI              | 42                     |
| Aux_5             | BI                     | 43                     | DI              | 43                     |
| Aux_6             | BI                     | 44                     | DI              | 44                     |
| Aux_7             | BI                     | 45                     | DI              | 45                     |
| Air_Flow          | BI                     | 46                     | DI              | 46                     |

# 12.12 Alta/Phantom II Control

| Table 12-13 | : Alta/Phantom I | Control BACnet a | and Metasys N2 | Points List |
|-------------|------------------|------------------|----------------|-------------|
|-------------|------------------|------------------|----------------|-------------|

|                                      |                                                                                                    | Deed/ | Madhua   | BACnet |      | N2   |      |
|--------------------------------------|----------------------------------------------------------------------------------------------------|-------|----------|--------|------|------|------|
| Point Name                           | Name Description Write                                                                                                    |       | Register | Data   | Data | Data | Pnt  |
|                                      |                                                                                                    |       |          | Туре   | ID   | Туре | Addr |
| Central Heat<br>Enable/Disable       | Central Heat Enable/Disable<br>0 = Disable<br>1 = Enable<br>This register enables single<br>boiler Central Heat 1 demand<br>and Sequencer Master Central<br>Heat 1 demand. This signal<br>does not revert to 0 if not<br>written. | W     | 401001   | BV     | 001  | DO   | 1    |
| Demand Source                        | <ol> <li>1 Unknown</li> <li>2 Standby</li> <li>3 Central Heat 1</li> <li>4 Central Heat 2</li> <li>5 Domestic Hot Water</li> <li>6 Sequencer Control</li> <li>7 CH Frost Protection</li> <li>10 Warm Weather Shutdown</li> </ol>  | R     | 400100   | MI     | 002  | ADI  | 2    |
| CH1 Heat Demand                      | 0=Off, 1= On                                                                                                    | R     | 400009   | BI     | 003  | DI   | 3    |
| CH2 Heat Demand                      | 0=Off, 1= On                                                                                                    | R     | 400010   | BI     | 004  | DI   | 4    |
| DHW Heat Demand                      | 0=Off, 1= On                                                                                                    | R     | 400003   | BI     | 005  | DI   | 5    |
| Supply Temperature                   | -40°F (-40°C) to 320°F<br>(160°C)                                                                                                    | R     | 400016   | AI     | 006  | AI   | 6    |
| Return Temperature                   | -40°F (-40°C) to 320°F<br>(160°C)                                                                                                    | R     | 400017   | AI     | 007  | AI   | 7    |
| DHW Temperature                      | -40°F (-40°C) to 320°F<br>(160°C)                                                                                                    | R     | 400018   | AI     | 800  | AI   | 8    |
| Stack Temperature                    | -40°F (-40°C) to 320°F<br>(160°C)                                                                                                    | R     | 400020   | AI     | 009  | AI   | 9    |
| Header Temperature                   | -40°F (-40°C) to 320°F<br>(160°C)                                                                                                    | R     | 400022   | AI     | 010  | AI   | 10   |
| Outdoor Temperature                  | -40°F (-40°C) to 320°F<br>(160°C)                                                                                                    | R     | 401728   | AI     | 011  | AI   | 11   |
| Modbus Remote Outdoor<br>Temperature | *Energy Management System<br>may send control the outdoor<br>air temperature. Use this<br>register to change the outdoor<br>temperature.                                                                                          | W     | 401000   | AV     | 012  | AO   | 12   |
| CH Modbus Setpoint                   | CH Modbus Setpoint*<br>This setpoint is used for local<br>Central Heat 1 setpoint or<br>Sequencer Master setpoint.<br>Valid range 60°F (16°C) to<br>190°F (88°C)                                                                  | W     | 401002   | AV     | 013  | AO   | 13   |

|                                     | Dec                                                                                                    |       | Maallassa | BACnet |      | N2   |      |
|-------------------------------------|----------------------------------------------------------------------------------------------------|-------|-----------|--------|------|------|------|
| Point Name                          | Description                                                                                                    | Write | Register  | Data   | Data | Data | Pnt  |
|                                     |                                                                                                    |       |           | Туре   | ID   | Туре | Addr |
|                                     | Enable*" is enabled, setpoint<br>switches to local mode if the<br>EMS fails to write value every<br>30 seconds. When disabled<br>EMS only needs to write a<br>valid number after power up                                                       |       |           |        |      |      |      |
|                                     | The default setting is disabled.                                                                                                    |       |           |        |      |      |      |
| Active Setpoint                     | -40°F (-40°C) to 320°F<br>(160°C)                                                                                                    | R     | 400014    | AI     | 014  | AI   | 14   |
| Active Sequencer Master<br>Setpoint | -40°F (-40°C) to 320°F<br>(160°C)                                                                                                    | R     | 400015    | AI     | 015  | AI   | 15   |
| CH1 Setpoint Source                 | <ol> <li>1 = Unknown,</li> <li>2 = Normal setpoint,</li> <li>3 = Rate Based Reset<br/>setpoint,</li> <li>4 = Outdoor reset Setpoint,</li> <li>5 = Remote control (4-20/0-10<br/>or Modbus),</li> <li>6 = Outdoor boost</li> </ol>               | R     | 400034    | MI     | 016  | ADI  | 16   |
| CH2 Setpoint Source                 | <ol> <li>1 = Unknown,</li> <li>2 = Normal setpoint,</li> <li>3 = Rate Based Reset</li> <li>Setpoint,</li> <li>4 = Outdoor Air Reset</li> <li>Setpoint,</li> <li>5 = Remote control (4-20/0-10 or Modbus),</li> <li>6 = Outdoor Boost</li> </ol> | R     | 400035    | MI     | 017  | ADI  | 17   |
| Sequencer Master<br>Setpoint Source | 1=Unknown,<br>2=Remote Modbus,<br>3=Remote 4-20/0-10,<br>4=DHW,<br>5=CH1,<br>6=CH1 Outdoor Air Reset<br>7=CH2,<br>8=CH2 Outdoor Air Reset                                                                                                    | R     | 400036    | MI     | 018  | ADI  | 18   |
| 0-10VDC 4-20mADC<br>input           | Diagnostic tool to troubleshoot<br>/ confirm input signal.<br>Resolution 1mV or 10uA 0-<br>20.000 Vdc (0 - 30.00mAdc)<br>Signal shows remote set point<br>or remote rate, depending on<br>selection.                                            | R     | 400109    | AI     | 019  | AI   | 19   |
| Lockout Code                        | See Table 12-14                                                                                                    | R     | 400029    | MI     | 020  | ADI  | 20   |
| Hold Code                           | See Table 12-14                                                                                                    | R     | 400028    | MI     | 021  | ADI  | 21   |
| CH Modbus Rate                      | *Use this register to drive individual boiler firing rates.                                                                                                    | W     | 401003    | AV     | 022  | AO   | 22   |

|                                | Description                                                                                                    | /     |                | BACnet |      | N2   |      |
|--------------------------------|----------------------------------------------------------------------------------------------------|-------|----------------|--------|------|------|------|
| Point Name                     |                                                                                                    | Read/ | Modbus         | Data   | Data | Data | Pnt  |
|                                |                                                                                                    | write | Register       | Туре   | ID   | Туре | Addr |
|                                | This register is used when<br>firing rate control is performed<br>by an external building<br>automation system.<br>Range 0-100 %<br>Note: When "EMS Time Out<br>Enable*" is enabled, control<br>switches to local mode if the<br>EMS fails to write value every<br>30 seconds. When disabled,<br>EMS only needs to write a<br>valid number after power up.<br>The default is disabled. |       |                |        |      |      |      |
| Fan Speed Demanded             | Speed of the combustion air blower in rpm                                                                                                    | R     | 400103         | AI     | 023  | AI   | 23   |
| Fan Speed Feedback             | Speed of the combustion air blower in rpm                                                                                                    | R     | 400104         | AI     | 024  | AI   | 24   |
| Flame Signal                   | 0-100%                                                                                                    | R     | 400101         | AI     | 025  | AI   | 25   |
| Burner Control State           | <ol> <li>Self Check</li> <li>Standby</li> <li>Waiting for Limit to close</li> <li>Prepurge</li> <li>Direct Burner Ignition</li> <li>Low Fire Hold</li> <li>Calibration</li> <li>Rate Limit</li> <li>Run (Modulate)</li> <li>Postpurge</li> <li>Pump Purge</li> <li>Standby Delay</li> <li>Lockout</li> <li>Boiler Switch Off</li> <li>Warm Wheather Shutdown</li> </ol>                | R     | 400013         | MI     | 026  | ADI  | 26   |
| Burner Run Time Hours          | Hours (U32)                                                                                                    | R     | 400024<br>-25  | AI     | 027  | AI   | 27   |
| Burner Cycle Count             | 0-999,999 (U32)                                                                                                    | R     | 400026<br>-27  | AI     | 028  | AI   | 28   |
| Pump A (System Pump)<br>Cycles | 0-999,999 (U32)                                                                                                    | R     | 400686<br>-687 | AI     | 029  | AI   | 29   |
| Pump B (Boiler Pump)<br>Cycles | 0-999,999 (U32)                                                                                                    | R     | 400688<br>-689 | AI     | 030  | AI   | 30   |
| Pump C (DHW Pump)<br>Cycles    | 0-999,999 (U32)                                                                                                    | R     | 400690<br>-691 | AI     | 031  | AI   | 31   |
| Pump A (System Pump)<br>Status | 0 = Off, 1 = On                                                                                                    | R     | 400106         | BI     | 032  | DI   | 32   |
| Pump B (Boiler Pump)<br>Status | 0 = Off, 1 = On                                                                                                    | R     | 400107         | BI     | 033  | DI   | 33   |

|                   |                        |       |          | BACnet       |      | N2           |             |
|-------------------|------------------------|-------|----------|--------------|------|--------------|-------------|
| Point Name        | Description            | Write | Register | Data<br>Typo | Data | Data<br>Typo | Pnt<br>Addr |
|                   |                        |       |          | туре         | שו   | туре         | Auui        |
| Pump C (DHW Pump) |                        | Б     | 400108   | DI           | 024  | וח           | 31          |
| Status            | 0 = Off, 1 = On        | R.    | 400108   | Ы            | 034  | וט           | 54          |
| Recirculation     | -40°F (-40°C) to 320°F |       | 400000   |              | 005  | A 1          | 25          |
| Temperature       | (160°C)                | ĸ     | 400038   | AI           | 035  | AI           | ວວ          |

# Table 12-14: Alta/Phantom II Lockout / Hold List

| Code | Description                           |
|------|---------------------------------------|
| 1    | Anti short cycle                      |
| 2    | Boiler Safety Limit Open              |
| 4    | Supply High Limit                     |
| 5    | Low Boiler Water Flow                 |
| 6    | Stack High Limit                      |
| 7    | Return temp higher than supply        |
| 8    | Return Sensor Fault                   |
| 9    | Supply Sensor Fault                   |
| 10   | DHW Sensor Fault                      |
| 11   | Flue Sensor Fault                     |
| 12   | Outdoor Air Sensor Fault              |
| 13   | Header Sensor Fault                   |
| 14   | 0-10/4-20 Input Warning               |
| 15   | APS Defective (failed to open)        |
| 16   | Low Combustion Air Flow               |
| 17   | Invalid Safety Parameters             |
| 18   | Invalid Application Parameters        |
| 19   | Flame Signal Fault during Run         |
| 20   | Flame Signal Fault during Calibration |
| 21   | Fuel Gas Fault                        |
| 22   | No Flame at Ignition                  |
| 23   | Flame Detected Out Of Sequence        |
| 24   | Flame loss during Run                 |
| 25   | Hardware Fault                        |
| 26   | Calibration Fault                     |
| 27   | 120 Vac Supply Fault                  |
| 28   | 24 Vac Supply Fault                   |
| 29   | Excessive Reset Selection             |
| 30   | Sequencer Fault                       |
| 31   | Variable Speed Pump Fault             |
| 32   | Zone Panel Fault                      |

## Appendix A. Grid FieldServer Manager Setup

Appendix A.1. Choose Whether to Integrate the FieldServer Manager

When first logging onto the ProtoAir, the Web App will open on the FieldServer Manager page.

**NOTICE:** If a warning message appears instead, go to **Section 9.6 FieldServer Manager Connection Warning Message** to resolve the connection issue.

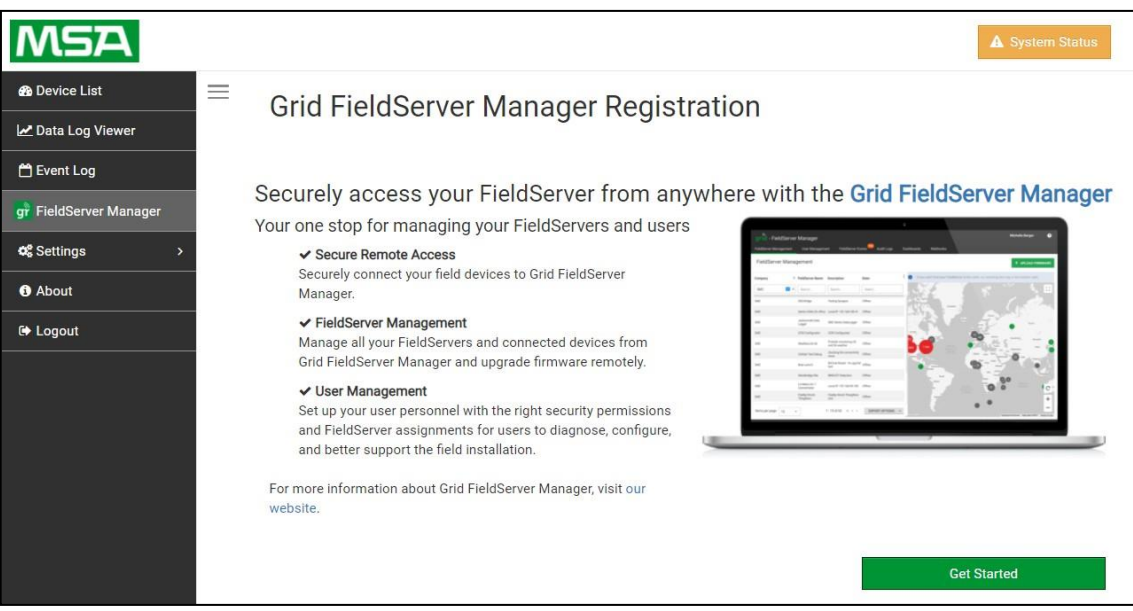

Figure Appendix A-1: ProtoAir Web Configurator Landing Page

• Either go through the FieldServer Manager setup to integrate cloud functionality to the FieldServer or opt out.

| Navigation                                                                      | Conr     | nections             |        |        |         |         |           |
|---------------------------------------------------------------------------------|----------|----------------------|--------|--------|---------|---------|-----------|
| <ul> <li>DCC000 QS.CSV v1.00a</li> <li>About</li> </ul>                         | 0        | verview              |        |        |         |         |           |
| > Setup                                                                         | Connecti | ons                  |        |        |         |         |           |
|                                                                                 | Index    | Name                 | Tx Msg | Rx Msg | Tx Char | Rx Char | Errors    |
| R1 - MODBUS_RTU                                                                 | 0        | R1 -<br>MODBUS RTU   | 144    | 0      | 1,152   | 0       | 144       |
| • ETH1 - Modbus/TCP                                                             | 1        | ETH1 -<br>Modbus/TCP | 0      | 0      | 0       | 0       | 0         |
| <ul> <li>Map Descriptors</li> <li>User Messages</li> <li>Diagnostics</li> </ul> |          |                      |        |        |         |         |           |
| Home HELP (?) Contact Us                                                        | Reset S  | itatistics           | Logout |        |         |         | fieldserv |

Figure Appendix A-2: Web Configurator Connections Page

- For FieldServer Manager setup, continue with instructions in the following sections
- To opt out of the FieldServer Manager, click on a tab other than the Grid FieldServer Manger tab, click the checkbox next to "Opt out of Grid FieldServer Manager Registration" in the Warning window that appears and click the Exit Registration button
- To ignore FieldServer Manager setup until the next time the Web App is opened, click a tab other than Grid FieldServer Manager and then click the Exit Registration button with the "Opt out" checkbox unchecked

#### NOTICE: If user setup is already complete go to Section Appendix A.3 Registration Process.

#### Appendix A.2. User Setup

Before the gateway can be connected to the FieldServer Manager, a user account must be created. Request an invitation to the FieldServer Manager from the manufacturer's support team. Once an invitation has been requested , follow the instructions below to set up login details:

• The "Welcome to the MSA Grid - FieldServer Manager" email will appear as shown below.

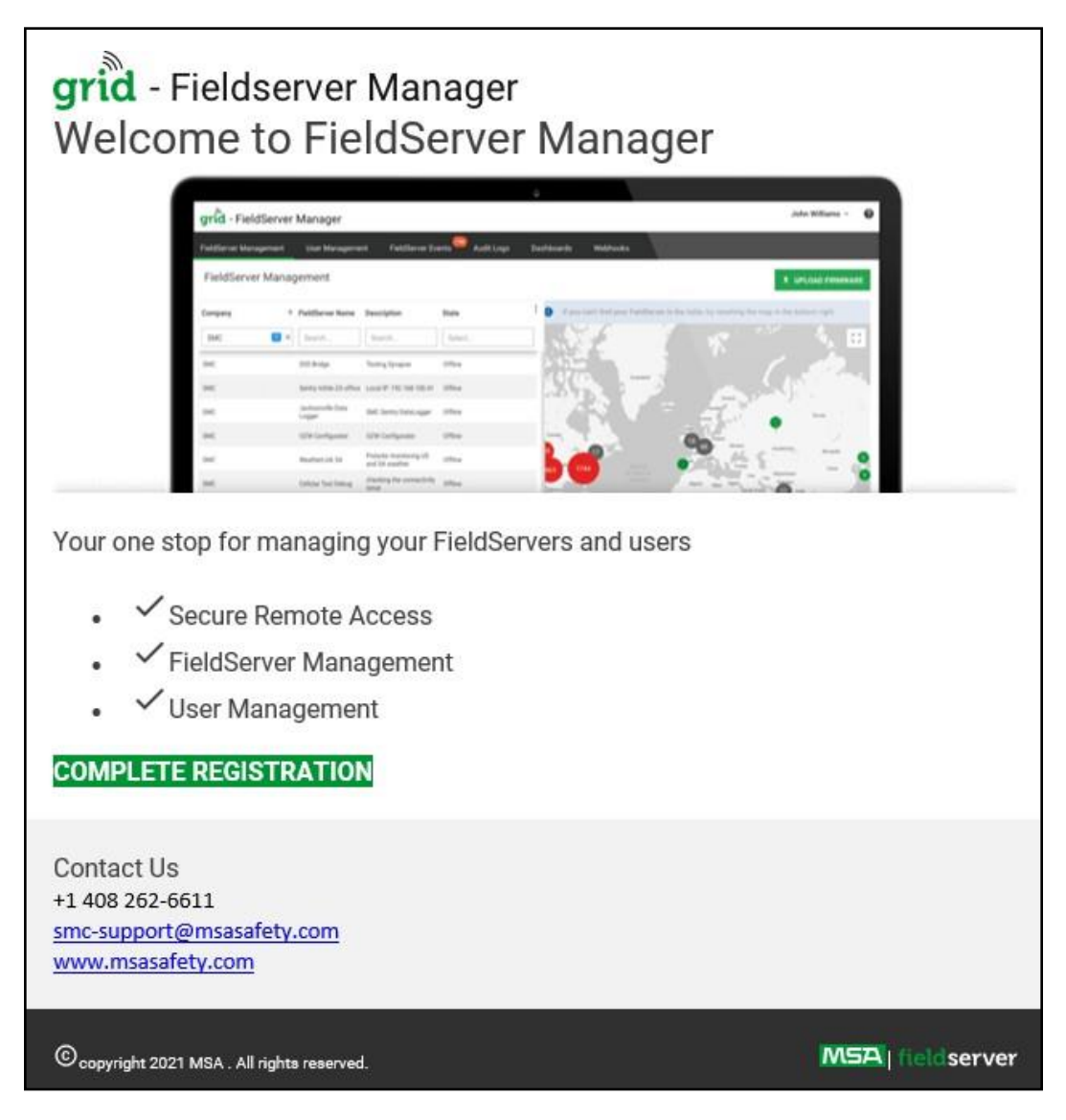

Figure Appendix A-3: Grid Welcome Page

**NOTICE:** If no email was received, check the spam/junk folder for an email from <u>notification@fieldpop.io</u>. Contact the manufacturer's support team if no email is found.

• Click the "Complete Registration" button and fill in user details accordingly.

| user@gmail.com      |                             |
|---------------------|-----------------------------|
| First Name          |                             |
| First Name          |                             |
| Last Name           |                             |
| Last Name           |                             |
| Mobile Phone Number |                             |
| ■ • (201) 555-0123  |                             |
| New Password        | *Invalid Mobile Number      |
| password            | ۲                           |
| Confirm Password    | * Please enter new password |
| password            | ۲                           |

Figure Appendix A-4: Grid Registration Page

• Fill in the name, phone number, password fields and click the checkbox to agree to the privacy policy and terms of service.

**NOTICE:** If access to data logs using RESTful API is needed, do not include "#" in the password.

- Click "Save" to save the user details.
- Click "OK" when the Success message appears.
- Record the email account used and password for future use.

## Appendix A.3. Registration Process

Once the FieldServer Manager user credentials have been generated, the ProtoAir can be registered onto the server.

• Click the FieldServer Manager tab.

NOTICE: If a warning message appears instead, go to Section 9.6 FieldServer Manager Connection Warning Message to resolve the connection issue.

| Grid FieldServer Manager Registrat                                                                                                    | tion                                                                                                    |
|----------------------------------------------------------------------------------------------------|----------------------------------------------------------------------------------------------------|
| Securely access your FieldServer from anywh<br>Your one stop for managing your FieldServers and users                                                                                              | nere with the Grid FieldServer Manager                                                                                                    |
| Securely connect your field devices to Grid FieldServer Manager.                                                                                                    | FakSanat Marageneet:                                                                                                    |
| ✓ FieldServer Management<br>Manage all your FieldServers and connected devices from Grid<br>FieldServer Manager and upgrade firmware remotely.                                                     | NM         NM         NM         NM         NM           NM         MM         NM         NM </td                                                                                                    |
| ✓ User Management<br>Set up your user personnel with the right security permissions and<br>FieldServer assignments for users to diagnose, configure, and<br>better support the field installation. | Mill     Description       Mill     Model from the first state of the state of the state of |
| For more information about Grid FieldServer Manager, visit our website.                                                                                                    |                                                                                                    |
|                                                                                                    | Get Started                                                                                                    |

Figure Appendix A-5: Grid Get Started Button

- Click Get Started to view the FieldServer Manager registration page.
- To register, fill in the user details, site details, gateway details and FieldServer Manager account credentials.
  - Enter user details and click Next

|                   | 2                 | 3                   | 4               |
|-------------------|-------------------|---------------------|-----------------|
| Installer Details | Installation Site | FieldServer Details | Account Details |
| Installer Details |                   |                     |                 |
| Installer Name    |                   |                     |                 |
| Company           |                   |                     |                 |
| Telephone         |                   |                     |                 |
| Email             |                   |                     |                 |
| Installation Date | 20-September-2021 |                     |                 |
|                   |                   |                     | Cancel Next     |

Figure Appendix A-6: Grid Account Setup Page

• Enter the site details by entering the physical address fields or the latitude and longitude then click Next

|                   | 2                                                                                                    |                 | 3                               | 4                             |
|-------------------|----------------------------------------------------------------------------------------------------|-----------------|---------------------------------|-------------------------------|
| Installer Details | Installation Site       FieldServer Details       Account Details         tails       Search Google Maps       Image: Search Google Maps       Image: Search Google Maps         Enter a name for this location       Image: Search Google Maps       Image: Search Google Maps       Image: Search Google Maps         Enter a name for this location       Image: Search Google Maps       Image: Search Google Maps       Image: Search Google Maps         Enter street address       Image: Search Google Maps       Image: Search Google Maps       Image: Search Google Maps         Enter street address       Image: Search Google Maps       Image: Search Google Maps       Image: Search Google Maps         Image: Search Google Maps       Image: Search Google Maps       Image: Search Google Maps       Image: Search Google Maps         Image: Search Google Maps       Image: Search Google Maps       Image: Search Google Maps       Image: Search Google Maps         Image: Search Google Maps       Image: Search Google Maps       Image: Search Google Maps       Image: Search Google Maps         Image: Search Google Maps       Image: Search Google Maps       Image: Search Google Maps       Image: Search Google Maps         Image: Search Google Maps       Image: Search Google Maps       Image: Search Google Maps       Image: Search Google Maps         Image: Search Maps       Image: Search Google Maps       Image: Search Googl | Account Details |                                 |                               |
| allation Site Det | ails                                                                                                    |                 |                                 |                               |
|                   |                                                                                                    |                 | <u>\</u>                        | (4)                           |
| Search            | Search Google Maps                                                                                                    | Q               | <sup>1d</sup> Map Satellite     | Chalmers Yeoman               |
| Site Name         | Enter a name for this location                                                                                                    |                 |                                 | Brookston                     |
| Building          |                                                                                                    |                 | Atkinson                        | 43 Delphi                     |
| Street Address    | Enter street address                                                                                                    |                 | Oxford (52)                     | Americus<br>Battle Ground 23  |
| Suburb            |                                                                                                    |                 | Montmorenci<br>Ine Village (26) | arry                          |
| City              |                                                                                                    |                 | Green Hill                      | afayette 39 Ros               |
| State             |                                                                                                    |                 | 55 Shadeland                    | 38 Dayton                     |
| Country           |                                                                                                    |                 | Attica South 6                  | Raub                          |
| Postal Code       |                                                                                                    |                 | (341) (28) Rom                  | Stockwell<br>nney Clarks Hill |
| Latitude          | Enter latitude                                                                                                    |                 | (4) Newtown New<br>Richmond Lin | den Colfax                    |
| Longitude         | Enter longitude                                                                                                    |                 | itone Bluff Wingate             | 3]                            |

Figure Appendix A-7: Grid Site Setup

• Enter Name and Description (required) then click Next

| Grid FieldSe       | rver Manager Registr                                                                                                    | ation               |                      |
|--------------------|----------------------------------------------------------------------------------------------------|---------------------|----------------------|
|                    | 2                                                                                                    | 3                   | 4                    |
| Installer Details  | Installation Site                                                                                                    | FieldServer Details | Account Details      |
| FieldServer Detail | s                                                                                                    |                     |                      |
| Name               |                                                                                                    |                     |                      |
| Description        |                                                                                                    |                     |                      |
| FieldServer Info   | Optionally specify any other<br>information relating to the FieldServer<br>i.e., calibration, commissioning or other<br>notes |                     |                      |
| Timezone           | (GMT -08:00) America/Los_Angeles 🗸                                                                                            |                     |                      |
|                    |                                                                                                    |                     | Cancel Previous Next |

Figure Appendix A-8: Grid FieldServer Details Page

 Click the "Create an Grid FieldServer Manager account" button and enter a valid email to send a "Welcome to MSA Grid – FieldServer Manager" invite to the email address entered

| Grid FieldServer                                                      | Manager Regist                           | ration                  |                                  |
|-----------------------------------------------------------------------|------------------------------------------|-------------------------|----------------------------------|
| 0                                                                     | 2                                        | 3                       | 4                                |
| Installer Details                                                     | Installation Site                        | FieldServer Details     | Account Details                  |
| New Users                                                             |                                          |                         |                                  |
| If you do not have Grid FieldServe<br>FieldServer Manager account nov | r Manager credentials, you can crea<br>/ | te a new Grid Create an | Grid FieldServer Manager account |
| Existing Users - Enter Fie                                            | eldServer registration det               | ails                    |                                  |
| User Credentials                                                      |                                          |                         |                                  |
| Username                                                              |                                          |                         |                                  |
| Password                                                              |                                          |                         |                                  |
|                                                                       |                                          | Cancel                  | Previous Register FieldServer    |

Figure Appendix A-9: Grid Account Page

Once the device has successfully been registered, a confirmation window will appear. Click the Close button and the following screen will appear listing the device details and additional information autopopulated by the ProtoAir.

| eldServer Details                       | Installer Details               | Installation Site Details       |
|-----------------------------------------|---------------------------------|---------------------------------|
| ame: Test1                              | Installer Name: Test            | Site Name: Site#1               |
| escription: FS Test                     | Company: MSA Safety             | Building:                       |
| ieldServer Info:                        | Telephone: (408) 444-4444       | Street Address: 1020 Canal Road |
| imezone: America/Los_Angeles            | Email: contactus@msasafety.com  | Suburb:                         |
| IAC Address: 00:50:4E:60:13:FE          | Installation Date: Sep 20, 2021 | City: Lafayette                 |
| unnel Server URL: tunnel.fieldpop.io    |                                 | State: Indiana                  |
| ieldServer ID: treedancer_KrgPKmLRY     |                                 | Country: United States          |
| roduct Name: Core Application - Default |                                 | Postal Code: 47904              |
| roduct Version: 5.2.0                   |                                 |                                 |

**NOTICE:** Update these details at any time by going to the FieldServer Manager tab and clicking the Update FieldServer Details button.

Appendix A.4. Login to the FieldServer Manager

After the gateway is registered, go to <u>www.smccloud.net</u> and type in the appropriate login information as per registration credentials.

| Sign in                  |        |
|--------------------------|--------|
| Email                    |        |
| Enter your email address |        |
| Password                 | show 🖸 |
| Enter your password      |        |
| Forgot Password          |        |
| Keep me signed in        |        |
|                          |        |

Figure Appendix A-11: Grid Sign In Page

**NOTICE:** If the login password is lost, see the <u>MSA Grid - FieldServer Manager Start-up Guide</u> for recovery instructions.

**NOTICE:** For additional FieldServer Manager instructions see the <u>MSA Grid - FieldServer Manager Start-up Guide</u>.

| grid - FieldServer                | Manager                     |                                |            |      |            |                                                              | User A 🕤                                                                                                    |
|-----------------------------------|-----------------------------|--------------------------------|------------|------|------------|--------------------------------------------------------------|----------------------------------------------------------------------------------------------------|
| FieldServer Management            | User Management             | FieldServer Eve                | ents Audit | Logs | Dashboards | Webhooks                                                     |                                                                                                    |
| FieldServer Mana                  | gement                      |                                |            |      |            |                                                              | 2 UPLOAD FIRMWARE                                                                                                    |
| Company                           | ↑ FieldServer Name          | Description                    | State      | :    | If you ca  | n't find your FieldServer in the table, try resetting the ma | ap in the bottom right.                                                                                                    |
| Select                            | Search                      | Search                         | Select     |      |            | St 1 4 10                                                    | ε, Ξ,                                                                                                    |
| Eggers OEM                        | Jens's Brain 31             | 192.168.1.31                   | Offline    |      |            |                                                              | And the second second sec |
| Eggers OEM                        | Jens MBP Core App           | ~/git/smc-core-<br>application | Offline    |      | 1 del      |                                                              | 206                                                                                                    |
| Eggers OEM                        | Jens's Dell Profile<br>View | ~/git/profile-view             | Offline    |      | 30         | 173 226 228                                                  |                                                                                                    |
| Eggers OEM                        | hd_test_log_to_fpop         | testing_modbus                 | Offline    |      |            | 105 AFRICA 400                                               | Sector Sector                                                                                                    |
| Eggers OEM                        | Mbus demo                   | testing registration           | Offline    |      | OCEANIA    | 1 15 359 39 55                                               | 114 C                                                                                                    |
| SMC                               | TestWall-PA2port 97         | Testwall pa 2 97               | Offline    |      |            |                                                              | +                                                                                                    |
| SMC                               | TestWall-Lon152             | Testwall unit                  | Offline    |      |            |                                                              |                                                                                                    |
|                                   |                             |                                |            |      | Google     |                                                              | Keyboard shortcuts Map data @2021 Terms of Use                                                                                                    |
| © 2021 MSA . All rights reserved. |                             |                                |            |      |            |                                                              | MSA   field server                                                                                                    |

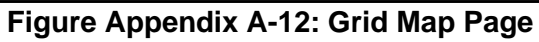

#### Appendix A.5. Change User Management Settings

- From the FS-GUI page, click Setup in the Navigation panel.
- Click User Management in the navigation panel.

**NOTICE:** If the passwords are lost, the unit can be reset to factory settings to reinstate the default unique password on the label. For recovery instructions, see the <u>FieldServer Next Gen Recovery document</u>. If the default unique password is lost, then the unit must be mailed back to the factory.

**NOTICE:** Any changes will require a FieldServer reboot to take effect.

• Check that the Users tab is selected.

| Navigation                                                                                                    | User Management |                            |         |
|----------------------------------------------------------------------------------------------------|-----------------|----------------------------|---------|
| <ul> <li>DCC000 QS.CSV v1.00a</li> <li>About</li> <li>Setup</li> </ul>                                                                                                    | Users Pas       | sword                      |         |
| <ul> <li>File Transfer</li> <li>Network Settings</li> <li>User Management</li> <li>Security</li> <li>Time Settings</li> <li>View</li> <li>User Messages</li> <li>Diagnostics</li> </ul> | Username        | <ul> <li>Groups</li> </ul> | Actions |
|                                                                                                    | < Create User   |                            | ÷       |

Figure Appendix A-13: Grid User Management Page

User Types:

Admin – Can modify and view any settings on the FieldServer. Operator – Can modify and view any data in the FieldServer array(s). Viewer – Can only view settings/readings on the FieldServer.

#### Appendix A.6. Create Users

• Click the Create User button.

| Creat                   | e Use | r      | >      |
|-------------------------|-------|--------|--------|
| Username:               |       |        |        |
| Enter a unique username |       |        |        |
| Security Groups:        |       |        |        |
| Admin                   |       |        |        |
| Operator                |       |        |        |
| Viewer                  |       |        |        |
| Password:               |       |        | 0 Weak |
| Enter password          |       |        |        |
| Show Passwords          |       |        |        |
| Confirm Password:       |       |        |        |
| Confirm password        |       |        |        |
| Generate Password       |       |        |        |
|                         |       | Create | Cancel |

Figure Appendix A-14: Grid User Setup Page

• Enter the new User fields: Name, Security Group and Password.

#### • User details are hashed and salted

**NOTICE:** The password must meet the minimum complexity requirements. An algorithm automatically checks the password entered and notes the level of strength on the top right of the Password text field.

- Click the Create button.
- Once the Success message appears, click OK.

## Appendix A.7. Edit Users

• Click the pencil icon next to the desired user to open the User Edit window.

| Users Passwor | rd                      |                              |
|---------------|-------------------------|------------------------------|
| Username      | ✓ Groups                | <ul> <li>Actions*</li> </ul> |
| User A        | Viewer                  | e 🗊 🍐                        |
| User B        | Admin, Operator, Viewer | Ø 🛍                          |
|               |                         | -                            |
| 4             |                         | +                            |

Figure Appendix A-15: Grid User Summary Page

• Once the User Edit window opens, change the User Security Group and Password as needed.

| E                 | Edit Us | er |  |
|-------------------|---------|----|--|
| Username:         |         |    |  |
| User A            |         |    |  |
| Security Groups:  |         |    |  |
| Admin             |         |    |  |
| Operator          |         |    |  |
| Viewer            |         |    |  |
| Password:         |         |    |  |
| Optional          |         |    |  |
| Show passwords    |         |    |  |
| Confirm Password: |         |    |  |
| Optional          |         |    |  |
| Generate Password |         |    |  |
|                   |         |    |  |
|                   |         |    |  |

Figure Appendix A-16: Grid User Setup Page

- Click Confirm.
- Once the Success message appears, click OK.

Appendix A.8. Delete Users

• Click the trash can icon next to the desired user to delete the entry.

Page 90 of 92

|              |                         |           | _ |
|--------------|-------------------------|-----------|---|
| Users Passwo | rd                      |           |   |
|              |                         |           |   |
| Username     | ~ Groups                | ✓ Actions |   |
| User A       | Viewer                  | Ø 🗇       | * |
| User B       | Admin, Operator, Viewer | ø 🛍       |   |
|              |                         |           |   |
|              |                         |           |   |
|              |                         |           | - |
|              |                         |           |   |

Figure Appendix A-17: Grid User Deletion Page

• When the warning message appears, click Confirm.

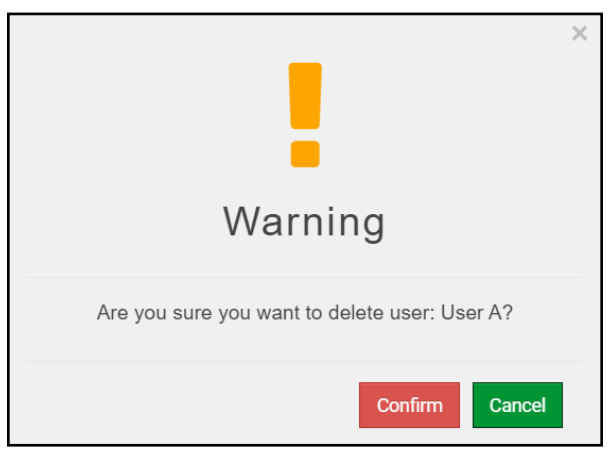

Figure Appendix A-18: Grid User Deletion Warning Page

# Seller Limited Warranty

Seller warrants its products to be free from defects in workmanship or material under normal use and service workmanship for a period of 12 months after the date of start-up or 18 months after the date of shipment, whichever shall be less. Seller will repair or replace any equipment found to be defective during the warranty period. Final determination of the nature and responsibility for defective or damaged equipment will be made by the Seller.

All warranties hereunder are contingent upon proper use in the application for which the product was intended and do not cover products which have been modified or repaired without Seller' approval or which have been subjected to accident, improper maintenance, installation or application; or on which original identification marks have been removed or altered. This Limited Warranty also will not apply to interconnecting cables or wires, consumables or to any damage resulting from battery leakage.

In all cases, the Seller's responsibility and liability under this warranty shall be limited to the cost of the equipment. The purchaser must obtain shipping instructions for the prepaid return of any item under this warranty provision and compliance with such instruction shall be a condition of this warranty.

Except for the express warranty stated above, Seller disclaims all warranties with regard to the products sold hereunder including all implied warranties of merchantability and fitness and the express warranties stated herein are in lieu of all obligations or liabilities on the part of the Seller for damages including, but not limited to, consequential damages arising out of/or in connection with the use or performance of the product.